ỦY BAN NHÂN DÂN QUẬN 5 TRƯỜNG TRUNG CẤP NGHỀ KỸ THUẬT CÔNG NGHỆ HÙNG VƯƠNG

# GIÁO TRÌNH

## MÔ ĐUN: ROBOT CÔNG NGHIỆP

## NGHÊ:CƠ ĐIỆN TỬ

## TRÌNH ĐỘ: TRUNG CẤP

## (Ban hành kèm theo Quyết định số 244/QĐ-KTCNHV ngày 15 tháng 10 năm 2024 của Hiệu trưởng Trường Trung cấp nghề Kỹ thuật Công nghệ Hùng Vương)

#### Tp.HCM,Năm 2024

## TUYÊN BỐ BẢN QUYỀN

Tài liệu này thuộc loại sách giáo trình nên các nguồn thông tin có thể được phép dùng nguyên bản hoặc trích dùng cho các mục đích về đào tạo và tham khảo.

Nghiêm cấm mọi mục đích khác mang tính lệch lạc hoặc sử dụng với mục đích kinh doanh thiếu lành mạnh.

## LỜI GIỚI THIỆU

Giáo trình "Robot Công Nghiệp" được biên soạn nhằm đáp ứng nhu cầu đào tạo chuyên sâu trong lĩnh vực tự động hóa và kỹ thuật robot, một trong những lĩnh vực đang phát triển nhanh chóng và có tầm ảnh hưởng quan trọng đến các ngành công nghiệp hiện đại. Với mục tiêu trang bị kiến thức và kỹ năng cho học sinh về robot công nghiệp, giáo trình này cung cấp cái nhìn tổng quan về nguyên lý hoạt động, cấu tạo, và ứng dụng của robot trong sản xuất.

Giáo trình này được biên soạn dựa trên những tiêu chuẩn và yêu cầu mới nhất trong ngành công nghiệp, cùng với sự cập nhật về các công nghệ hiện đại nhất, nhằm giúp học sinh có cái nhìn sâu sắc và thực tế hơn về lĩnh vực robot công nghiệp. Chúng tôi hy vọng rằng tài liệu này sẽ trở thành một công cụ hữu ích, không chỉ trong quá trình học tập mà còn trong quá trình phát triển sự nghiệp của học sinh.

...... ngày..... tháng...... năm......

Tham gia biên soạn 1. Chủ biên: Nguyễn Thuận Hải 2...... 3.....

## MỤC LỤC

| Lời giới thiệu                                        | 3   |
|-------------------------------------------------------|-----|
| Thông tin biên soạn                                   | 3   |
| Bài 1: Tổng Quan về Robot công nghiệp                 | 7   |
| 1. Giới thiệu về Robot công nghiệp                    | 7   |
| 2. Các dòng Robot trong công nghiệp                   | 7   |
| 3. Úng dụng                                           | 8   |
| Bài 2: Vận hành bảng điều khiển Robot Mitsubishi      | .14 |
| 1. Khảo sát bảng điều khiển                           | .14 |
| 2. Vận hành bảng điều khiển                           | 21  |
| Bài 3: Vận hành Robot ở chế độ Joint                  | .23 |
| 1. Chế độ Joint                                       | .23 |
| 2. Vận hành chế độ Joint                              | 24  |
| Bài 4: Vận hành Robot ở chế độ Tool                   | .26 |
| 1. Chế độ Tool                                        | .26 |
| 2. Vận hành chế độ Tool                               | 27  |
| Bài 5: Vận hành Robot ở chế độ Robot                  | 30  |
| 1. Chế độ Robot                                       | 30  |
| 2. Vận hành chế độ Robot                              | 31  |
| Bài 6: Tạo chương trình và lập trình Robot Mitsubishi | 33  |
| 1. Khởi tạo chương trình                              | .33 |
| 2. Lập trình                                          | .34 |
| Bài 7: Chèn và chỉnh sửa chương trình                 | 42  |
| 1. Chèn chương trình                                  | .42 |
| 2. Chỉnh sửa chương trình                             | .43 |
| Bài 8: Tạo và lập trình chương trình con              | .50 |
| 1. Khởi tạo chương trình con                          | .50 |
| 2. Lập trình chương trình con                         | .53 |
| Bài 9: Vận hành ở chê độ tự động.                     | 56  |
| 1. Khởi tạo chế độ tự động                            | .56 |
| 2. Vận hành Robot ở chê độ tự động                    | .58 |
| Bài 10: Kết nối Robot Mitsubishi vơi PLC              | .62 |
| 1. Phân tích sơ đồ kết nối                            | .62 |
| 2. Kết nối Robot Mitsubishi với PLC Siemens           | .68 |
| Bài 11: Lập trình Robot kết hợp với trạm cấp phôi     | .70 |
| 1. Lập trình trạm cấp phôi                            | 70  |
| 2. Lập trình Robot kết hợp với trạm cấp phôi          | .74 |

| Bài 12: Lập trình Robot kết hợp với trạm tay gắp | 77 |
|--------------------------------------------------|----|
| 1. Lập trình trạm tay gắp                        | 77 |
| 2. Lập trình Robot kết hợp với trạm tay gắp      | 81 |
| Bài 13: Backup, kiểm tra lỗi và chỉnh sửa lỗi    | 84 |
| 1. Backup chương trình                           | 84 |
| 2. Kiểm tra và chỉnh sửa lỗi                     | 87 |
| Bài 14: Ôn tập và kiểm tra                       | 88 |
| 1. Ôn tập                                        |    |
| 2. Kiểm tra                                      | 88 |
| 3. Rút kinh nghiệm, cải tiến                     | 88 |
| Tài liệu tham khảo                               | 89 |

## GIÁO TRÌNH MÔN HỌC / MÔ ĐUN

#### Tên môn học / mô đun: Robot công nghiệp

#### Mã môn học / mô đun: MĐ15.1-CĐT

#### Vị trí, tính chất, ý nghĩa và vai trò của môn học / mô đun:

- Vị trí: Là mô đun chuyên ngành, học sau mô đun Lập trình PLC, học trước mô đun Vận hành và bảo trì hệ thống cơ điện tử trong chương trình đào tạo nghề Cơ điện tử.
- Tính chất: Là mô đun tự chọn trong trình đào tạo nghề Cơ điện tử. Mô đun này trang bị cho học sinh kiến thức, kỹ năng về vận hành và lập trình robot công nghiệp
- Ý nghĩa và vai trò của mô đun: Mô đun này cung cấp kiến thức và kỹ năng lập trình, vận hành Robot công nghiệp trong chương trình đào tạo nghề Cơ điện tử

#### Mục tiêu của môn học / mô đun:

- Về kiến thức:
  - + Trình bày được định nghĩa về robot công nghiệp.
  - + Liệt kê được những ứng đụng trong công nghiệp.
- Về kỹ năng:
- + Đấu nối các thiết bị ngoại vi
- + Lập trình được robot công nghiệp.
- + Úng dụng robot vào trạm MPS cơ điện tử
- + Thực hiện thao tác.
- + Định mức thời gian.
- + Tổ chức nơi làm việc.
- + An toàn lao động.
- + Về năng lực tự chủ và trách nhiệm:
- + Cẩn thận, thực hiện công việc với yêu cầu độ chính xác cao, chủ động học tập.

#### Nội dung môn học / mô đun:

## BÀI 1: TỔNG QUAN VỀ ROBOT CÔNG NGHIỆP MĐ15.1-CĐT-B1

#### Giới thiệu:

Bài 1 cung cấp cái nhìn khái quát về robot công nghiệp, bao gồm định nghĩa, lịch sử phát triển và các ứng dụng phổ biến trong sản xuất. Nội dung giới thiệu các thành phần cơ bản của một robot, nguyên lý hoạt động và vai trò của robot trong việc tự động hóa quy trình sản xuất

## Mục tiêu:

- Trình bày được Robot trong công nghiệp.
- Trình bày được các dòng Robot trong công nghiệp.
- Trình bày được ứng dụng trong công nghiệp.

## 1. Giới thiệu về robot công nghiệp

Hầu hết mọi người đều đã được nghe về tay máy, người máy hay robot nhung không phải ai trong chúng ta đều biết chắc chắn về robot là gì. Robot xuất phát ban đầu từ những câu chuyện và bộ phim tưởng như là viễn tưởng được hiện thực hóa vào đời sống con người. Khi nói đến robot, chúng ta thường nghĩ đến đó là những cỗ máy với hình dáng con người hoặc loài vật. Tuy nhiên, robot không chỉ là những cổ máy giống con người hoặc loài vật mà còn là những cánh tay phục vụ trong công nghiệp . theo tiêu chuẩn ISO 8373 của Tổ chức tiêu chuẩn quốc tế (Internatinal Ôganization for Standardization) định nghĩa robot như sau: " Robot là một tay máy phục vụ đa mục đích, có thể lập trình, điều khiển tự động với ít nhất là ba bậc tự do".

## 2. Các dòng robot trong công nghiệp:

## 2.1. Robot công nghiệp

Robot công nghiệp được xác định theo tiêu chuẩn ISO 8373 như sau: Robot là một tay máy có thể hoạt động đa mục đích, có thể lập trình được, và điều khiển hoàn toàn tự động với ít nhất ba bậc tự do, có thể đặt cố định hoặc di động, sử dụng cho các ứng dụng tự động hóa công nghiệp.

Có thể lập trình (Reprogrammable): các chuyển động và chức năng phụ có thể được lập trình và thay đổi mà không cần thay đổi cấu hình phần cứng.

Đa mục đích (Multipurpose): có thể thích nghi với nhiều ứng dụng khác nhua khi cấu hình vật lý thay đổi.

Thay đổi cấu hình phần cứng (Phýical alterations): thay đổi cấu trúc cơ khí hoặc hệ thống điều khiển mà không kể đến việc thay đổi chương trình, ROM, ... .

Trục (Axis): chỉ ra di chuyển của robot ở chế độ tịnh tiến hoạc quay.

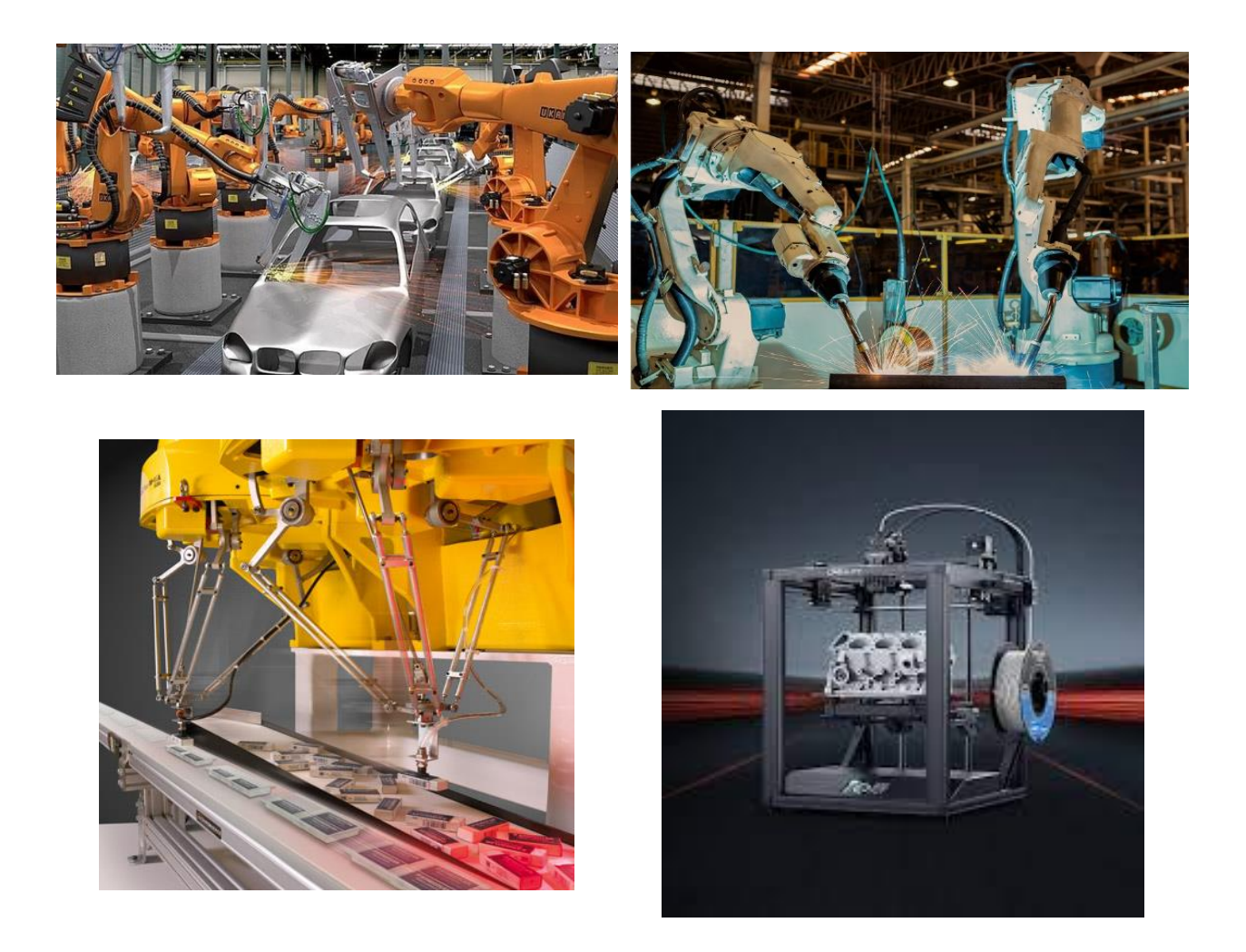

## 3. Ứng dụng

Hiện nay robot dịch vụ vẫn chưa được định nghĩa chính xác. Tuy nhiên, dựa trên kiểu hoạt động, ứng dụng, trang thiết bị mà hiệp hội nghiên cứu robot đưa ra định nghĩa như sau: robot dịch vụ là robot vận hành tự động hoặc bán tự động để thực hiện công việc hữu ích cho máy móc cũng như làm cho cuộc sống con người tiện nghi, phong phú hơn, không bao gồm hoạt động vận hành sản xuất.

Trong định nghĩa này, robot công nghiệp cũng được cho là robot dịch vụ khi những robot này không phục vụ cho quá trình sản xuất.

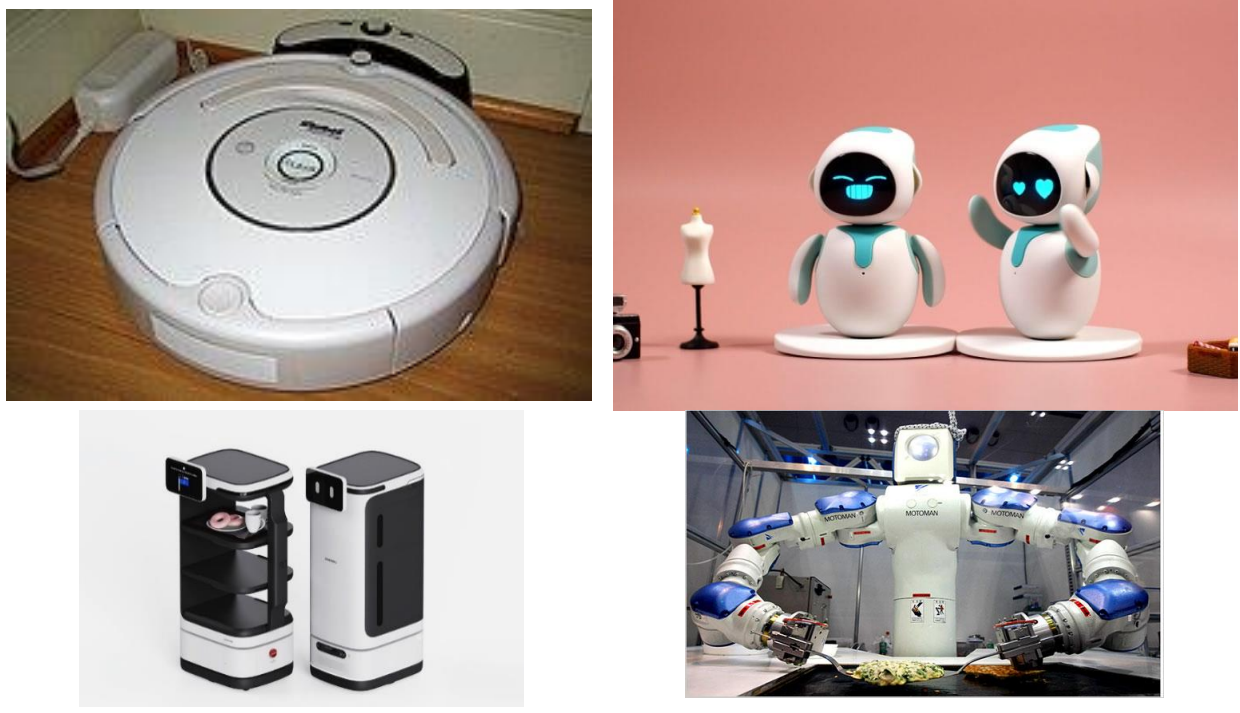

1. Cấu trúc tay máy robot

## 1.1.1 Khâu

Các vật rắn riêng lẻ hình thành nên robot gọi là khâu. Khâu robot là khâu cứng hoặc khâu mềm có thể chuyển động tương đối với các khâu khác. Từ quan điểm động học thì hai hay nhiều vật rắn kết nối với nhau mà không chuyển động tương đối với nhau thì gọi là khâu đơn.

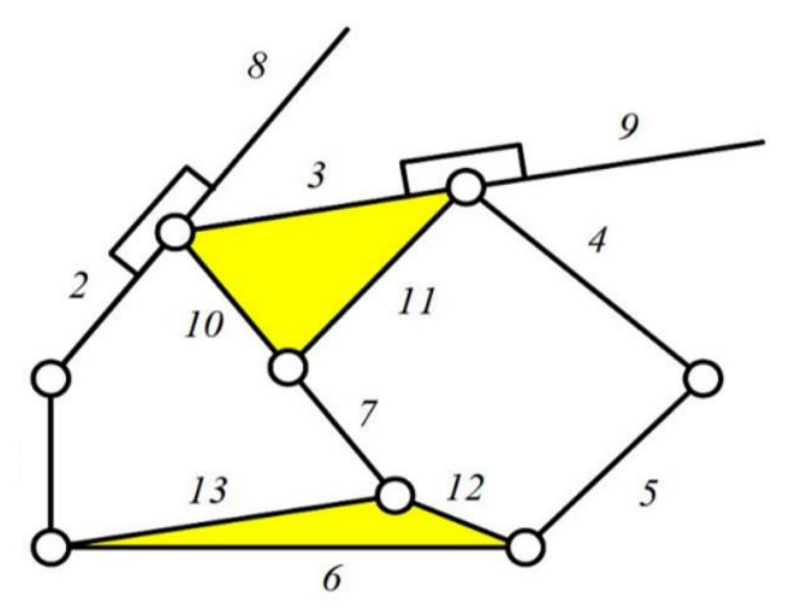

Hình: Cơ cấu bảy khâu

Bảng 2.1 : Các loại khớp thường được sử dụng trong robot

| Kiểu      | Số bậc | Ký   | Chuyển động | Sơ đồ động học        |
|-----------|--------|------|-------------|-----------------------|
| khóp      | tự do  | hiệu |             |                       |
|           |        |      |             |                       |
| Khớp      | 1      | R    | Quay tròn   | $\Omega_{12}$ $(2/2)$ |
| quay      |        |      |             |                       |
| Khóp      | 1      | Р    | Thẳng       | 1 2 1                 |
| tịnh tiên |        |      |             |                       |
|           |        |      |             | 2                     |
| Khớp      | 2      | С    | Trụ         | 2/                    |
| trụ       |        |      |             | 17                    |
| Khớp      | 3      | S    | Cầu         | 1 2                   |
| câu       |        |      |             | -0                    |
| Khớp      | 1      | Н    | Xoắn ốc     |                       |
| vít       |        |      |             | 2                     |
| Khớp      | 3      | F    | Phẳng       | 1/                    |
| phẳng     |        |      |             | ⇒,                    |
|           |        |      |             | -                     |

#### 1.1.2 Khớp

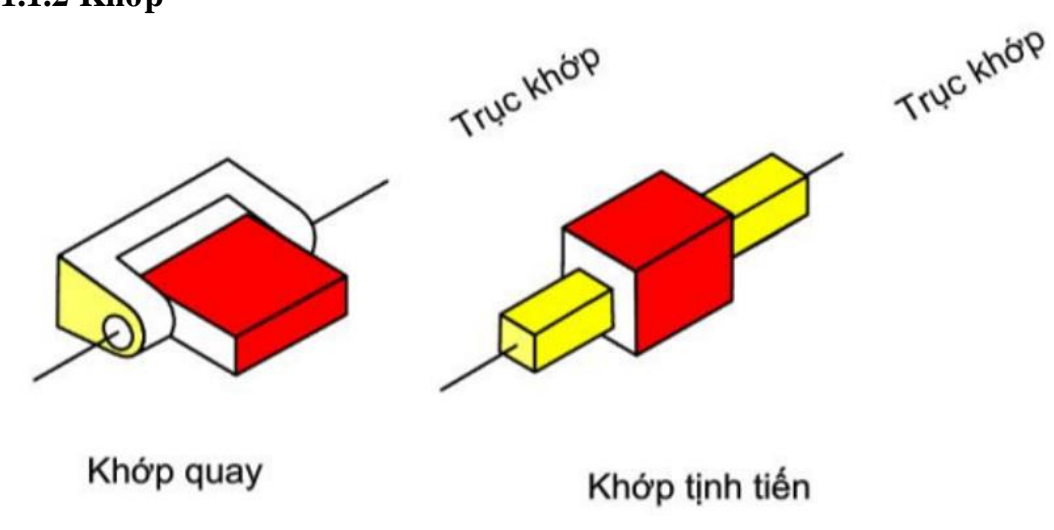

Hình 2.2: Khớp quay và tịnh tiến được sử dụng trên robot

Hai khâu được nối với nhau thông qua khớp mà khi chuyển động tương quan có thể biểu diễn bởi một hệ trục. Trong các loại robot thường thấy hầu hết các loại khớp sử dụng đều là khớp quay hoặc khớp tịnh tiến. Khớp quay (R) giống như bản lề cho phép chuyển động quay giữa hai khâu. Khớp tịnh tiến (P) cho phép chuyển động tinh tiến giữa 2 khâu. Chuyển động quay giữa hai khâu thông qua khớp quay xung quanh trục gọi là trục khớp. Tương tự

như vậy, chuyển động tịnh tiến giữa 2 khâu kệt nối với nhau qua khớp tịnh tiến dọc theo trục gọi là trục khớp. Hệ trục thường được gắn với khớp chủ động và được điều khiển bởi cơ cấu chấp hành hay động cơ. Khớp chủ động thường là khớp quay hay khớp tịnh tiến tuy nhiên khớp bị động có thể là khớp loại thấp để cho ra tiếp xúc bề mặt. Cá sau kiểu khớp loại thấp gồm: quay, tịnh tiến, trụ, vít, cầu, phẳng. Khớp quay và tịnh tiến là hai khớp thường được sử dụng nhiều nhất.

## 1.1.3 Bậc tự do

Bậc tự do (Degree of Freedom - DoF) của cơ cấu là số lượng tham số tự do hay khả năng di chuyển của cơ cấu. Số bậc tự do của robot chính là khả năng di chuyển của robot trong hệ tọa độ gắn liền với điểm tham chiếu. Các chuyển động kích hoạt trong robot chúng ta thường thấy là chuyển động quay hay tịnh tiến.

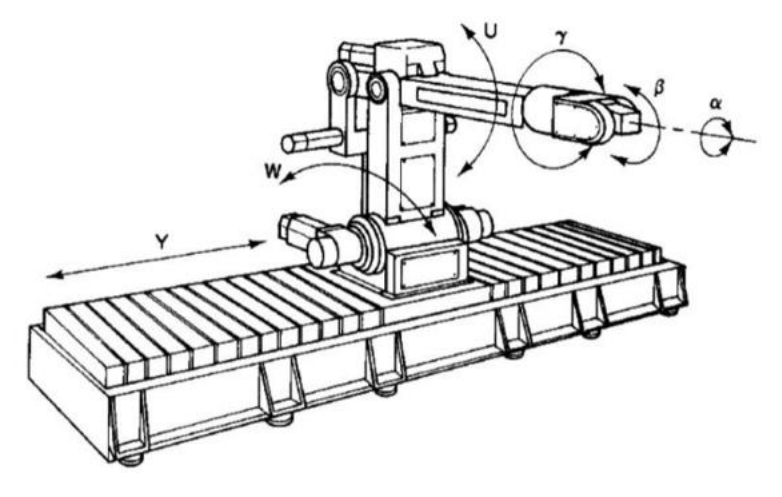

Hình : Số bậc tự do của robot với các khớp quayvà bệ di chuyển

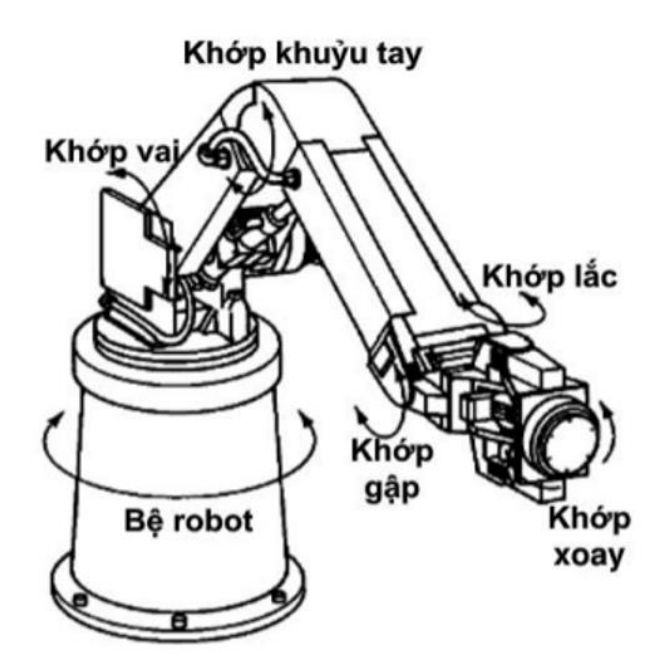

Hình : Bậc tự do của Robot PUMA

Vì robot hoạt động trong không gian nên số bậc tự do của robot được tính theo công thức sau:

$$F = \lambda (n - j - 1) + \sum_{i} f_{i} - f_{p}$$

Trong đó:

F: bậc tự do của robot

 $\lambda:$  số bậc tự do của không gian mà robot hoạt động

n: số khâu của robot bao gốm khâu cố định

j: số khớp của robot (giả sử các khớp đều là khớp loại 5)

fi: số chuyển động cho phép của khớp i

fp: số bậc tự do thừa trong robot.

## 1.1.4 Gắn hệ trục vào robot (biểu diễn Denavit – hartenberg (DH))

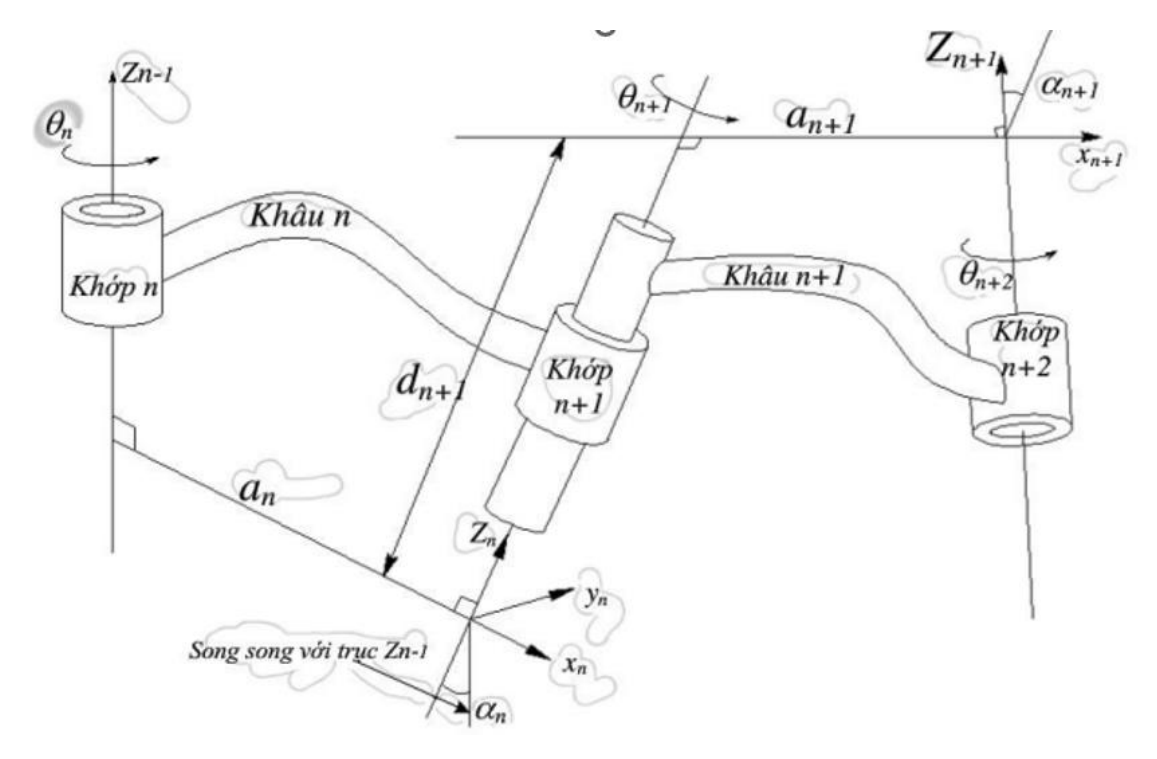

Hình : Mô hình hóa khâu và khớp theo D-H

Tất cả mọi khóp đều biểu diễn theo trục z. Nếu khóp là khóp quay, trục z sẽ được xác định theo hướng dịch chuyển tạo ra do sự quay theo **quy tắc bàn tay phải.** Nếu khóp là khóp tịnh tiến, trục z của khóp sẽ dọc theo hướng di chuyển. Và cách đánh số trục z của khóp n là n-1.

Với việc mô hìnhhoas không nhất thiết các khóp phải song song hay giao nhau. Trong mô hình đưa ra, trục z là những đường thẳng chéo nhau. Như vậy luôn tồn tại một đường thẳng vuông góc chung giữa các trục z này. Nếu gọi an là đường vuông góc chung giữa zn-1 và zn thì hướng của trục xn sẽ dọc theo hướng của đoạn an. Nếu trục z của hai khớp song song nhau, có vô số đường vuông góc chung thì chngs ta sẽ lấy đường vuông góc chung của khớp trức. Còn nếu trục z của hai khớp giao nhau, không có đường vuông góc chung (chiều dài bằng 0) chúng ta sẽ gắn trục x dọc theo đường vuông góc với mặt phẳng hình thành bởi hai trục này. Điều này có nghĩa là đường vuông góc chung là đường của hai trục z này.

## Câu hỏi ôn tập và bài tập:

Câu 1: Liệt kê các loại Robot công nghiệp thông dụng?

Câu 2: Trình bày ứng dụng Robot công nghiệp trong nghề Cơ điện tử?

## BÀI 2: VẬN HÀNH BẢNG ĐIỀU KHIỂN ROBOT MITSUBISHI MĐ15.1-CĐT-B2

## Giới thiệu:

Bài 2 hướng dẫn cách vận hành bảng điều khiển của robot Mitsubishi, giúp học sinh làm quen với các chức năng và thao tác cơ bản trên bảng điều khiển. Nội dung bao gồm việc khởi động, tắt máy, lập trình chuyển động, và điều chỉnh các thông số vận hành của robot. Qua bài học, học sinh sẽ nắm vững quy trình điều khiển và cách vận hành robot Mitsubishi một cách an toàn và hiệu quả trong môi trường công nghiệp.

#### Mục tiêu:

- Khái quát được bảng điều khiển Robot Mitsubishi.
- Vận hành được bảng điều khiển Robot Mitsubishi.
  - 1. Khảo sát bảng điều khiển:

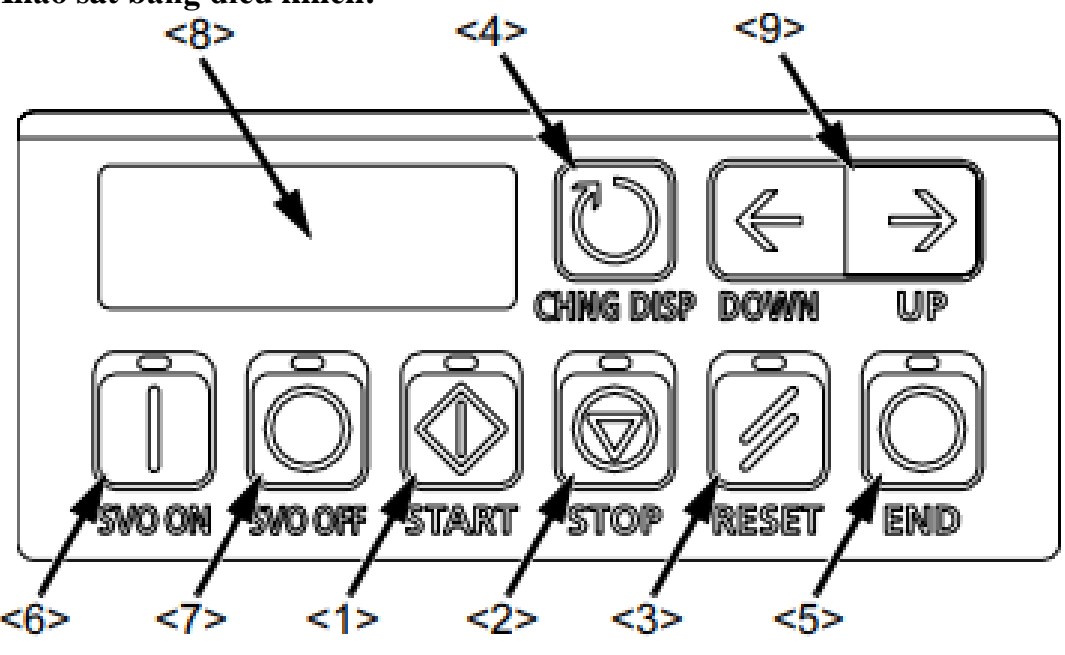

| <1> | START     | Thi hành chương trình và bắt đầu vận hành robot. Chương trình lập trình được chạy tiếp tục. |
|-----|-----------|---------------------------------------------------------------------------------------------|
| <2> | STOP      | Dừng vận hành rôbot ngay lập tức. Động cơ Servo sẽ được tắt                                 |
| <3> | RESET     | Reset lỗi. Nút này cũng reset trạng thái tạm dừng của robot và reset chương trình.          |
| <4> | CHNG DISP | Thay đổi nội dung hiển thị trên màn hình.<br>"Override" → "Program No" → "Line No".         |
| <5> | END       | Dừng chương trình ở dùng cuối cùng hoặc hở dòng lệnh "End"                                  |
| <6> | SVO.ON    | Bật động cơ Servo                                                                           |
| <7> | SVO.OFF   | Tắt động cơ Servo                                                                           |

| <8> | STATUS NUMBER | Thông tin cảnh báo, dòng chương trình đang được thực thi, tốc độ robot (%), sẽ được hiển thị trên màn hình |
|-----|---------------|----------------------------------------------------------------------------------------------------|
| <9> | UP/DOWN       | Cuộn màn hình hiển thị (Lên – Xuốn / Up-Down) khi mục<br>Status Number được hiển thị.                      |

## Bảng chữ cái hiển thị trên màn hình

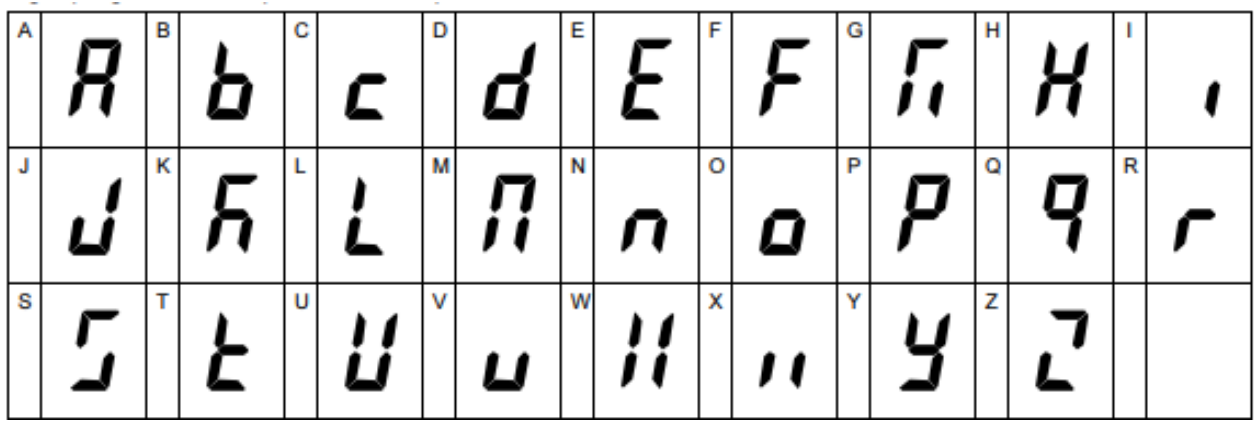

Chức năng Teaching pandant (T/B)

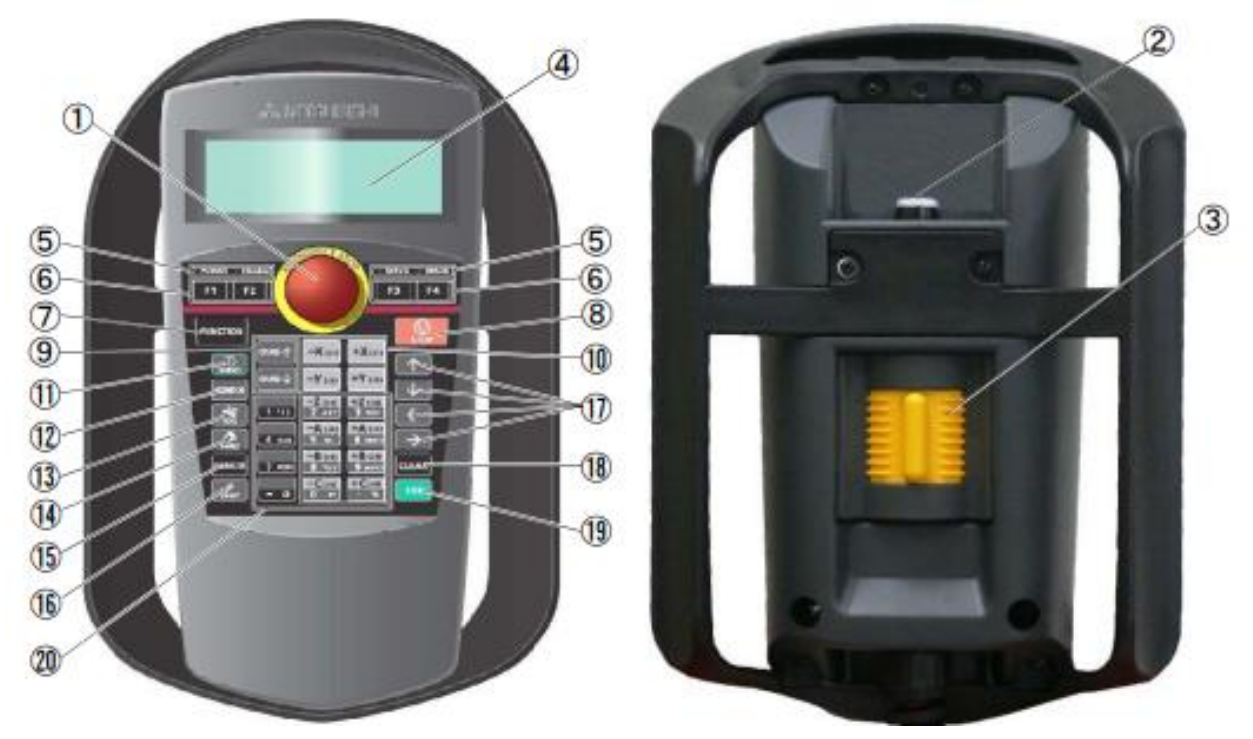

| 1 | EMG, STOP           | Động cơ Servo tắt và dừng việc vận hành ngay lập tức                                                                                       |
|---|---------------------|----------------------------------------------------------------------------------------------------|
| 2 | Enable/ Disable     | Công tắc thay đổi bảng điều khiển (T/B) giữa bật và tắt                                                                                    |
| 3 | Enable              | Khi (Enable/Disable (2)) được bật và phím này được nhả<br>hoặc nhấn bằng lực, servo sẽ TẮT và robot đang vận hành<br>sẽ dừng ngay lập tức. |
| 4 | LCD                 | Màn hình hiển thị trạng thái robot và các menu khác                                                                                        |
| 5 | Status display lamp | Hiển thị trạng thái của robot hoặc T/B                                                                                                    |

| 6  |                                                         | Thực hiện chức năng tương ứng với từng chức năng đang     |  |  |  |  |
|----|---------------------------------------------------------|-----------------------------------------------------------|--|--|--|--|
| 0  | [F1], [F2], [F3], [F4]                                  | hiển thị trên LCD                                         |  |  |  |  |
| 7  | FUNCTION                                                | Thay đổi hiển thị chức năng của LCD                       |  |  |  |  |
| 8  | STOP                                                    | Nút này dừng chương trình và giảm tốc cho robot dừng lại  |  |  |  |  |
| 9  | $[OVRD\uparrow], [OVRD\downarrow]$                      | Thay đổi tốc độ robot                                     |  |  |  |  |
| 10 | JOG operation                                           | Di chuyển robot theo chế độ JOG và nhập thông số          |  |  |  |  |
| 11 | SERVO                                                   | Nhấn phím này đồng thời giữ nhẹ công tắc [Enable], sau    |  |  |  |  |
| 11 | SERVO                                                   | đó servo điện sẽ bật                                      |  |  |  |  |
| 12 | MONITOR                                                 | Chuyển qua trạng thái mô phỏng và hiển thị menu mô        |  |  |  |  |
| 12 | MONTOR                                                  | phỏng. (mô phỏng trạng thái của I/O)                      |  |  |  |  |
| 13 | JOG                                                     | Chuyển qua chế độ chạy JOG và hiến thị chế độ JOG         |  |  |  |  |
| 14 | HAND                                                    | Chuyển qua chế độ điều khiển hàm kẹp và hiển thị chế độ   |  |  |  |  |
| 17 |                                                         | kep                                                       |  |  |  |  |
| 15 | CHAR                                                    | Chuyển qu màn hình chỉnh sửa, và chuyển đối giữa chế độ   |  |  |  |  |
| 15 | CIIAK                                                   | nhập số hoặc nhập ký tự                                   |  |  |  |  |
| 16 | RESET                                                   | Reset lõi. Chương trình reset sẽ thực thi nếu nút [RESET] |  |  |  |  |
| 10 | KL5L1                                                   | và [EXE] được nhân đồng thời.                             |  |  |  |  |
| 17 | $[\uparrow], [\downarrow], [\rightarrow], [\leftarrow]$ | Di chuyển con trỏ                                         |  |  |  |  |
| 18 | CLEAR                                                   | Xóa 1 ký tự                                               |  |  |  |  |
| 10 | FYF                                                     | Đầu vàn chế độ vận hành sẽ được cài đặt. Và, khi nhấn nút |  |  |  |  |
| 19 |                                                         | này, robot sẽ di chuyển khi ở chế độ tự động              |  |  |  |  |
| 20 | Number/Character                                        | Xóa 1 ký tự. Và chuyển đổi giũa chế độ nhập số hoặc nhập  |  |  |  |  |
| 20 | Tumber/Character                                        | ký tự.                                                    |  |  |  |  |

#### T/B menu

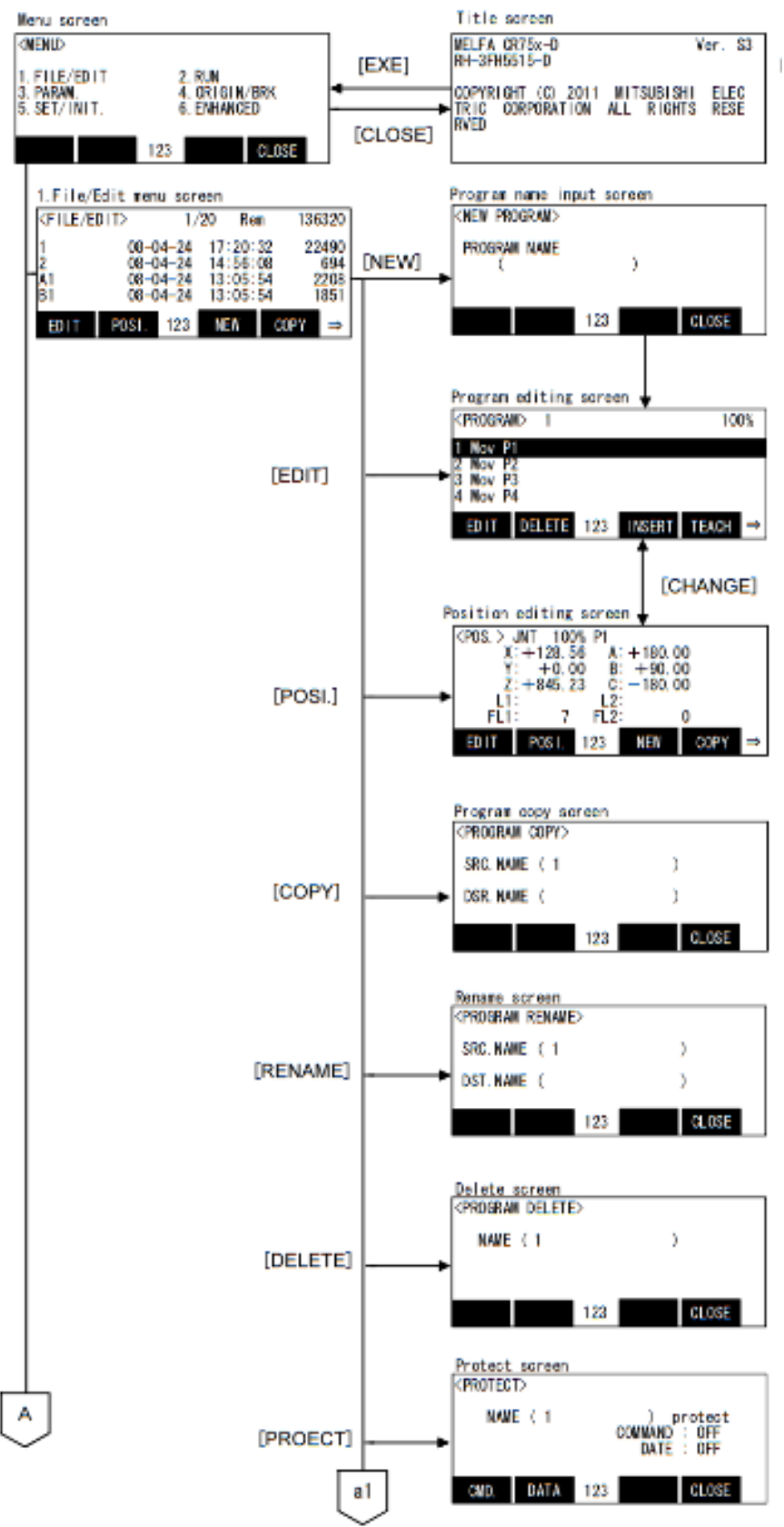

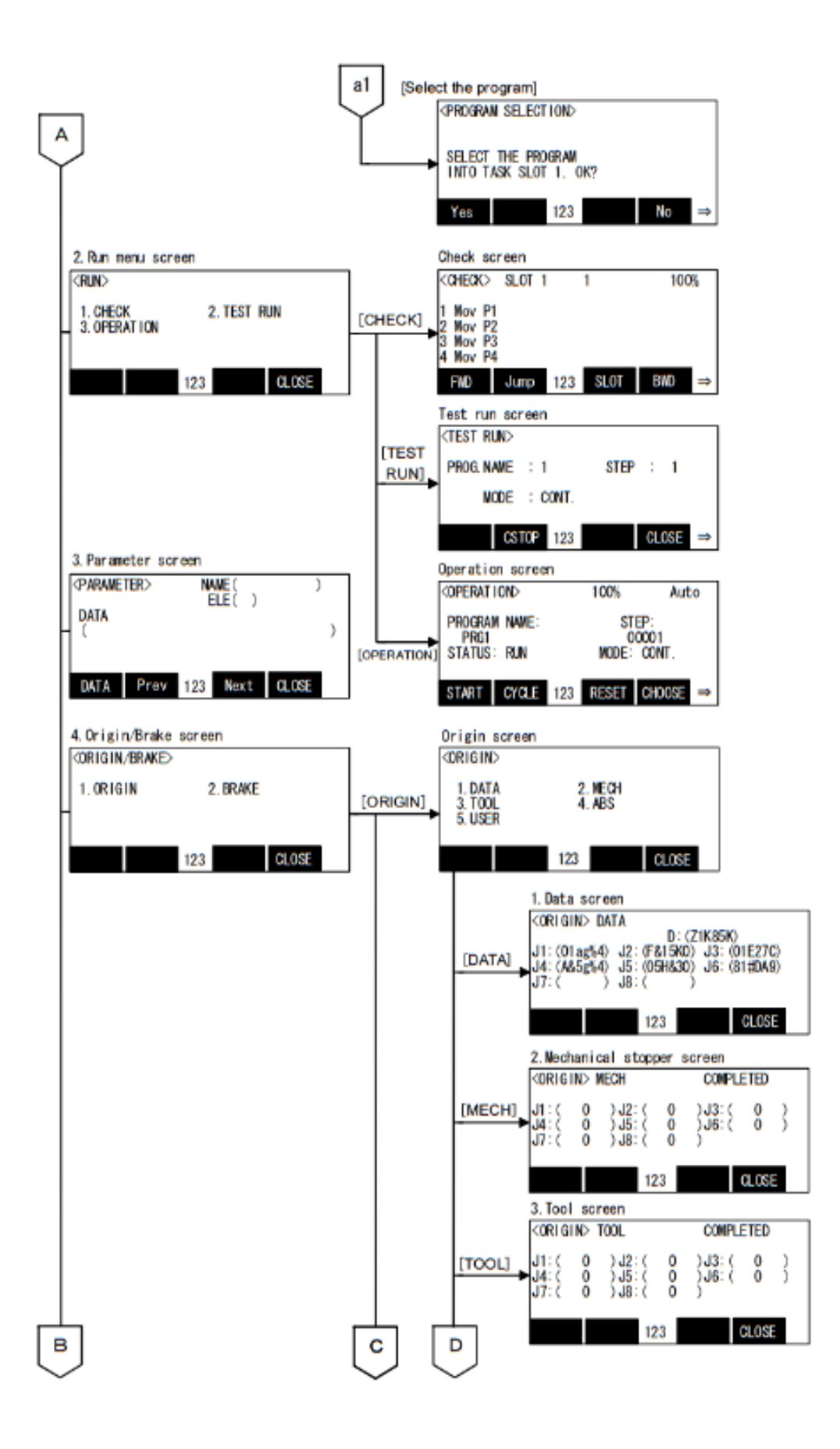

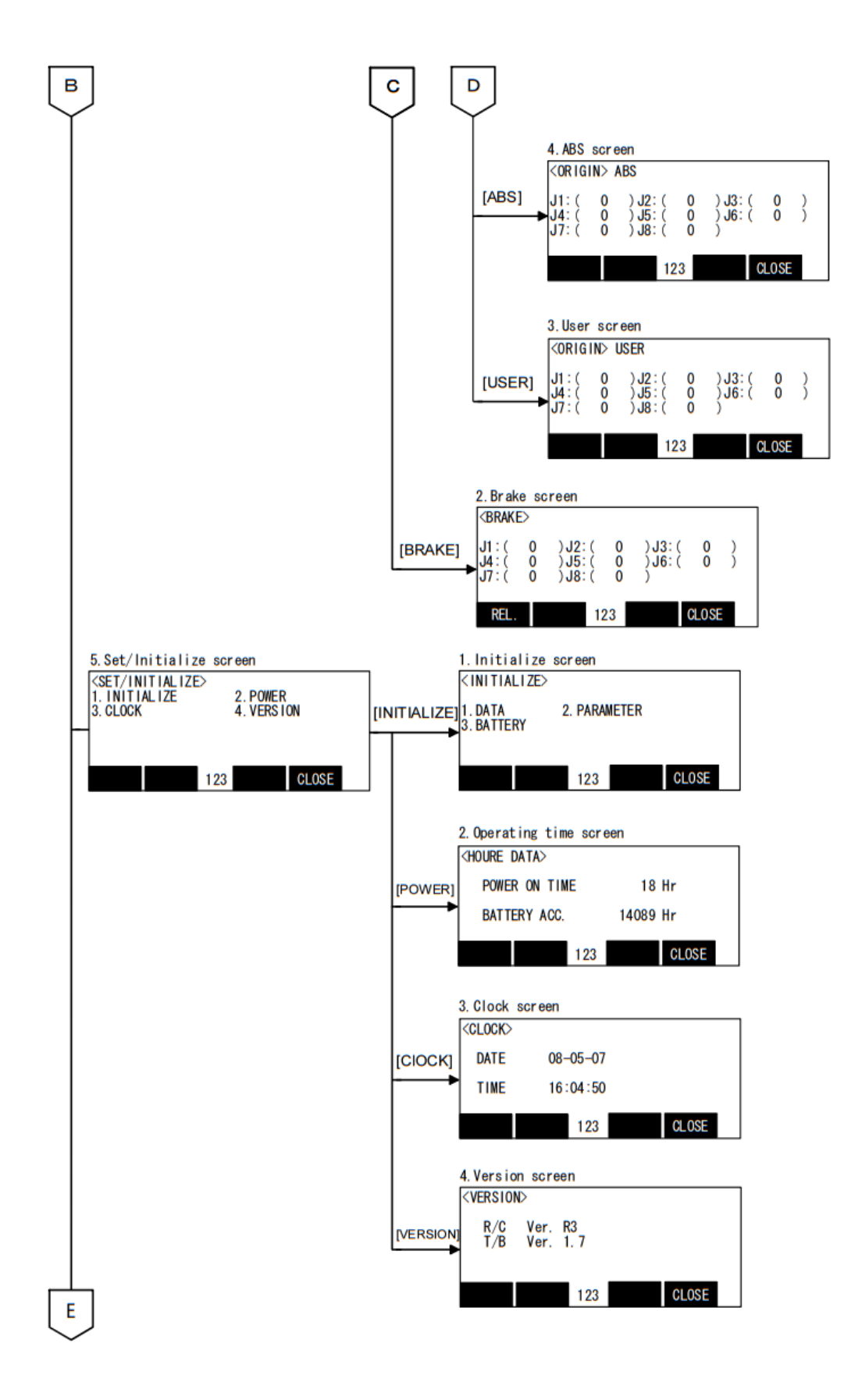

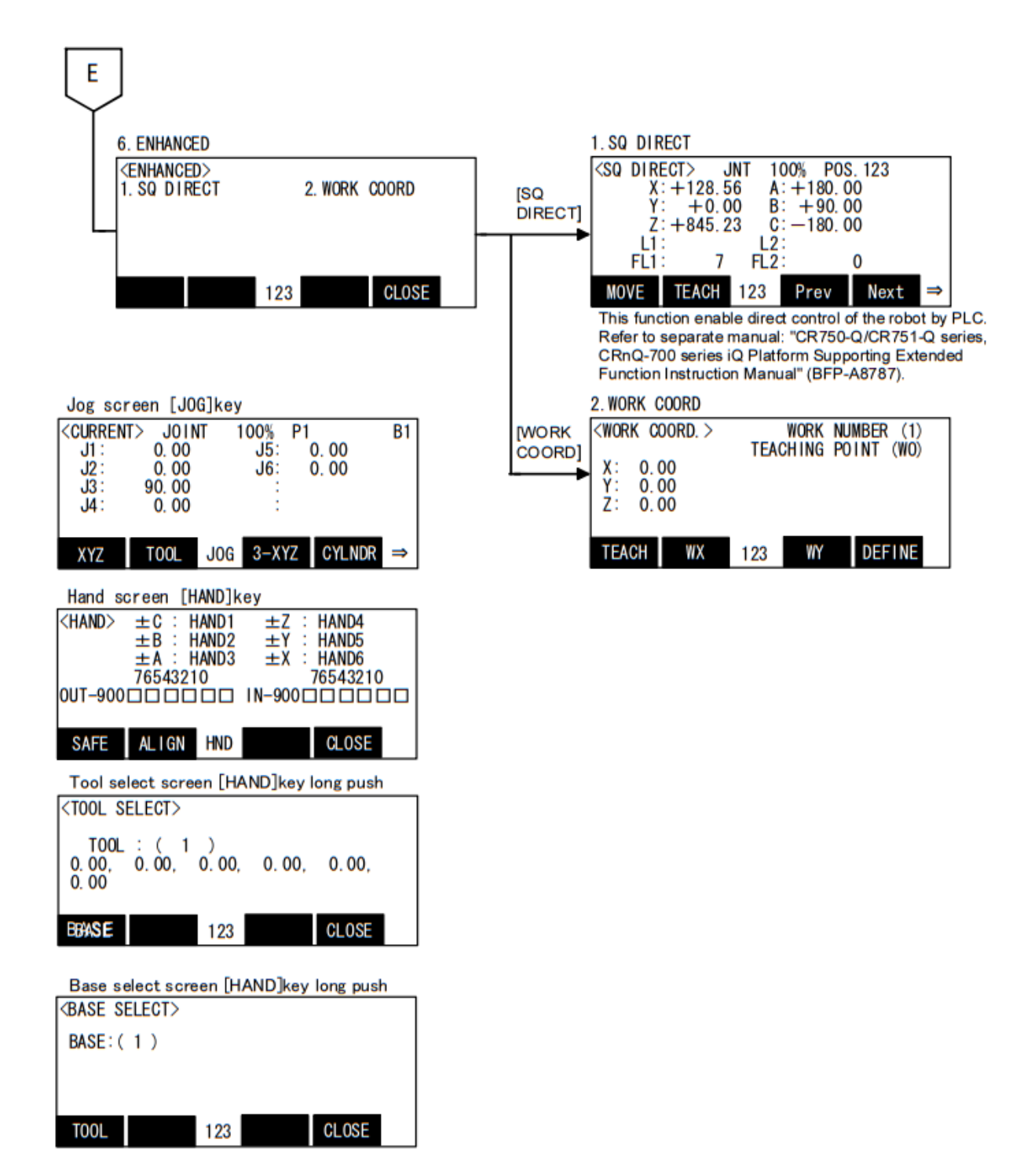

## 2. Vận hành bảng điều khiển MANUAL (Điều khiển robot bằng T/B)

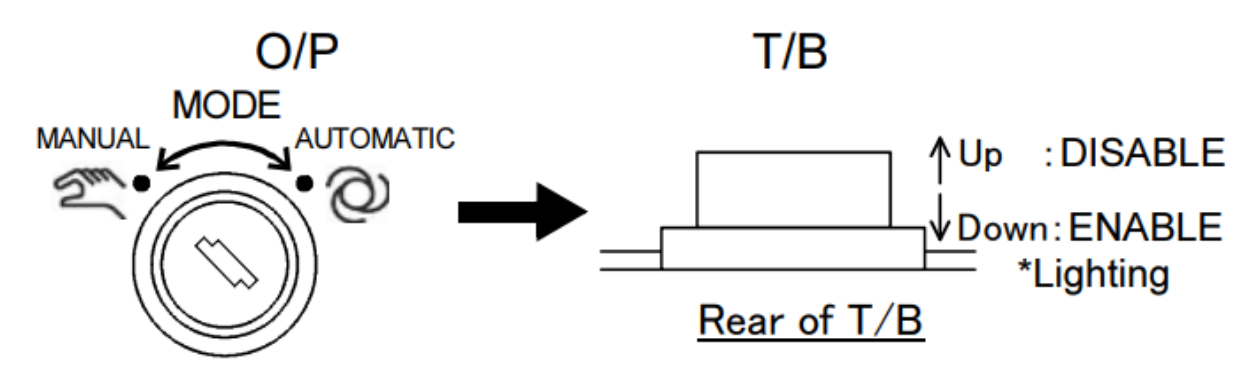

Để chuyển chế độ sang "MANUAL", chuyển khóa sang "MANUAL"  $\rightarrow$ nhấn nút T/B

## AUTOMATIC (Điều khiển bằng máy tính)

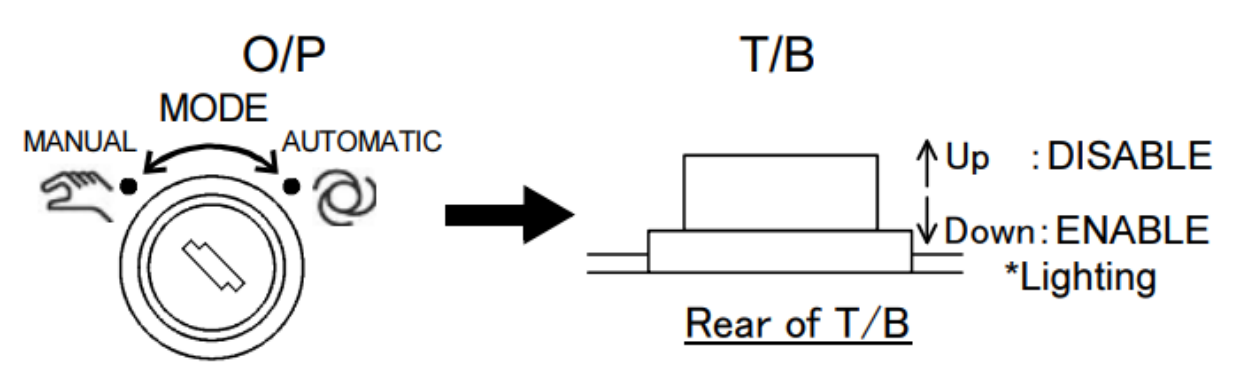

Để chuyển chế độ sang "AUTOMATIC", chuyển khóa sang "AUTOMATIC"  $\rightarrow$  tắt nút T/B

#### a. Tốc độ robot

| [OVRD↑] ke | у | [OVRD↓] key |
|------------|---|-------------|
|------------|---|-------------|

| LOW HIGHT 3% 5% 10% 30% 50% 70% 100% |     |       |    |    |     |     |     |     |      |
|--------------------------------------|-----|-------|----|----|-----|-----|-----|-----|------|
|                                      | LOW | HIGHT | 3% | 5% | 10% | 30% | 50% | 70% | 100% |

|      | JONT jog  | TOOL, XYZ jog |
|------|-----------|---------------|
| LOW  | 0.01 deg. | 0.01 mm       |
| HIGH | 0.10 deg. | 0.10 mm       |

## b. Vận hành hàm kẹp

Để hận hành được hàm kẹp, chuyển chế đôh vận hành sang "MANUAL"

| Màn hình hiển thị [HAND]   |        | <hand><br/>0ut-900<br/>Safe</hand> | ±C:HAN<br>±B:HAN<br>±A:HAN<br>76543210<br>ALIGN 123 | ND1 ±Z:I<br>ND2 ±Y:I<br>ND3 ±X:I<br>IN-900 ∏<br>3 <b>10 10 10</b> | HAND4<br>HAND5<br>HAND6<br>6543210<br>⊥⊥⊥⊥⊥⊥<br>CLOSE → |
|----------------------------|--------|------------------------------------|-----------------------------------------------------|-------------------------------------------------------------------|---------------------------------------------------------|
| Mở và đóng tay 1           |        |                                    |                                                     |                                                                   |                                                         |
| Mở: Nhấn phím [+C]         |        |                                    |                                                     |                                                                   |                                                         |
| Đóng: Nhấn phím [-C]       |        |                                    |                                                     |                                                                   |                                                         |
| Mở và đóng tay 2           |        |                                    |                                                     |                                                                   |                                                         |
| Mở: Nhấn phím [+B]         |        |                                    |                                                     |                                                                   |                                                         |
| Đóng: Nhấn phím [-B]       | $\sim$ |                                    | [ 0]                                                | $\sim$                                                            |                                                         |
| Mở và đóng tay 3           |        |                                    | [-0]                                                |                                                                   |                                                         |
| Mở: Nhấn phím [+A]         |        | 3-                                 | ;                                                   |                                                                   | 2                                                       |
| Đóng: Nhấn phím [-A]       |        | ₽←                                 | []                                                  |                                                                   |                                                         |
| <u>Mở và đóng tay 4</u>    |        |                                    | [+C]                                                |                                                                   |                                                         |
| Mở: Nhấn phím [+Z          |        | 1                                  |                                                     |                                                                   |                                                         |
| Đóng: Nhấn phím (-Z)       | Open   |                                    |                                                     | Clo                                                               | se                                                      |
| Mở và đóng tay 5           |        |                                    |                                                     |                                                                   |                                                         |
| Mở: Nhấn phím [+Y]         |        |                                    |                                                     |                                                                   |                                                         |
| Đóng: Nhấn phím [-Y]       |        |                                    |                                                     |                                                                   |                                                         |
| Mở và đóng tay 6           |        |                                    |                                                     |                                                                   |                                                         |
| Mở: Nhấn phím [+X]         |        |                                    |                                                     |                                                                   |                                                         |
| Đóng: Nhấn phím E-X]       |        |                                    |                                                     |                                                                   |                                                         |
| Câu hỏi ôn tập và bài tập: |        |                                    |                                                     |                                                                   |                                                         |

- Bài Tập 1: Khởi Động và Di Chuyển Robot
- Yêu cầu: Bật nguồn robot, khởi động chế độ manual, dùng bảng điều khiển di chuyển robot đến các vị trí khác nhau. Ghi lại các bước và vị trí cuối cùng.
- Bài Tập 2: Lập Trình Di Chuyển Cơ Bản
- Yêu cầu: Tạo một chương trình di chuyển robot qua 3 vị trí trên bảng điều khiển, lưu và chạy thử chương trình. Ghi nhận tốc độ và độ chính xác.

# BÀI 3: VẬN HÀNH ROBOT Ở CHẾ ĐỘ JOINT

MÐ15.1-CÐT-B3

## Giới thiệu:

Bài vận hành robot ở chế độ joint giới thiệu cách vận hành robot trong chế độ Joint, nơi từng khớp (Joint) của robot được điều khiển riêng biệt. Học sinh sẽ học cách di chuyển từng khớp để điều chỉnh vị trí và góc độ của robot. Bài học giúp nắm vững các thao tác điều khiển robot một cách chính xác trong chế độ này, hỗ trợ việc thực hiện các nhiệm vụ linh hoạt và phức tạp trong môi trường công nghiệp.

## Mục tiêu:

- Khái quát được chế độ Joint.
- Vận hành được Robot ở chế độ Joint.

## 1. Chế độ joint

Chế độ JOINT cho phép truy cập và vận hành robot theo từng khớp theo đơn vị độ [°].

## Hệ tọa độ Joint

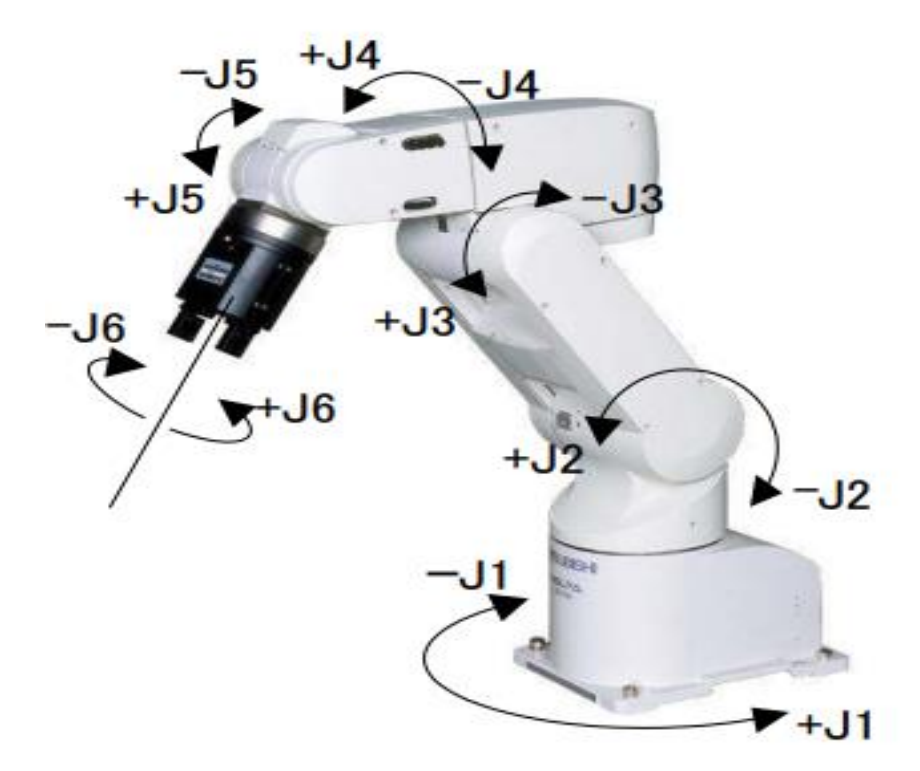

## c. Truy cập chế độ joint từ T/B

- Chuyển T/B sang chế độ MANUAL (tham khảo mục 2.5.2)
- Gat [Enable] switch (tham khảo mục 2.3)
- Nhấn nút [SERVO] (tham khảo mục 2.3)
- Nhấn nút [JOG]
- Nhấn phím chắ năng [F1], [F2], [F3], [F4], để tìm và truy cập chế độ JOINT

## 2. Vận hành chế độ Joint:

Chế độ XYZ cho phép vận hành vè truy cập robot theo hệ tọa độ decac (hệ tọa độ Oxyz) dựa theo hướng của hệ tọa độ robot.

Tọa độ trên các trục X, Y, Z được truy cập theo đơn vị mm. Tọa độ trên các trục A, B, C được truy cập theo đơn vị [°].

## Hệ tọa độ XYZ

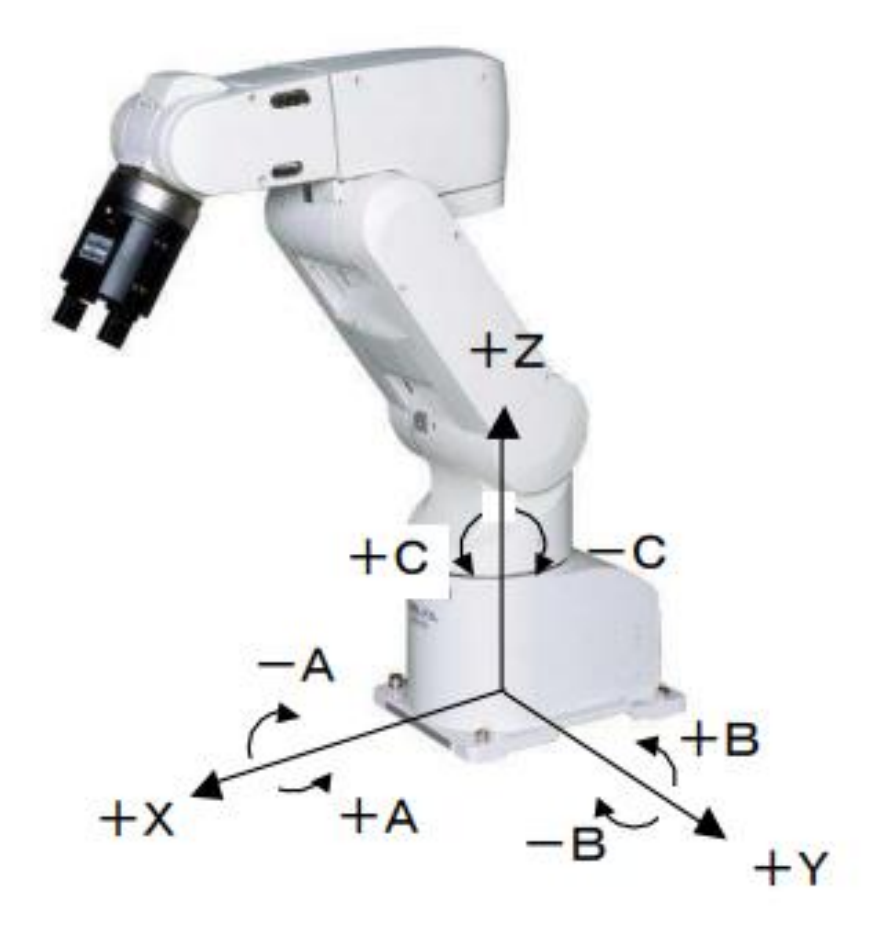

|         | Tốc độ ro | obot |    |     |     |         |     |      |
|---------|-----------|------|----|-----|-----|---------|-----|------|
| [OVRD↑] | key       |      |    |     |     | [OVRD↓] | key |      |
| LOW     | HIGHT     | 3%   | 5% | 10% | 30% | 50%     | 70% | 100% |

|      | JONT jog  | TOOL, XYZ jog |
|------|-----------|---------------|
| LOW  | 0.01 deg. | 0.01 mm       |
| HIGH | 0.10 deg. | 0.10 mm       |

## Vận hành hàm kẹp

Để hận hành được hàm kẹp, chuyển chế đôh vận hành sang "MANUAL"

| Màn hình hiển thị [HAND]   |        | (HAND)<br>DUT-900<br>SAFE | ±C:HAND<br>±B:HAND<br>±A:HAND<br>76543210 | 11 ±Z:HAND4<br>22 ±Y:HAND5<br>33 ±X:HAND6<br>76543210<br>IN-900 □□□□□□□<br>CLOSE → |
|----------------------------|--------|---------------------------|-------------------------------------------|------------------------------------------------------------------------------------|
| Mở và đóng tay 1           |        |                           |                                           |                                                                                    |
| Mở: Nhấn phím [+C]         |        |                           |                                           |                                                                                    |
| Đóng: Nhấn phím [-C]       |        |                           |                                           |                                                                                    |
| Mở và đóng tay 2           |        |                           |                                           |                                                                                    |
| Mở: Nhấn phím [+B]         |        |                           |                                           |                                                                                    |
| Đóng: Nhấn phím [-B]       | $\sim$ |                           | [ 0]                                      | $\sim$                                                                             |
| Mở và đóng tay 3           |        |                           | [-0]                                      |                                                                                    |
| Mở: Nhấn phím [+A]         | $\leq$ | 3-                        |                                           |                                                                                    |
| Đóng: Nhấn phím [-A]       |        | ₽◄                        | []                                        |                                                                                    |
| <u>Mở và đóng tay 4</u>    |        |                           | [+C]                                      |                                                                                    |
| Mở: Nhấn phím [+Z          |        | 1                         |                                           |                                                                                    |
| Đóng: Nhấn phím (-Z)       | Open   |                           |                                           | Close                                                                              |
| Mở và đóng tay 5           |        |                           |                                           |                                                                                    |
| Mở: Nhấn phím [+Y]         |        |                           |                                           |                                                                                    |
| Đóng: Nhấn phím [-Y]       |        |                           |                                           |                                                                                    |
| Mở và đóng tay 6           |        |                           |                                           |                                                                                    |
| Mở: Nhấn phím [+X]         |        |                           |                                           |                                                                                    |
| Đóng: Nhấn phím E-X]       |        |                           |                                           |                                                                                    |
| Câu hỏi ôn tập và bài tập: |        |                           |                                           |                                                                                    |

- Bài Tập 1: Di Chuyển Từng Khớp (Joint)
- Yêu cầu: Sử dụng chế độ Joint để di chuyển từng khớp của robot đến các góc độ khác nhau theo yêu cầu. Ghi lại các góc đã di chuyển và vị trí cuối cùng của robot.
- Bài Tập 2: Lập Trình Chuyển Động Các Khớp
- Yêu cầu: Tạo một chương trình di chuyển từng khớp đến 4 vị trí khác nhau theo thứ tự định sẵn. Lưu chương trình và kiểm tra sự chính xác khi chạy thử.

#### BÀI 4: VẬN HÀNH ROBOT Ở CHẾ ĐỘ TOOL MĐ15.1-CĐT-B4

#### Giới thiệu:

Bài 4 hướng dẫn cách vận hành robot trong chế độ Tool, trong đó robot di chuyển theo các tọa độ của công cụ (tool) ở đầu cánh tay. Học sinh sẽ học cách điều khiển chuyển động của robot dựa trên vị trí và hướng của công cụ thay vì các khớp riêng lẻ. Bài học giúp nắm vững các thao tác vận hành robot một cách chính xác và hiệu quả trong việc xử lý các nhiệm vụ phức tạp, yêu cầu sự linh hoạt trong không gian làm việc.

#### Mục tiêu:

- Khái quát được chế độ Tool.
- Vận hành được Robot ở chế độ Tool.

#### 1. Chế độ tool

Chế độ tool cho phép vận hành và truy cập tọa độ của mỗi trục robot theo hướng của hàm kẹp.

Tọa độ trên các trục X, Y, Z được truy cập theo đơn vị mm. Tọa độ trên các trục A, B, C được truy cập theo đơn vị [°].

#### Hệ tọa độ

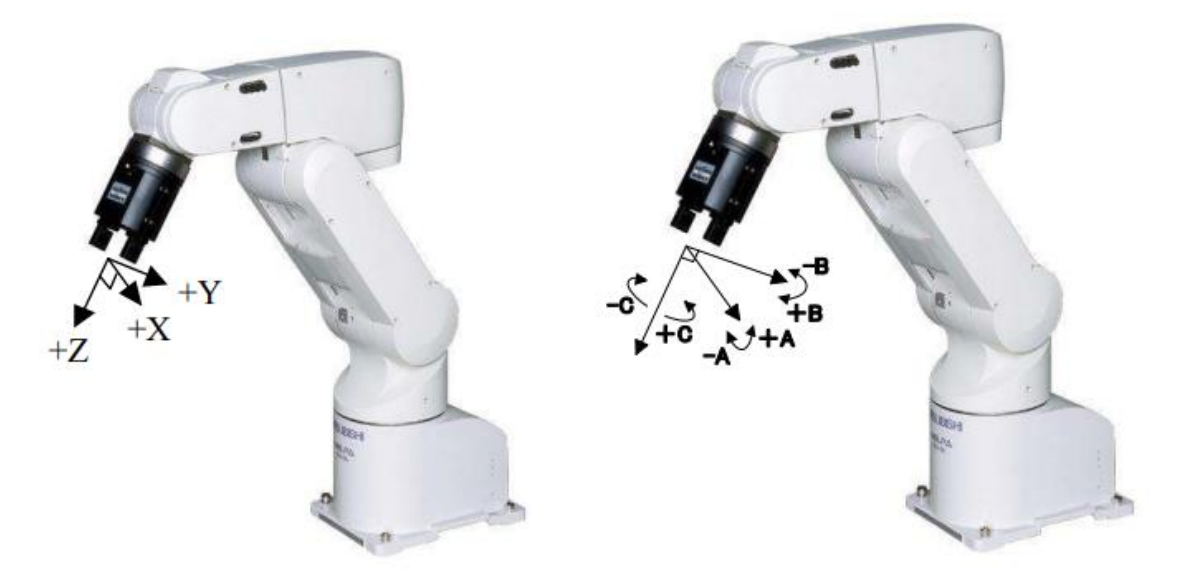

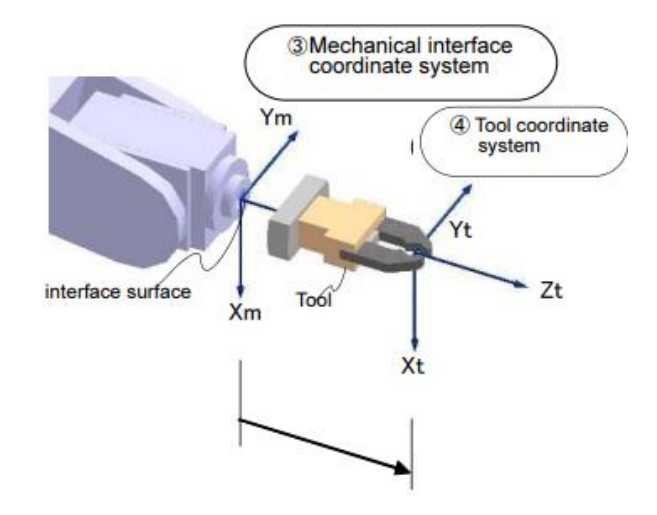

## Cài đặt thông số tool

Cài đặt dữ liệu tool mà bạn muốn trong mục [MEXT1 đến 16] parameter, và lựa chọn tool mà bạn muốn sử dụng khi vận hành.

Các bước lựa chọn tool:

- Chuyển T/B sang chế độ MANUAL (tham khảo mục 2.5.2).
- Nhấn giữ nút [HAND] chờ đến khi màn hình hiển thị tool hiện ra.
- Lựa chọn tool mong muốn (tool: 1 đến 16) và nhấn nút [EXE]

|                                                             | <tool select=""></tool>                                 |
|-------------------------------------------------------------|---------------------------------------------------------|
| Display of the tool change screen [HAND]                    | T00L : ( 0 )<br>0.00, 0.00, 0.00, 0.00, 0.00,<br>0.00   |
|                                                             | BASE 123 CLOSE                                          |
| <tool select=""></tool>                                     | <tool select=""></tool>                                 |
| TOOL : ( 1 )<br>0.00, 0.00, 0.00, 0.00, 0.00, 0.00,<br>0.00 | TOOL : ( 1 )<br>0.00, 0.00, 280.00, 0.00, 0.00,<br>0.00 |
| BASE 123 CLOSE                                              | BASE 123 CLOSE                                          |
| BASE 123 CLOSE                                              | BASE 123 CLOSE                                          |

- Nhấn vào phím chức năng [CLOSE] để hoàn thành.
- Số thứ tự của tool hiện đang dùng sẽ được hiển thị ở màn hình <JOG> ở góc trên bên phải.

## 2. Vận hành chế độ tool

- Chuyển T/B sang chế độ MANUAL (tham khảo mục 2.5.2)
- Gạt [Enable] switch (tham khảo mục 2.3)
- Nhấn nút [SERVO] (tham khảo mục 2.3)

- Nhấn nút [JOG]
- Nhấn phím chắ năng [F1], [F2], [F3], [F4], để tìm và truy cập chế độ TOOL

| Tốc độ robot             |             |
|--------------------------|-------------|
| [OVRD <sup>↑</sup> ] kev | [OVRD]] key |

| LOW HI | IGHT | 3% | 5% | 10% | 30% | 50% | 70% | 100% |
|--------|------|----|----|-----|-----|-----|-----|------|

|      | JONT jog  | TOOL, XYZ jog |
|------|-----------|---------------|
| LOW  | 0.01 deg. | 0.01 mm       |
| HIGH | 0.10 deg. | 0.10 mm       |

## Vận hành hàm kẹp

Để hận hành được hàm kẹp, chuyển chế độ vận hành sang "MANUAL"

| Màn hình hiển thị [HAND] |        | <hand><br/>out-900<br/>safe</hand> | ± C:HAND<br>± B:HAND<br>± A:HAND<br>76543210<br>ALIGN 123 | D1 ±Z:HAND4<br>D2 ±Y:HAND5<br>D3 ±X:HAND6<br>76543210<br>IN-900 []]]]]]]<br>CLOSE → |
|--------------------------|--------|------------------------------------|-----------------------------------------------------------|-------------------------------------------------------------------------------------|
| Mở và đóng tay 1         |        |                                    |                                                           |                                                                                     |
| Mở: Nhấn phím [+C]       |        |                                    |                                                           |                                                                                     |
| Đóng: Nhấn phím [-C]     |        |                                    |                                                           |                                                                                     |
| Mở và đóng tay 2         |        |                                    |                                                           |                                                                                     |
| Mở: Nhấn phím [+B]       |        |                                    |                                                           |                                                                                     |
| Đóng: Nhấn phím [-B]     | $\sim$ |                                    | [ 0]                                                      | $\sim$                                                                              |
| Mở và đóng tay 3         |        | $\sim$                             | [-0]                                                      |                                                                                     |
| Mở: Nhấn phím [+A]       | $\leq$ |                                    |                                                           |                                                                                     |
| Đóng: Nhấn phím [-A]     |        |                                    |                                                           |                                                                                     |
| <u>Mở và đóng tay 4</u>  |        |                                    | [+C]                                                      |                                                                                     |
| Mở: Nhấn phím [+Z        |        |                                    |                                                           |                                                                                     |
| Đóng: Nhấn phím (-Z)     | Ope    | en                                 |                                                           | Close                                                                               |
| Mở và đóng tay 5         |        |                                    |                                                           |                                                                                     |
| Mở: Nhấn phím [+Y]       |        |                                    |                                                           |                                                                                     |
| Đóng: Nhấn phím [-Y]     |        |                                    |                                                           |                                                                                     |
| Mở và đóng tay 6         |        |                                    |                                                           |                                                                                     |

Mở: Nhấn phím [+X] Đóng: Nhấn phím [-X]

#### Câu hỏi ôn tập và bài tập:

## - Bài Tập 1: Di Chuyển Robot Theo Hệ Tọa Độ Tool

- Yêu cầu: Sử dụng chế độ Tool để di chuyển đầu công cụ của robot đến 3 vị trí khác nhau trong không gian làm việc. Ghi lại tọa độ và vị trí cuối cùng của công cụ.
- Bài Tập 2: Lập Trình Di Chuyển Theo Hệ Tọa Độ Tool
- Yêu cầu: Tạo một chương trình di chuyển đầu công cụ robot qua 4 điểm khác nhau trong không gian làm việc theo chế độ Tool. Lưu chương trình và chạy thử để kiểm tra độ chính xác.

## BÀI 5: VẬN HÀNH ROBOT Ở CHẾ ĐỘ ROBOT

#### MD915.1-CĐT-B5

#### Giới thiệu:

Bài 5 giới thiệu cách vận hành robot ở chế độ Robot (Work), trong đó robot di chuyển theo tọa độ của không gian làm việc (Work). Học sinh sẽ học cách điều khiển robot thực hiện các nhiệm vụ dựa trên hệ tọa độ toàn cục của không gian làm việc, thay vì dựa trên các khớp hoặc công cụ. Bài học giúp nắm vững các thao tác điều khiển robot chính xác và hiệu quả, tối ưu hóa quy trình sản xuất trong môi trường công nghiệp.

#### Mục tiêu:

- Khái quát được chế độ Robot.
- Vận hành được Robot ở chế độ Robot.

## 1. Chế độ robot

Chế độ WORK cho phép vận hành và truy cập tọa độ robot theo hướng của hệ tọa độ được đặt ở vật thể mà robot vận hành chung.

## Hệ tọa độ

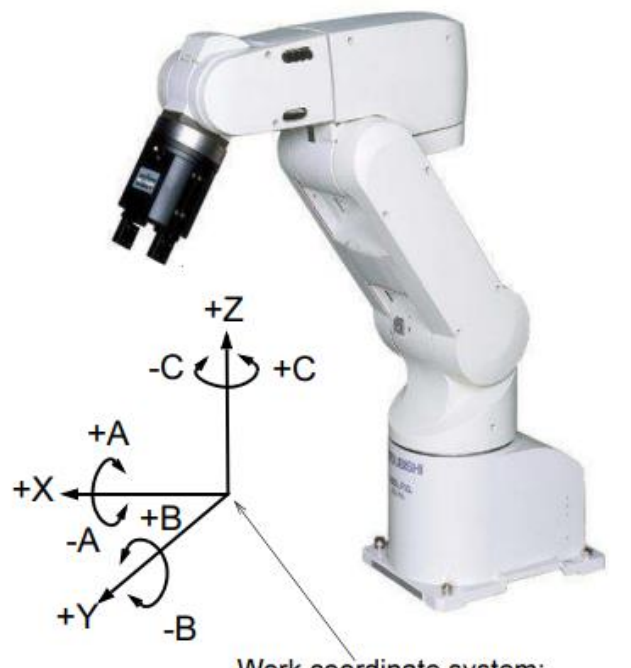

Work coordinate system: Coordinate system squared with the work, the working table, etc.

## Chuyển đổi hệ tọa độ sang hệ tọa độ WORK

- Chuyển T/B sang chế độ MANUAL (Tham khảo mục 2.5.2).
- Nhấn giữ nút [HAND], và màn hình [BASE SELECT] được hiển thị.

(nếu màn hình [TOOL] được hiển thị, nhấn [F1] để chuyển sang [BASE SELECT])

BM05-QT04/P.KTĐB

• Nhập số tọa độ base mong muốn mà nhấn nút [EXE], tọa độ chính sẽ được thay đổi.

1 đến 8: số thứ tự tọa độ base (có thể chỉnh sửa trong parameter WK1CORD – WK8CORD).

0: trở về hệ tọa độ robot (XYZ).

- Nhấn phím chức năng [CLOSE] để hoàn thành.
- Số thứ tự tool hiện tại (B1-B8) được hiển thị góc trên bên phải cảu màn hình JOG.

#### 2. Vận hành chê độ robot:

- Chuyển T/B sang chế độ MANUAL (tham khảo mục 2.5.2)
- Gạt [Enable] switch (tham khảo mục 2.3)
- Nhấn nút [SERVO] (tham khảo mục 2.3)
- Nhấn nút [JOG]
- Nhấn phím chắ năng [F1], [F2], [F3], [F4], để tìm và truy cập chế độ WORK

#### Tốc độ robot

 $[OVRD\uparrow]$  key.....  $[OVRD\downarrow]$  key

| LOW | HIGHT | 3% | 5% | 10% | 30% | 50% | 70% | 100% |
|-----|-------|----|----|-----|-----|-----|-----|------|
|-----|-------|----|----|-----|-----|-----|-----|------|

|      | JONT jog  | TOOL, XYZ jog |
|------|-----------|---------------|
| LOW  | 0.01 deg. | 0.01 mm       |
| HIGH | 0.10 deg. | 0.10 mm       |

#### Vận hành hàm kẹp

Để hận hành được hàm kẹp, chuyển chế đôh vận hành sang "MANUAL"

|                         | $\langle HAND \rangle \pm C : HAND1 \pm Z : HAND4$ |
|-------------------------|----------------------------------------------------|
|                         | $\pm$ B:HAND2 $\pm$ Y:HAND5                        |
|                         | $\pm$ A:HAND3 $\pm$ X:HAND6                        |
| Man minn men ini [HAND] | 76543210 76543210                                  |
|                         | 0UT-900 IIIIIII IN-900 IIIIIII                     |
|                         | SAFE ALIGN 123 CLOSE →                             |

Mở và đóng tay 1 Mở: Nhấn phím [+C] Đóng: Nhấn phím [-C] Mở và đóng tay 2 Mở: Nhấn phím [+B] Đóng: Nhấn phím [-B] Mở và đóng tay 3 Mở: Nhấn phím [+A] Đóng: Nhấn phím [-A] Mở và đóng tay 4 Mở: Nhấn phím [+Z Đóng: Nhấn phím (-Z) Mở và đóng tay 5 Mở: Nhấn phím [+Y] Đóng: Nhấn phím [-Y] Mở và đóng tay 6 Mở: Nhấn phím [+X] Đóng: Nhấn phím E-X]

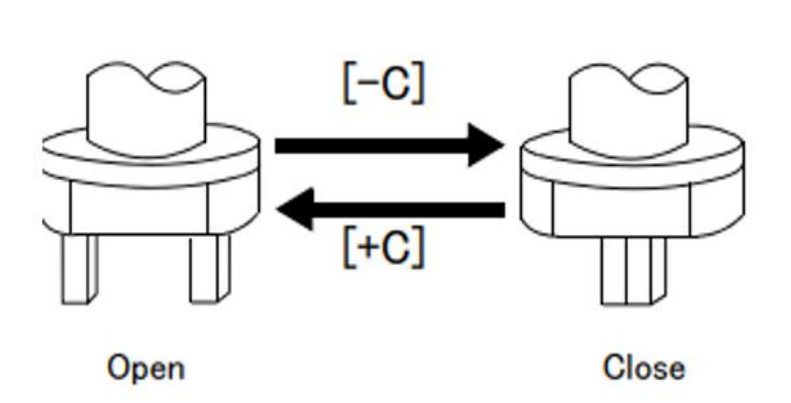

#### Câu hỏi ôn tập và bài tập:

- Bài Tập 1: Di Chuyển Robot Theo Hệ Tọa Độ Robot
- Yêu cầu: Sử dụng chế độ Work để di chuyển robot đến 3 vị trí xác định trong không gian làm việc. Ghi lại các tọa độ của từng điểm và vị trí cuối cùng của robot.
- Bài Tập 2: Vận hành Chuyển Động Theo Hệ Tọa Độ Robot
- Yêu cầu: Tạo một chương trình di chuyển robot qua 4 điểm khác nhau trong hệ tọa độ Work. Lưu chương trình và kiểm tra sự chính xác khi chạy thử.

## BÀI 6: TẠO CHƯỜNG TRÌNH VÀ LẬP TRÌNH ROBOT MITSUBISHI MĐ15.1-CĐT-B6

#### Giới thiệu:

Bài 6 hướng dẫn học sinh cách tạo và lập trình các chương trình vận hành robot Mitsubishi. Nội dung bao gồm việc viết mã lệnh, thiết lập các chuyển động, và tạo quy trình làm việc tự động cho robot. Học sinh sẽ học cách sử dụng ngôn ngữ lập trình của robot để điều khiển các thao tác phức tạp và tối ưu hóa hiệu suất làm việc. Bài học giúp nắm vững kỹ năng lập trình robot, từ đó thực hiện các nhiệm vụ tự động hóa trong môi trường sản xuất.

#### Mục tiêu:

- Tạo được chương trình.
- Lập trình được chương trình đơn giản.

#### 1. Khởi tạo chương trình

Khi bạn cài đặt phần mềm, một phím tắt vào phần mềm sẽ được hiển thị ở Desktop. Để bắt đầu sử dụng phần mềm RT ToolBox3 bạn bấm "double click" vào biểu tượng ở Desktop

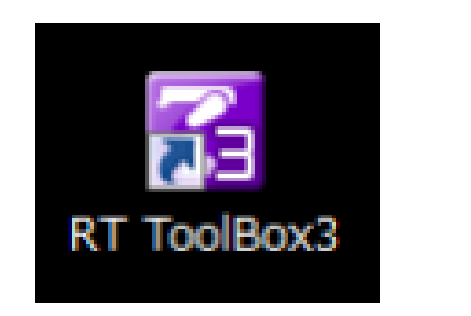

## Figure 3-1 RT ToolBox3 Shortcut

Hoặc làm theo hướng dẫn sau:

Từ biểu tượng ở  $\blacksquare$  góc dưới bên trái màn hình  $\rightarrow$  [All Programms]  $\rightarrow$  [MELSOFT], click trái chuột chọn [RT ToolBox3] và bắt đầu sử dụng.

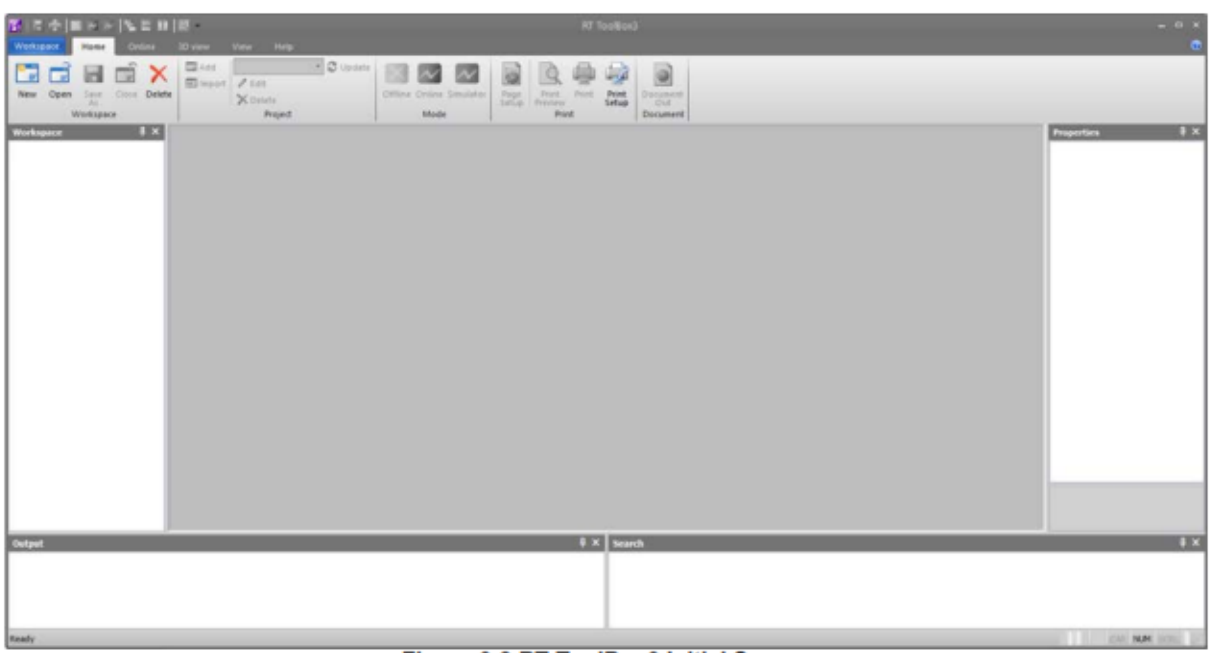

Figure 3-2 RT ToolBox3 Initial Screen

Khi bắt đầu sử dụng RT ToolBox3, "Communication Server 2" cũng được bật lên.

"Communication Server 2" có chức năng kết nối với bộ điều khiển robot, hoặc trong khi mô phỏng bằng phần mô phỏng, một bộ điều khiển thật (như máy tính cá nhân).

Lưu ý: không tắt "Communication Server 2".

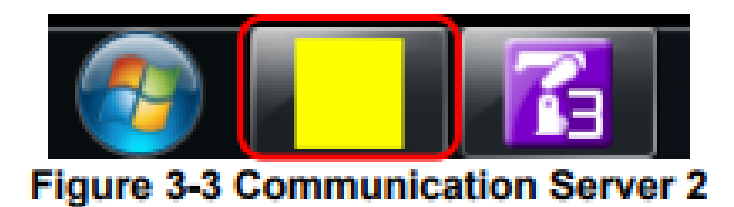

#### 2. Lập trình:

Nhấn vào [Workspace] tab  $\rightarrow$  click trái chuột vào [New] hoặc nhấn vào [home] tab  $\rightarrow$  [Workspace]  $\rightarrow$  click trái chuột vào [New]. Sau khi màn hình Workspace mới được hiển thị.nhập tên workspace ở mục Workspace name, và sau đó nhấn trái chuột vào biểu tượng [OK]. Màn hình [Edit Project] đã được hiển thị, sau đó cài đặt tên project, phương án truyền thông, mô hình robot, sau đó click [OK].

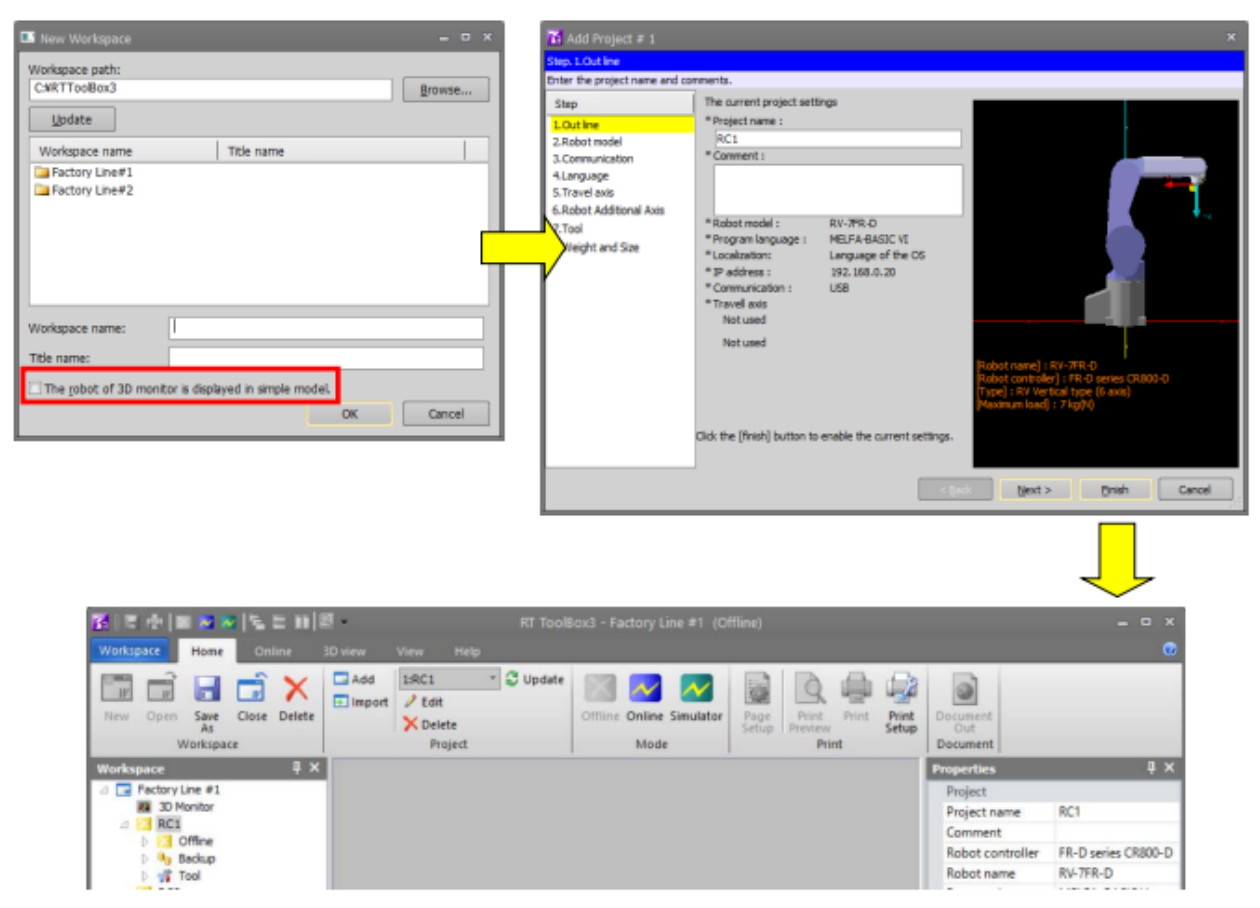

Figure 8-3 Creating a New Workspace

Project tree đã được hiển thị trong workspace và project "RC1" đã được tạo như giá trị ban đầu.

Tên project có thể được thay đổi sau đó.

Lưu ý: tên của Workspace được sử dụng cho tên thư mục của Windows, vì vậy bạn không thể sử dụng các ký tự sau: | / : \* ? " <> |.

#### Mở WorkSpace có sẵn

Để mở một Workspace đã tồn tại, nhấn chuột chọn [Home] tab  $\rightarrow$  nhóm [Workspace]  $\rightarrow$  biểu tượng [Open]. Lựa chọn Workspace muốn mở và chọn [OK].

| Open Workspace  |                |    | - • ×  |
|-----------------|----------------|----|--------|
| Workspace path: |                |    |        |
| CWRTToolBox3    |                |    | Browse |
| Update          |                |    |        |
| Workspace name  | Title name     |    |        |
| Factory Line#1  |                |    |        |
| Factory Line#2  |                |    |        |
| Factory Line#3  |                |    |        |
|                 |                |    |        |
|                 |                |    |        |
|                 |                |    |        |
|                 |                |    |        |
|                 |                |    |        |
|                 |                |    |        |
|                 |                |    |        |
| Workspace name: | Factory Line#2 |    |        |
| Title name:     |                |    |        |
|                 |                | ОК | Cancel |
|                 |                |    |        |

## Figure 8-4 Opening a Workspace

#### Tọa Project mới trong workSpace

Bạn có thể tạo tối ta 32 project (Project) trong một Workspace.

Click [Home] tab  $\rightarrow$  nhóm [Project]  $\rightarrow$  nút [Add].
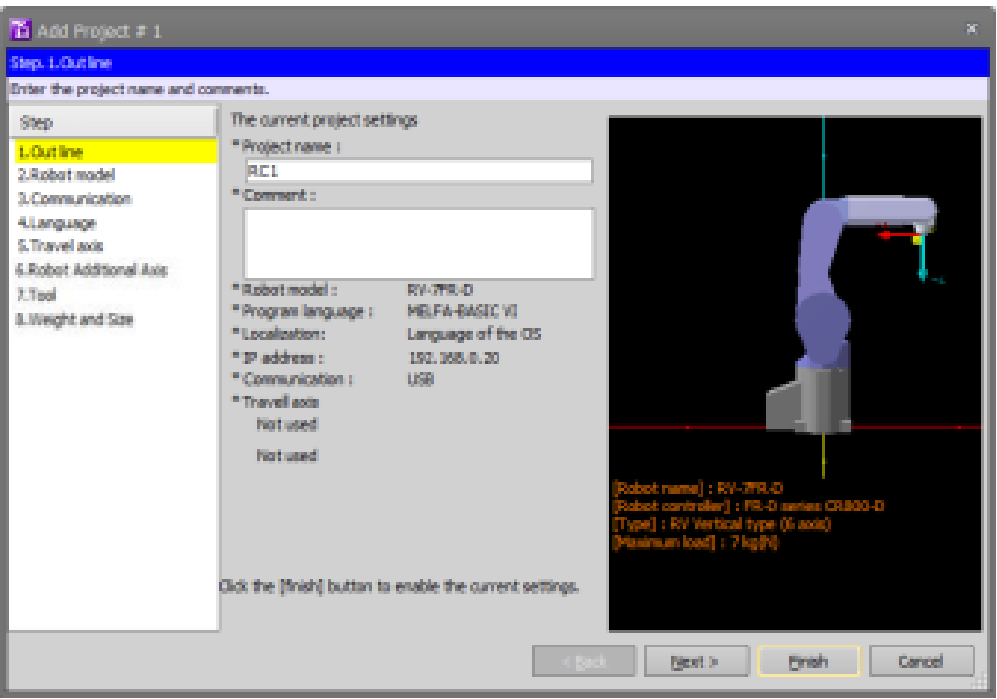

Figure 8-10 Adding a Project

Màn hình hướng dẫn chỉnh sửa cài đặt chi tiết Project được hiển thị.

Cài đặt tên Project, thông tin của robot muốn kết nối, và cách thức truyền thông. Các thông số trên được hiển thị thứ tự qua từng trang của của sổ thêm Project, và sau đó click nút [OK].

- Các bước tạo Project mới
  - Nhập tên Project. Có thể chú thích Project ở mục Comment

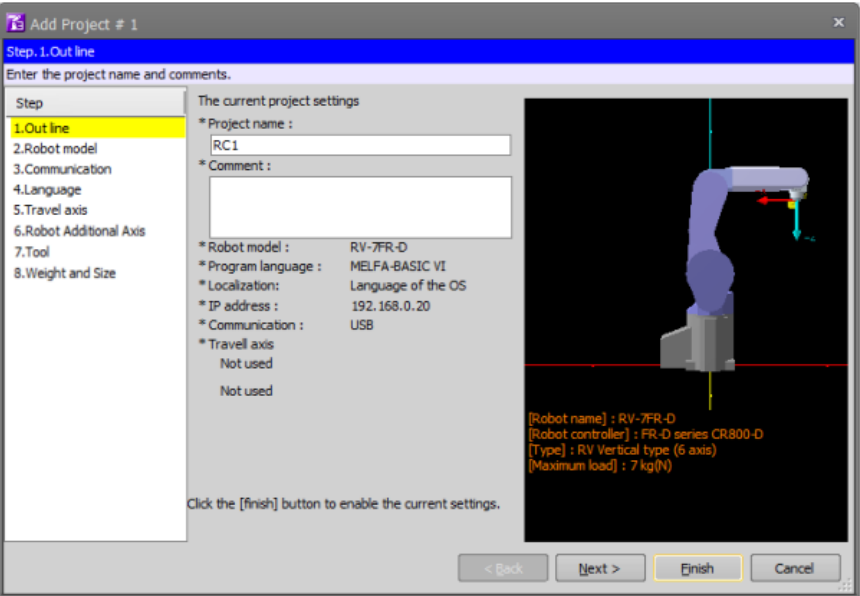

Figure 8-12 Add Project Screen (Step 1. Outline)

 Lựa chọn dòng robot và loại điều khiển robot (robot Controller) được sử dụng trong Project. Bạn có thể thu hẹp số lượng dòng robot bằng cách lựa chọn thêm loại "Type" và tải trọng tối đa "Maximum load".

| 🚡 Add Project # 1            |                                                                                                    |                                                                                                    |
|------------------------------|----------------------------------------------------------------------------------------------------|----------------------------------------------------------------------------------------------------|
| Step.2.Robot model           |                                                                                                    |                                                                                                    |
| Select a robot. When you cha | anged a robot, please set the parameter                                                                                                    | r about the robot.                                                                                                    |
| Step                         | Series:                                                                                                    |                                                                                                    |
| 1.Out line                   | FR-D series CR800-D                                                                                                    | •                                                                                                    |
| 2.Robot model                | Type:                                                                                                    |                                                                                                    |
| 3.Communication              | RV Vertical type (6 axis)                                                                                                    | -                                                                                                    |
| 5.Travel axis                | Maximum load:                                                                                                    |                                                                                                    |
| 6.Robot Additional Axis      | 7 kg(N)                                                                                                    |                                                                                                    |
| 7.Tool                       | Robot model :                                                                                                    |                                                                                                    |
| 8.Weight and Size            | RV-7FR-D<br>RV-7FR-D-SH<br>RV-7FR-D-SH<br>RV-7FRC-D<br>RV-7FRL-D<br>RV-7FRL-D-SH<br>RV-7FRL-D-SH<br>RV-7FRL-D-SH<br>RV-7FRL-D-SH<br>RV-7FRL-D-SH | [Robot name] : RV-7FR-D<br>[Robot controller] : FR-D series CR800-D<br>[Type] : RV Vertical type (6 axis)<br>[Maximum load] : 7 kg(N) |
|                              |                                                                                                    | < Back Next > Einish Cancel                                                                                                    |

Figure 8-13 Add Project Screen (Step 2. Robot model)

Cài đặt giao tiếp với bộ điều khiển robot để kết nối với robot.
 Thông tin mạng cài đặt trên máy tính cá nhân có thể được sao chép bằng cách click [Copy This PC Setting].

| 🚹 Edit Project # 1                                                                                                    |                                                                                                    | ×   |
|----------------------------------------------------------------------------------------------------|----------------------------------------------------------------------------------------------------|-----|
| Step. 3. Communication                                                                                                    |                                                                                                    |     |
| Step. 3.Communication<br>Set the communications with the<br>Step<br>1.Out line<br>2.Robot model<br>3.Communication<br>4.Language<br>5.Travel axis<br>6.Robot Additional Axis<br>7.Tool<br>8.Weight and Size | Probot controller.         Network of the robot         * Set the robot controller network.         IP Adress:         Subnet Mask:         255 . 255 . 255 . 0         Default Gateway:         192 . 168 . 0 . 20         Subnet Mask:         Default Gateway:         192 . 168 . 0 . 254         Connection method         * Set the connection method of RT ToolBox3 and a robot.         Method:         TCP/IP         Communication setting.         Port #         10001 |     |
|                                                                                                    | Transmission timeout time [msec] 5000<br>Reception timeout time [msec] 30000<br>Number of retries 0                                                                                                    |     |
|                                                                                                    | < <u>B</u> ack <u>N</u> ext > <u>Finish</u> Can                                                                                                    | cel |

Figure 9-3 TCP/IP Communication Settings

 Lựa chọn ngôn ngữ lập trình mà được sử dụng để lập trình cho chương trình điều khiển robot.

| 🚹 Add Project # 1                                                                                                    |                                                            |                                                                                 |        | ×      |
|----------------------------------------------------------------------------------------------------|------------------------------------------------------------|---------------------------------------------------------------------------------|--------|--------|
| Step. 4.Language                                                                                                    |                                                            |                                                                                 |        |        |
| Set the language of the robot of                                                                                                    | ontroller.                                                 |                                                                                 |        |        |
| Step                                                                                                    |                                                            |                                                                                 |        |        |
| 1.Out line     2.Robot model     3.Communication     4.Language     5.Travel axis     6.Robot Additional Axis     7.Tool     8.Weight and Size | * Select the language to use in a rob<br>Program language: | bot program.<br>FA-BASIC VI<br>ment of a program by a chosen language of the OS | Juage. |        |
|                                                                                                    |                                                            | < Back Next >                                                                   | Einish | Cancel |

Figure 8-15 Add Project Screen (Step 4. Language)

• Kết thúc cài đặt bằng cách click nút [Finish].

| < Back | Next > | Finish | Cancel |
|--------|--------|--------|--------|
|--------|--------|--------|--------|

• Màn hình hiển thị kết nối máy tính và robot

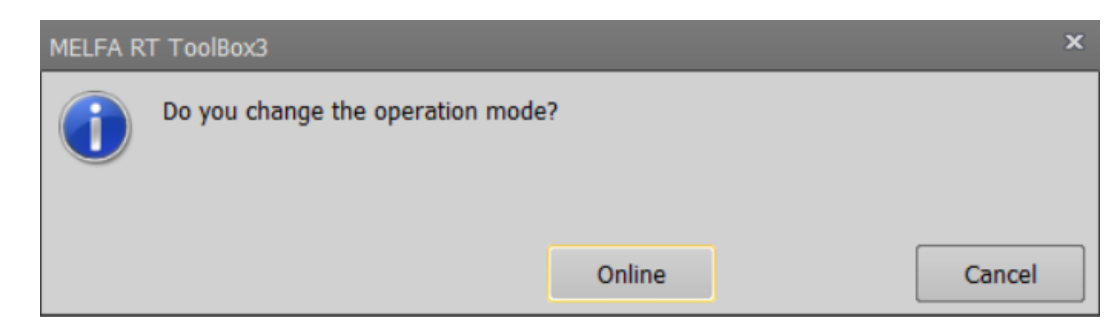

Click [cancel]

 $\circ$   $m \vec{O}$  thư mục Offline ở cây thư mục

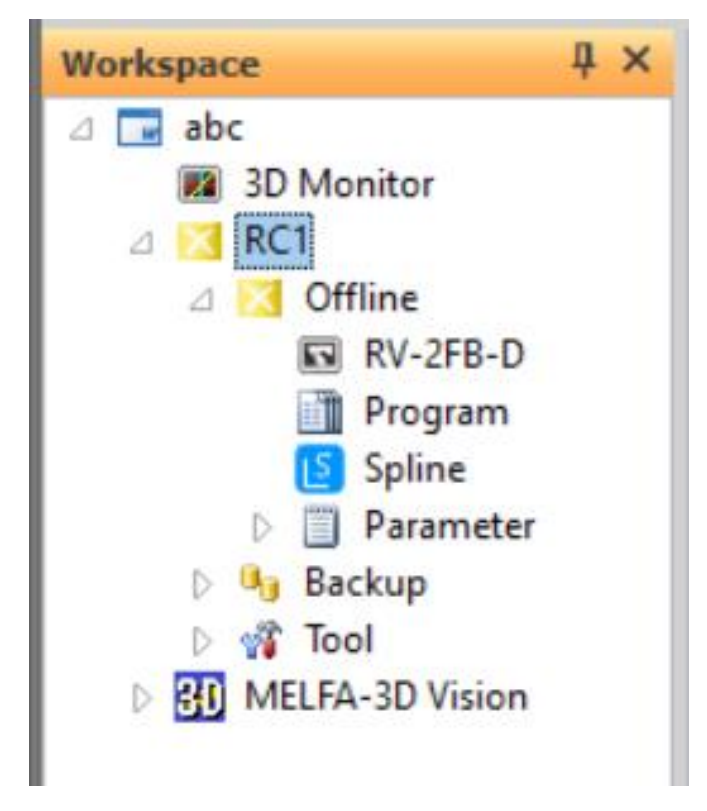

• Click phải chuột vào mục [Program]

| a 🖬 abc 🔞 3D Monitor                      |                                           |
|-------------------------------------------|-------------------------------------------|
| △ X RC1 △ KC1 △ RC1 ■ Offline RV-2 ■ RV-2 | 2FB-D                                     |
| D Back                                    | New<br>Program Manager<br>Program Convert |
| MELFA-3D                                  | Vision                                    |

Click trái nào [new để tạo cảu sổ viết chương trình mới]

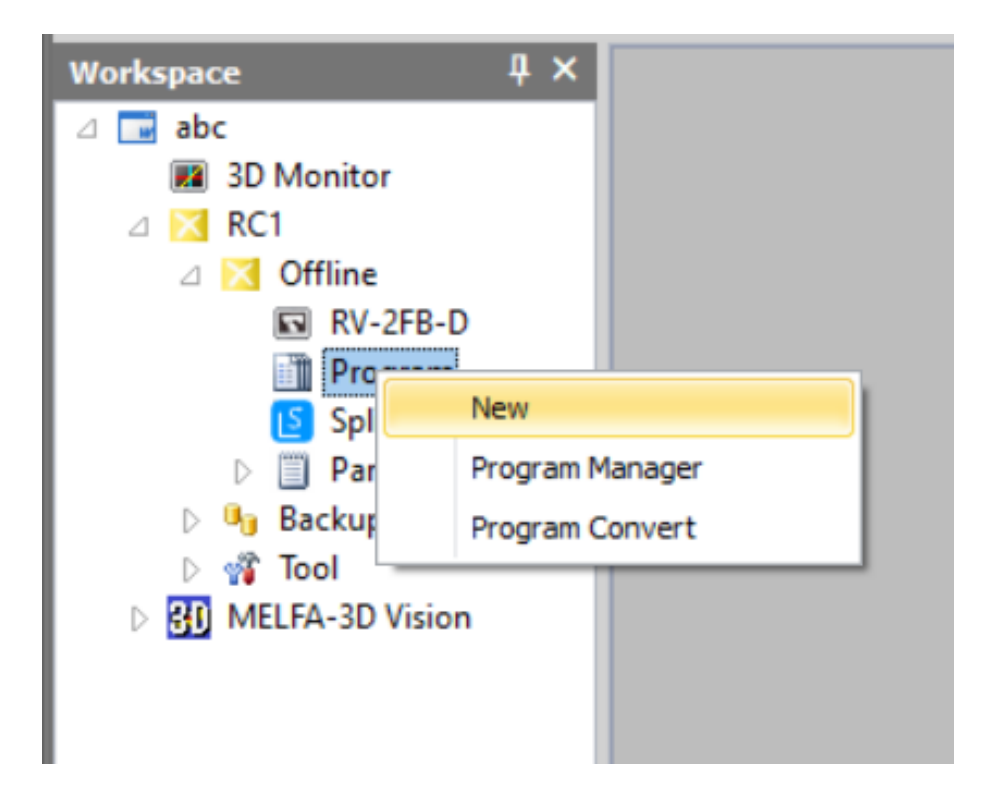

#### Câu hỏi ôn tập và bài tập:

- Bài Tập 1: Tạo chương trình di chuyển cơ bản
- Yêu cầu: Tạo một chương trình mới để điều khiển robot di chuyển qua 3 vị trí theo thứ tự đã định sẵn. Lưu chương trình và chạy thử để kiểm tra các chuyển động.
- Bài Tập 2: Lập trình tối ưu hóa chuyển động
- Yêu cầu: Lập trình một chuỗi các lệnh di chuyển phức tạp cho robot, bao gồm tăng tốc và giảm tốc. Lưu và chạy thử chương trình, đánh giá độ mượt mà của chuyển động.

# BÀI 7: CHÈN VÀ CHỈNH SỬA CHƯƠNG TRÌNH MĐ15.1-CĐT-B7

#### Giới thiệu:

Bài 7 tập trung vào kỹ thuật chèn và chỉnh sửa chương trình đã lập trình cho robot Mitsubishi. Học sinh sẽ học cách thêm các lệnh mới, thay đổi thông số, và điều chỉnh các chuyển động trong chương trình hiện có để đáp ứng nhu cầu sản xuất. Bài học cung cấp các phương pháp hiệu quả để tối ưu hóa chương trình, xử lý lỗi và đảm bảo robot hoạt động chính xác. Qua đó, học sinh sẽ nâng cao khả năng lập trình và quản lý các chương trình vận hành của robot trong môi trường công nghiệp.

#### Mục tiêu:

- Chèn và chỉnh sửa được chương trình.
  - 1. Chèn chương trình

# Tập lệnh điều khiển Robot

Lệnh di chuyển nội suy điểm - điểm [Mov]: robot di chuyển đến điểm chỉ định với phép nội suy khớp. Có thể thay đổi phép nội suy bằng cách sử dụng lệnh [TYPE]. Câu lệnh trạng thái [Wth] hoặc [WthIf] có thể được thêm vào.

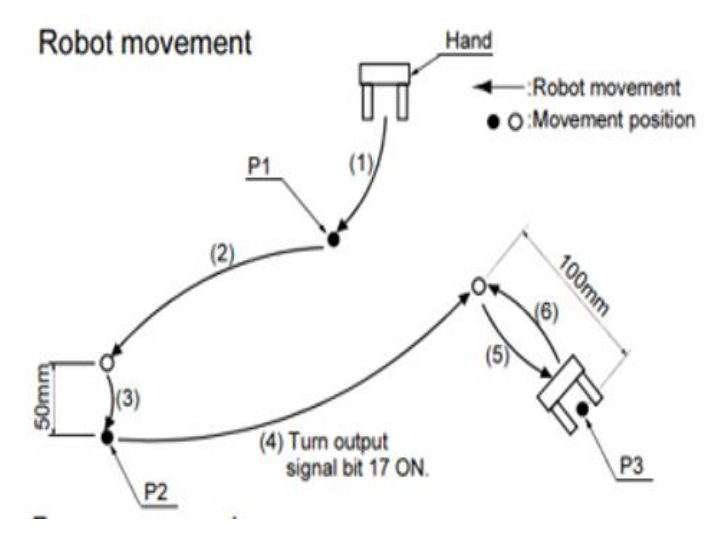

#### THẬN TRỌNG

"\*) Đặc điểm chuyển động tiến lùi của bàn tay

Các ví dụ về câu lệnh và ví dụ về chương trình dành cho robot 6 trục thẳng đứng (ví dụ: RV-6SD). Hướng tiến/rút lui của kim phụ thuộc vào hướng trục Z (+/- hướng) của bộ tọa độ dao cho từng mô hình.

Tham khảo hệ tọa độ công cụ được hiển thị trong "Xác nhận chuyển động" trong phần "Từ thiết lập bộ phận Robot đến bảo trì" riêng biệt và chỉ định hướng chính xác.

| Câu lệnh                            | Giải thích                                                  |
|-------------------------------------|-------------------------------------------------------------|
| 1 Mvs P1, -50*1)                    | (1) Di chuyển đến P1.                                       |
| 2 Mvs P1                            | '(2) Di chuyển từ P2 đến vị trí rút lại 50mm theo hướng     |
|                                     | tay.                                                        |
| 3 Mvs,-50*1)                        | '(3) Di chuyển đến P2                                       |
| 4 Mvs P2, -100 wht M_Out (17)= 1*1) | '(4) Bắt đầu chuyển động từ P3 đến vị trí rút lại 100mm     |
|                                     | theo hướng tay và BẬT bit tín hiệu đầu ra 17.               |
| 5 Mvs P2                            | '(5) Chuyển đến P3                                          |
| 6 Mvs ,-100*1)                      | '(6) Trở về từ vị trí P3 về vị trí rút lại 100mm theo hướng |
|                                     | tay.                                                        |
| 7 End                               | 'Kết thúc chương trình.                                     |
|                                     |                                                             |

BM05-QT04/P.KTĐB

#### 2. Chỉnh sửa chương trình.

Lệnh di chuyển nội suy đường thẳng [Mvs]: robot di chuyển đến điểm chỉ định theo phép nội suy đường thẳng. Có thể thay đổi cách thức nội suy bằng lệnh [TYPE]. Câu lệnh trạng thái [Wth] hoặc [WthIf] có thể được thêm vào.

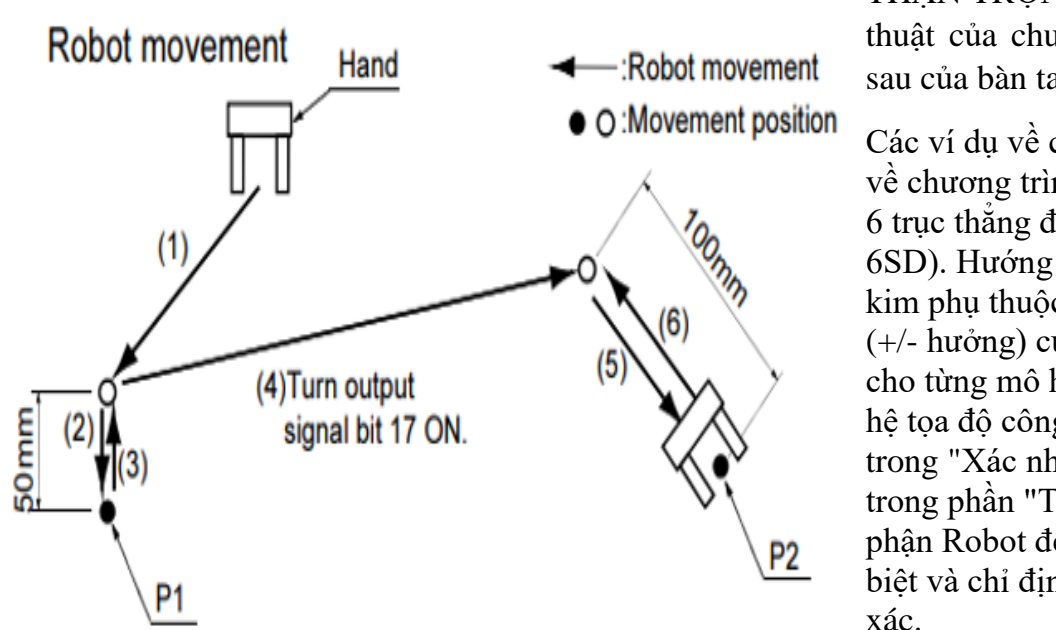

THẬN TRỌNG 1) Đặc điểm kỹ thuật của chuyển động về phía sau của bàn tay

Các ví dụ về câu lệnh và ví dụ về chương trình dành cho robot 6 trục thẳng đứng (ví dụ: RV-6SD). Hướng tiến/rút lui của kim phụ thuộc vào hưởng trục Z (+/- hưởng) của bộ tọa độ dao cho từng mô hình. Tham khảo hệ tọa độ công cụ được hiển thị trong "Xác nhận chuyển động" trong phần "Từ thiết lập bộ phận Robot đếnbảo trì" riêng biệt và chỉ định hướng chính xác.

| Câu lệnh                            | Giải thích                                                                            |
|-------------------------------------|---------------------------------------------------------------------------------------|
| 1 Mvs P1, -50*1)                    | (1) Di chuyển với nội suy tuyến tính từ P1 đến vị trí                                 |
|                                     | rút lại 50mm theo                                                                     |
|                                     | Hướng tay.                                                                            |
| 2 Mvs P1                            | '(2) Di chuyển đến P1 bằng phép nội suy tuyến tính                                    |
| 3 Mvs ,-50*1)                       | '(3) Di chuyển bằng phép nội suy tuyến tính từ vị trí<br>hiện tại (P1) đến vị trí rút |
|                                     | lại 50mm theo hướng tay.                                                              |
| 4 Mvs P2, -100 wht M_Out (17)= 1*1) | (4) Bit tín hiệu đầu ra 17 được bật cùng lúc khi robot<br>bắt đầu di chuyển.          |
| 5 Mvs P2                            | (5) Di chuyển với nội suy tuyến tính đến P2.                                          |
| 6 Mvs ,-100*1)                      | (6) Di chuyển bằng phép nội suy tuyến tính từ vị trí                                  |
|                                     | hiện tại (P2) đến vị trí rút                                                          |
|                                     | lại 50mm theo hướng kim.                                                              |
| 7 End                               | 'Kết thúc chương trình                                                                |

# • Tập lệnh nội suy cung tròn – đường tròn

| Câu lệnh | Giải thích                                                                                         |
|----------|----------------------------------------------------------------------------------------------------|
| Mvr      | Chỉ định điểm bắt đầu, điểm trung gian và điểm kết thúc, và di chuyển robot                        |
|          | theo phép nội suy cung tròn theo thứ tự từ điểm bắt đầu – điểm trung gian –                        |
|          | điểm kết thúc. Có thể thay đổi cách thức nội suy bằng lệnh [TYPE]. Câu lệnh                        |
|          | trạng thái [Wth] hoặc [WthIf] có thể được thêm vào.                                                |
|          | Start point – transit point – end point.                                                           |
| Mvr2     | Chỉ định điểm bắt đầu, điểm kết thúc, điểm tham chiếu, và di chuyển robot                          |
|          | theo phép nội suy cung tròn theo thứ tự từ điểm bắt đầu – điểm kết thúc mà                         |
|          | không đi qua điểm tham chiếu. Có thể thay đổi cách thức nội suy bằng lệnh                          |
|          | [TYPE]. Câu lệnh trạng thái [Wth] hoặc [WthIf] có thể được thêm vào.                               |
|          | Start point – End point – Reference point.                                                         |
| Mvr3     | Chỉ định điểm bắt đầu, điểm kết thúc, và điểm tâm, và di chuyển robot theo                         |
|          | phép nội suy cung tròn theo thứ tự từ điểm bắt đầu – điểm kết thúc. Góc quay                       |
|          | từ điểm bắt đầu đến điểm kết thúc là $0^{\circ} < \text{góc quay} < 180^{\circ}$ . Có thể thay đổi |
|          | cách thức nội suy bằng lệnh [TYPE]. Câu lệnh trạng thái [Wth] hoặc [WthIf]                         |
|          | có thể được thêm vào.                                                                              |
|          | Start point – End point – Center point.                                                            |
| Mvc      | Chỉ định điểm bắt đầu (kết thúc), điểm trung gian 1, điểm trung gian 2, và di                      |
|          | chuyển robot theo phép nội suy đường tròn theo thứ tự từ điểm bắt đầu –                            |
|          | diểm trung gian 1 – điểm trung gian 2 – điểm kết thúc. Câu lệnh trạng thái                         |
|          | [Wth] hoặc [WthIf] có thể được thêm vào.                                                           |
|          | Start point (End point) – Transit point 1 – Transit point 2.                                       |

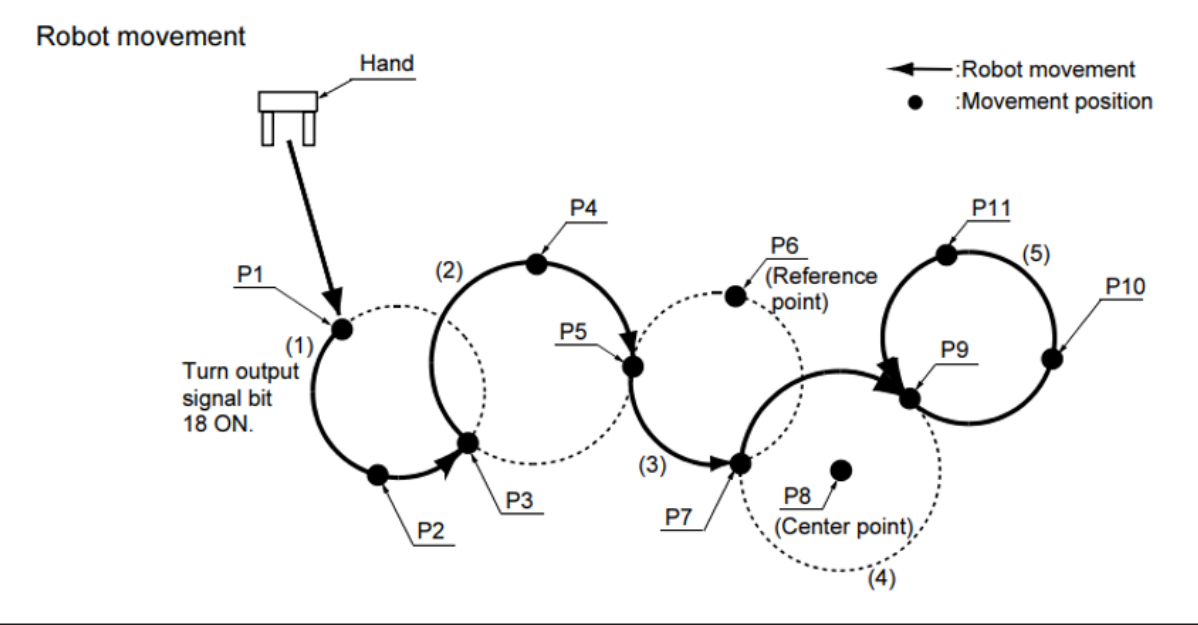

| Câu lệnh                         | Giải thích                                                                                                    |
|----------------------------------|----------------------------------------------------------------------------------------------------|
| 1 Mvr P1, P2, P3 Wth M_Out(18)=1 | '(1) Di chuyển giữa P1 - P2 - P3 như một<br>vòng cung. Vị trí hiện tại của robot trước<br>khi chuyển động được tách biệt khỏi điểm<br>bắt đầu, vì vậy trước tiên robot sẽ di<br>chuyển theo đường thẳng đến điểm bắt<br>đầu. (P1) bit tín hiệu đầu ra 18 BẬT đồng<br>thời khi bắt đầu chuyển động tròn. |
| 2 Mvr P3, P4, P5                 | '(2) Di chuyển giữa P3 - P4 - P5 như một vòng cung.                                                                                                    |
| 3 Mvr2 P5, P7, P6                | '(3) Di chuyển như một vòng cung trên<br>chu vi mà trên đó điểm đầu (P5), điểm<br>tham chiếu (P6) và điểm cuối (P7) theo<br>hướng sao cho điểm tham chiếu không đi<br>qua giữa điểm đầu và điểm cuối.                                                                                                   |
| 4 Mvr3 P7, P9, P8                | '(4) Di chuyển như một cung tròn từ điểm<br>đầu đến điểm cuối dọc theo chu vi mà trên<br>đó điểm trung tâm (P8), điểm bắt đầu (P7)<br>và điểm cuối (P9) được chỉ định.                                                                                                    |
| 5 Mvc P9, P10, P11               | '(5) Di chuyển giữa P9 - P10 - P11-P9 như<br>một vòng cung. Vị trí hiện tại của robot<br>trước khi chuyển động                                                                                                    |
|                                  | được tách biệt khỏi điểm bắt đầu, vì vậy<br>trước tiên robot sẽ di chuyển theo đường<br>thẳng đến điểm bắt đầu. (1 chu kỳ hoạt<br>động)                                                                                                    |
| 6 End                            | Kết thúc chương trình.                                                                                                    |

# Nhóm câu lệnh tăng/giảm tốc và điều chỉnh tốc độ:

| Lệnh  | Giải thích                                                                  |
|-------|-----------------------------------------------------------------------------|
| Accel | Chỉ định tốc độ tăng/giảm tốc trong khi di chuyển được tính theo % dựa trên |
|       | tốc độ tăng/giảm tốc tối đa.                                                |
| Ovrd  | Chỉ định tốc độ di chuyển áp dụng cho toàn bộ chương trình được tính theo % |
|       | dựa trên tốc độ tối đa                                                      |
| Jovrd | Chỉ định tốc độ nội suy khớp robot được tính theo % dựa trên tốc độ tối đa. |

| Spd  | Chỉ định tốc độ nội suy đường thẳng và đường tròn được tính theo mm/s      |
|------|----------------------------------------------------------------------------|
| Oadl | Câu lệnh này chỉ định chức năng tùy chỉnh tốc độ tăng/giảm tốc có thể được |
|      | cho phép hoặc không.                                                       |

Tốc độ di chuyển khi sử dụng phép nội suy khớp: Controller (T/B) x Ovrd x Jovrd.

Tốc độ di chuyển khi sử dụng phép nội suy đường thẳng hoặc đường tròn: Controller (T/B) x Ovrd x Spd.

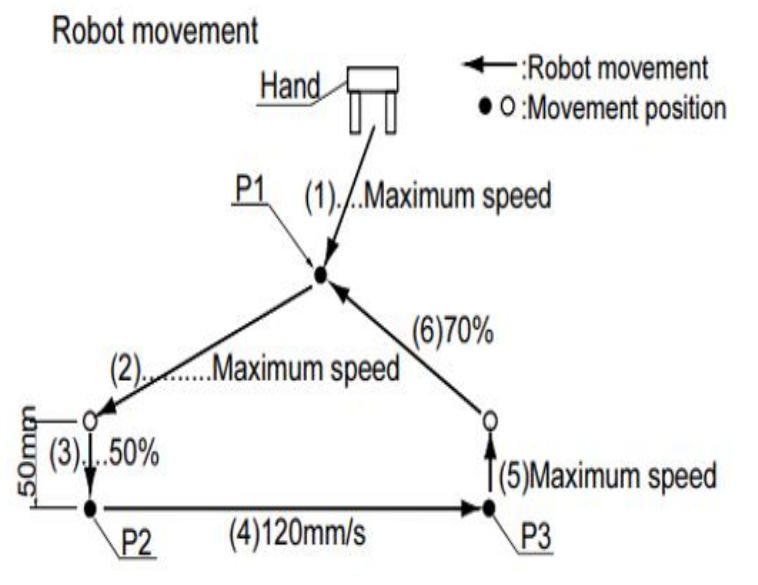

THẬN TRỌNG 1) Đặc điểm kỹ thuật của chuyển động về phía sau của bàn tay

Các ví dụ về câu lệnh và ví dụ về chương trình dành cho robot 6 trục thẳng đứng (ví dụ: RV-6SD). Hướng tiến/rút lui của kim phụ thuộc vào hưởng trục Z (+/hưởng) của bộ tọa độ dao cho từng mô hình. Tham khảo hệ tọa độ công cụ được hiển thị trong "Xác nhận chuyển động" trong phần "Từ thiết lập bộ phận Robot đến bảo trì" riêng biệt và chỉ định hướng chính xác.

| Câu lệnh        | Giải thích                                                                                                |
|-----------------|----------------------------------------------------------------------------------------------------|
| 1 Ovrd 100      | Đặt tốc độ di chuyển được áp dụng trên                                                                    |
|                 | toan bộ chương trình ở tốc độ tối da.                                                                     |
| 2 Mvs P1        | '(1) Di chuyên với tốc độ tôi đa tới P1.                                                                  |
| 3 Mvs P2, 50*1) | ' (2) Di chuyển với tốc độ tối đa từ P2 đến vị trí rút lại 50mm theo hướng tay.                           |
| 4 Ovrd 50       | 'Đặt tốc độ di chuyển được áp dụng trên<br>toàn bộ chương trình thành một nửa tốc<br>độ tối đa.           |
| 5 Mvs P2        | '(3) Di chuyển tuyến tính đến P2 với tốc<br>độ bằng một nửa tốc độ mặc định.                              |
| 6 SPD 120       | 'Đặt tốc độ cuối thành 120mm/s. (Vì mức<br>ghi đè là 50% nên nó thực sự di chuyển với<br>tốc độ 60 mm/s.) |

| 7 Ovrd 100       | )'Đặt phần trăm tốc độ dị chuyển thành       |
|------------------|----------------------------------------------|
|                  | 100% để đạt được tốc đô cuối thực tế là      |
|                  | 120mm/s.                                     |
| 8 Acced 70, 70   | 'Đặt khả năng tăng tốc và giảm tốc ở mức     |
|                  | 70% tốc độ tối đa.                           |
| 9 Mvs P3         | ' (4) Di chuyển tuyến tính đến P3 với tốc    |
|                  | độ cuối 120mm/s.                             |
| 10 Spd M_NSpd    | 'Trả về tốc độ cuối về giá trị mặc định.     |
| 11 Jovrd 70      | 'Trả về tốc độ cuối về giá trị mặc định 'Đặt |
|                  | tốc độ nội suy chung thành 70%.              |
| 12 Accel         | 'Trả lại cả khả năng tăng tốc và giảm tốc về |
|                  | tốc độ tối đa                                |
| 13 Mvs , -50 *1) | '(5) Di chuyển tuyến tính với tốc độ mặc     |
|                  | định để di chuyển tuyến tính từ vị trí hiện  |
|                  | tại (P3) đếnvị trí rút lại 50mm theo hướng   |
|                  | tay.' (6) Di chuyển đến P1 với tốc độ 70%    |
|                  | tốc độ tối đa.                               |
| 14 Mvs P1        | (6) Di chuyển đến P1 với tốc độ 70% tốc      |
|                  | độ tối đa.                                   |
| 15 End           | 'Kết thúc chương trình.                      |

# Tập lệnh xử lý

• Tập lệnh phân nhánh không điều kiện và phân nhánh có diều kiện, lệnh chờ

| Lệnh       | Giải thích                                                                     |
|------------|--------------------------------------------------------------------------------|
| Go To      | Nhảy không điều kiện đến dòng lệnh được chỉ định                               |
|            | Nhảy dựa trên giá trị của biến được chỉ định trước. Thứ tự nhảy tuân theo giá  |
| 010010     | trị của kiểu dữ liệu Integer.                                                  |
|            | Thực hiện lệnh với các điều kiện được chỉ định. Giá trị của các điều kiện có   |
| If Then    | thể được chỉ định ngẫu nhiên. Chỉ có 1 câu lệnh cho mỗi điều kiện. Nếu thỏa    |
| Else       | mãn điều kiện thì thực hiện lệnh sau [Then], nếu điều kiện sai thực hiện lệnh  |
|            | sau [Else].                                                                    |
| If Then    | Chỉ có 1 loại của điều kiện được phép thực thi. Nếu điều kiện đúng, các câu    |
| Else       | lệnh từ sau [Then] đến [Else] được thực thi. Nếu điều kiện sai, các lệnh sau   |
| End If     | [Else] được thực thi.                                                          |
| Select     | Nhảy dựa trên biến được chỉ định và theo giá trị được chỉ định. Giá trị có thể |
| Case       | được chỉ định ngẫu nhiên.                                                      |
| End Select | Nhiều điều kiện có thể được chỉ định cho mỗi câu lệnh.                         |
| Wait       | Chờ đến khi giá trị cảu biến đúng với giá trị đặt.                             |

| Ví dụ                      | Giải thích                                                                                                    |
|----------------------------|----------------------------------------------------------------------------------------------------|
| GoTo "FN                   | Nhảy vô điều kiện tới bước nhãn FN.                                                                                                    |
| ON M1 GoTo "L1, L2, "L3    | Nếu giá trị biển số M1 là 1 thì nhảy đến<br>bước "L1, nếu 2 nhảy đến bước "L2 và<br>nếu 3 nhảy đến bước *L3. Nếu giá trị<br>không tương ứng, hãy chuyển sang bước<br>tiếp theo. |
| If M1=1 Then "L1           | . Nếu giá trị biến số M1 là 1 thì phân<br>nhánh sang bước "L1. Nếu không thì<br>chuyển sang bước tiếp theo.                                                                     |
| If M1=1 Then *L2 Else *L2. | Nếu giá trị biến số M1 là 1 thì phân nhánh<br>đến bước "L1. Nếu không, phân nhánh đến<br>bước "L2.                                                                              |
| If M1-1 Then               | Nếu biến số của M1 là 1 thì lệnh M2 = 1                                                                                                    |
| M2=1                       | và $M3 = 2$ được thực thi. Nêu giá trị của<br>M1 kháo 1 thì lậph M2 = 1 và M2 = 2 cã                                                                                            |
| M3=2                       | duoc thuc thi.                                                                                                    |
| Else                       |                                                                                                    |
| M2=-1                      |                                                                                                    |
| M3=-2                      |                                                                                                    |
| EndIf                      |                                                                                                    |
| Select M1.                 | Các nhánh của câu lệnh Case tương ứng với giá trị của biến số M1                                                                                                    |
| Case 10                    | Nếu giá trị là 10, chỉ thực hiện giữa                                                                                                    |
| :<br>Drook                 | Trường hợp 10 và Trường hợp 11 tiếp theo                                                                                                    |
|                            | Trường hợp 11 và Trường hợp IS tiếp                                                                                                    |
|                            | theo <5.                                                                                                    |
| Break                      | Nếu giá trị nhỏ hơn 5, chỉ thực hiện giữa                                                                                                    |
| Case IS <5.                | Trường hợp IS <5 và Trường hợp 6 đến 9<br>tiếp theo.                                                                                                    |
| Break                      | Nếu giá trị nằm trong khoảng từ 6 đến 9,                                                                                                    |
| Case 6 TO 9.               | chỉ thực hiện giữa Trưởng hợp 6 ĐEN 9 và<br>Mặc định tiếp theo.                                                                                                    |

| Break<br>Default    | Nếu giá trị không tương ứng với bất kỳ giá<br>trị nào ở trên, chỉ thực hiện giữa Mặc định<br>và Lựa chọn kết thúc tiếp theo |
|---------------------|----------------------------------------------------------------------------------------------------|
| Break<br>End Select | Kết thúc câu lệnh Select Case Đợi bit tín hiệu đầu vào 1 BẬT                                                                |
| Wait M_In(1)=1      | Đợi bit tín hiệu đầu vào 1 BẬT                                                                                              |

Lệnh vòng lặp

| Lệnh     | Giải thích                                                               |
|----------|--------------------------------------------------------------------------|
| For Next | Lặp lại các câu lệnh giữa [For] và [Next] cho đến khi nào điều kiện được |
|          | thỏa mãn                                                                 |
| While    | Lặp lại giữa [While] và [WEnd] cho đến khi nào điều kiện được thỏa mãn   |
| Wend     |                                                                          |

| Ví dụ                             | Giải thích                                                                                                    |
|-----------------------------------|----------------------------------------------------------------------------------------------------|
| For M1=1 To 10<br>:<br>Next       | Lặp lại giữa câu lệnh For và câu lệnh Next<br>10 lần.<br>Giá trị biến số ban đầu M1 là 1 và được<br>tăng thêm một sau mỗi lần lặp lại. |
| For M1=0 To Step 2<br>:<br>Next   | Lặp lại giữa câu lệnh For và câu lệnh Next<br>6 lần.<br>Giá trị biến số ban đầu M1 là 0 và được<br>tăng thêm hai sau mỗi lần lặp lại.  |
| While (M1>= 1) And(M1 <= 10)<br>: | Lặp lại giữa câu lệnh While và câu lệnh<br>WEnd trong khi giá trị của biến số M1 là<br>1 trở lên và nhỏ hơn 10.                        |
| WEnd                              |                                                                                                    |

### Câu hỏi ôn tập và bài tập:

- Bài Tập 1: Chèn Lệnh Mới Vào Chương Trình
- Yêu cầu: Chèn thêm một lệnh di chuyển mới vào chương trình hiện có để robot di chuyển đến một vị trí mới. Lưu lại và kiểm tra chương trình sau khi chỉnh sửa.
- Bài Tập 2: Chỉnh Sửa Chương Trình Để Thay Đổi Thứ Tự Chuyển Động
- Yêu cầu: Thay đổi thứ tự các lệnh trong chương trình hiện tại để robot di chuyển theo thứ tự khác. Lưu chương trình và chạy thử để kiểm tra sự thay đổi.

# BÀI 8: TẠO VÀ LẬP CHƯƠNG TRÌNH CON MÐ15.1-CÐT-B8

#### Giới thiệu:

Bài 8 hướng dẫn học sinh cách tao và lập chương trình con trong lập trình robot Mitsubishi. Nội dung bao gồm cách phân chia các nhiệm vụ lớn thành các chương trình con nhỏ hơn, giúp đơn giản hóa quá trình lập trình và tăng tính tái sử dụng của mã lệnh. Học sinh sẽ học cách định nghĩa, gọi và quản lý các chương trình con, từ đó tối ưu hóa hiệu suất vân hành của robot. Bài học cung cấp kỹ năng quan trọng trong việc lập trình, giúp học sinh phát triển các giải pháp tự động hóa linh hoạt và hiệu quả trong sản xuất.

#### Mục tiêu:

- Tạo được chương trình con.
- Lập trình được chương trình con đơn giản.

#### 1. Khởi tạo chương trình con

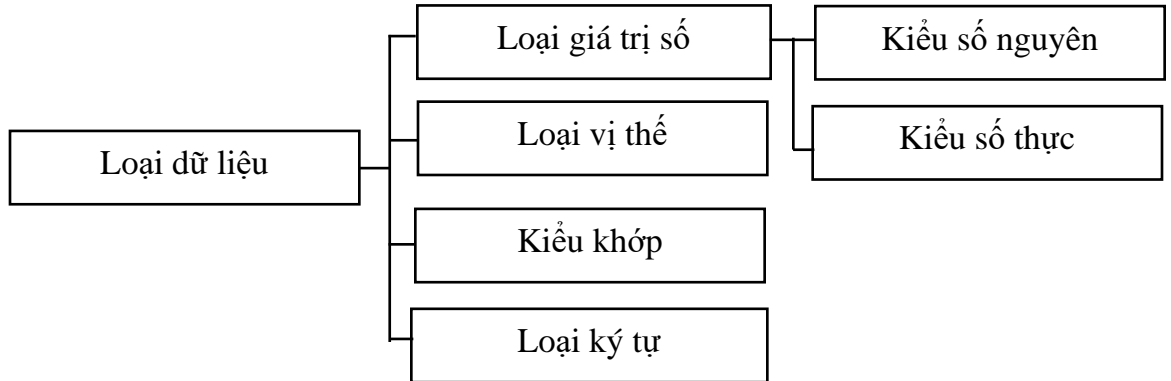

Bảng 4-6:Phạm vi dữ liệu biến giá trị số

|   | Kiểu                          | Phạm vi                                                 |                     |
|---|-------------------------------|---------------------------------------------------------|---------------------|
|   | Kiểu số nguyên                | -32768 đến 32767                                        |                     |
|   | Kiểu số thực có độ chính xác  | -3.40282347e+38 đếr                                     | Ghi chú)            |
|   | đơn                           | 3.40282347e+38                                          | F thể hiện lũv thừa |
|   | Sổ thực có độ chính xác kép   | -1.7976931348623157e+308 đến                            | của 10              |
|   | kiểu                          | 1.7976931348623157e+308                                 |                     |
| • | Hằng số<br>Cá<br>Loại dữ liệu | Hằng số giá trị<br>c hằng chuỗi ký tự<br>Hằng số vị trí |                     |
|   |                               | Hằng số chung                                           |                     |
|   |                               |                                                         |                     |
|   |                               | Hằng số góc                                             |                     |
|   | BM05-QT04/P.KTĐB              | 115uy meu iue, 20                                       | 50/89               |

# Kiểu dữ liệu số (Numaric value type)

(1) Decimal number
Example) 1, 1.7, -10.5, +1.2E+5 (Exponential notation)
Valid range -1.7976931348623157e+308 to 1.7976931348623157e+308
(2) Hexadecimal number
Example) &H0001, &HFFFF
Valid range &H0000 to &HFFFF
(3) Binary number
Example) &B0010, &B1111
Valid range &B00000000000000 to &B11111111111111
(4) Types of constant
The types of constants are specified by putting symbols after constant characters.
Example) 10% (Integer), 1.0005! (Single-precision real number), 10.00000003# (Double-precision real number)

# Kiểu dữ liệu chuỗi (Character type)

4.4.11 Hằng chuỗi ký tự
Hằng chuỗi là các chuỗi ký tự được bao bọc bởi dấu ngoặc kép (") Ví du)
"ABCDEFGHIJKLMN" "123"

# Hằng số góc (Angle constants)

Giá trị góc được sử dụng để biểu thị góc theo "độ" chứ không phải theo "radian"...

Nếu được viết là 100Deg, giá trị này sẽ trở thành một góc và có thể được sử dụng làm đối số của hàm lượng

giác.

Ví dụ) Sin(90Deg).. Sin 90 độ được biểu thị.

# Kiểu dữ liệu tọa độ

• XYZ (Position type)

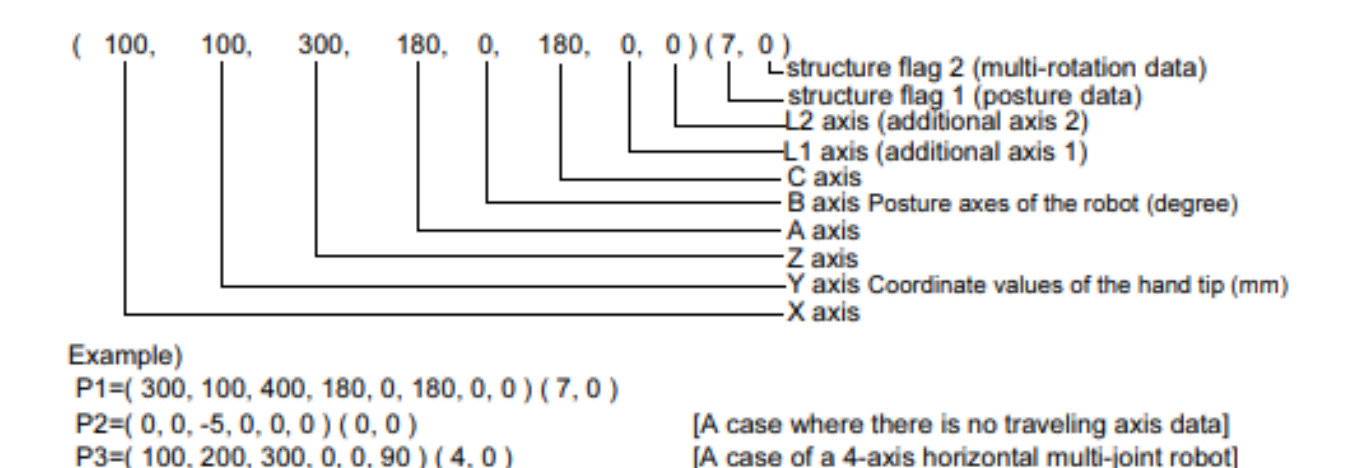

Các kiểu và ý nghĩa dữ liệu trục tọa độ, tư thế và trục bổ sung

[Định dạng] X, Y, Z, A, B, C, L1, L2

[Ý nghĩa] X, Y, Z: Dữ liệu tọa độ. Vị trí đầu bàn tay của robot trong tọa độ XYZ. (Đơn vị là mm.)

A, B, C: Dữ liệu tư thế. Đây là góc độ của tư thế. (Đơn vị là độ.) Lưu ý1)

L1, L2: Dữ liệu trục bổ sung. Đây lần lượt là tọa độ cho trục bổ sung 1 và trục bổ sung 2. (Đơn vị là mm hoặc độ.)

Lưu ý1) Phần mềm hỗ trợ T/B và máy tính cá nhân hiển thị đơn vị theo độ; tuy nhiên, đơn vị radian được sử dụng để thay thế và tính toán trong chương trình.

### o JOINT (Joint type)

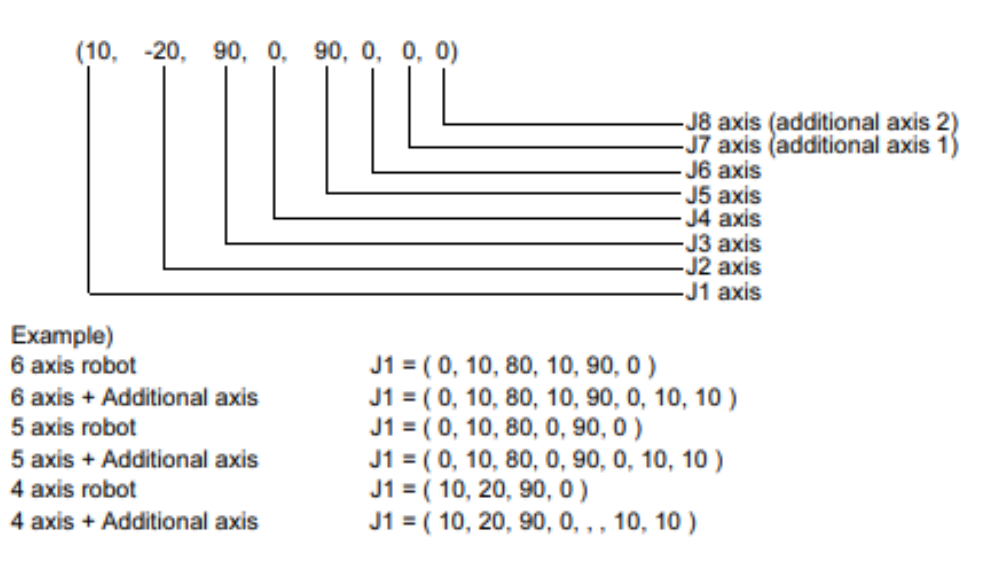

(1) Định dạng và ý nghĩa dữ liệu trục

[Định dạng] J1,J2,J3, J4, J5,J6, J7, J8

lÝ nghĩa] J1 đến J6: Dữ liệu trục robot (Đơn vị là mm hoặc độ)

J7, J8: Dữ liệu trục bổ sung và có thể bỏ qua (tùy chọn).

(Đơn vị là mm hoặc độ. Tùy thuộc vào cài đặt thông số.

Đơn vị là mm, không phải độ, nếu trục J3 của robot loại nằm ngang nhiều khớp là trục được dẫn động trực tiếp

# Biến

Tên biến có thể được sử dụng tối đa 8 ký tự.

Kiểu dữ liệu của biến bao gồm: numerin type, character type, position type, joint type, I/O type.

| Tên biên đâu vào/đâu ra | Giải thích                                  |
|-------------------------|---------------------------------------------|
| M_In                    | Để tham chiếu các bit tín hiệu đầu vào      |
| M_Inw                   | Để tham chiếu byte tín hiệu đầu vào (tín    |
|                         | hiệu 8 bit)                                 |
| M_Inw                   | Để tham chiếu các từ tín hiệu đầu vào (tín  |
|                         | hiệu 16 bit)                                |
| M_Out                   | Để tham chiếu/gần các bit tín hiệu đầu ra   |
| M_Outb                  | Để tham chiếu/gắn byte tín hiệu đầu ra (tín |
|                         | hiệu 8 bit)                                 |
| M Outw                  | Để tham chiếu/gán các từ tín hiệu đầu ra    |
|                         | (tín hiệu 16 bit                            |
| M_Din                   | Để tham khảo các thanh ghi đầu vào cho      |
|                         | CC-Link Không thể sử dụng trong dòng        |
|                         | CRnQ.                                       |
| M DOut                  | Để tham khảo các thanh ghi đầu ra cho CC-   |
|                         | Link Không thể sử dụng trong dòng CRnQ.     |

# Biến I/O

| Lệnh     | Giải thích                                                                                                    |
|----------|----------------------------------------------------------------------------------------------------|
| GoSub    | Gọi chương trình con ở bước được chỉ định hoặc nhãn được chỉ định.                                                                                                    |
| On GoSub | Gọi chương trình con theo số biến được chỉ định. Các điều kiện giá trị                                                                                                    |
|          | tuân theo thứ tự giá trị số nguyên. (1,2,3,4,)                                                                                                    |
| Return   | Quay lại bước tiếp theo bước được gọi bằng lệnh GoSub.                                                                                                    |
| Goip     | Gọi chương trình được chỉ định. Bước tiếp theo trong chương trình<br>nguồn được quay lại ở phần Kết thúc câu lệnh trong chương trình<br>được gọi. Dữ liệu có thể được chuyển đến chương trình được gọi dưới<br>dạng đổi số. |
| Frm      | Một đổi số được truyền bằng chương trình được gọi bằng lệnh CallP.                                                                                                    |

# 2. Lập chương trình con:

| Ví dụ về câu lệnh        | Giải thích                                                                                               |  |
|--------------------------|----------------------------------------------------------------------------------------------------|--|
| GoSub                    | Gọi chương trình con từ bước này.                                                                        |  |
| On GoSub                 | Gọi chương trình con từ nhân GET.                                                                        |  |
| OnM1 Gosub "L1, L2, "L3. | Nếu giá trị biến số M1 là 1, gọi chương trình con ở bước<br>"L1, nếu 2 gọi chương trình con ở bước "L2,  |  |
|                          | và nếu 3 gọi chương trình con ở bước "L3. Nếu giá trị<br>không tương ứng, hãy chuyển sang bước tiếp theo |  |
| Return                   | Quay lại bước tiếp theo bước được gọi bằng lệnh<br>GoSub.                                                |  |
| CaIP "10"                | Gọi chương trình số 10.                                                                                  |  |
| CaIP 20", M1, P1,        | Chuyển biến số M1 và biến vị trí P1 sang chương trình<br>số 20 và gọi chương trình.                      |  |
| FPrm M10, P10.           | Nhận biển số được truyền bằng CallP trong M10 của chương trình con và biến vị trí trong P10.             |  |

# Tập lệnh chương trình ngắt

| Lệnh                                 | Giải thích                                                  |                                                                                                    |  |
|--------------------------------------|-------------------------------------------------------------|----------------------------------------------------------------------------------------------------|--|
| Def Act                              | Xác định các điều kiện ngắt và quy trình tạo ra ngắt.       |                                                                                                    |  |
| Act                                  | Chỉ định tính hợp                                           | lệ của ngắt.                                                                                                    |  |
| Return                               | Nếu một chương trinh con được gọi cho quá trình ngắt, nó sẽ |                                                                                                    |  |
|                                      | quay trở lại dòng                                           | nguồn ngắt.                                                                                                    |  |
| Ví dụ về câu lệnh                    |                                                             | Giải thích                                                                                                    |  |
| Def Act 1, M_In(10)=1 GoSub "SUB1.   |                                                             | Nếu bit tín hiệu đầu vào 10 được bật cho<br>ngắt số 1, chương trình con ở bước "SUB1<br>được xác định sẽ được gọi sau khi robot<br>giảm tốc và dừng. Thời gian giảm tốc phụ<br>thuộc vào lệnh Accel và Ovrd. |  |
| Def Act 2, M_In(11)=1 GoSub *SUB2, L |                                                             | Nếu bit tín hiệu đầu vào 11 được bật cho<br>ngắt số 2, chương trình con ở bước "SUB2<br>được xác định sẽ được gọi sau khi hoàn<br>thành câu lệnh hiện đang được thực thi.                                    |  |
| Def Act 3, M_In(12)=1 GoSub "SUB3,   |                                                             | Nếu bit tín hiệu đầu vào 12 được bật cho<br>ngắt số 3, chương trình con ở bước "SUB3<br>được xác định sẽ được gọi sau khi robot                                                                              |  |

|          | giảm tốc và dừng trong thời gian và<br>khoảng cách ngắn nhất có thể. |
|----------|----------------------------------------------------------------------|
| Act 1=1  | Cho phép ngắt ưu tiên số 1                                           |
| Act 2=0  | Vô hiệu hóa ngắt ưu tiên số 1                                        |
| Return 0 | Quay lại bước xảy ra ngắt.                                           |
| Return 1 | Quay lại bước tiếp theo bước xảy ra ngắt.                            |

#### Câu hỏi ôn tập và bài tập:

- Bài Tập 1: Tạo chương trình con đơn giản
- Yêu cầu: Tạo một chương trình con thực hiện nhiệm vụ di chuyển robot đến 2 vị trí khác nhau. Gọi chương trình con từ chương trình chính và kiểm tra hoạt động.
- Bài Tập 2: Sử dụng chương trình con trong chương trình chính
- Yêu cầu: Tạo 2 chương trình con khác nhau. Chèn các chương trình con vào chương trình chính để thực hiện chuỗi nhiệm vụ phức tạp. Lưu và chạy thử để kiểm tra tính chính xác.

**Lưu ý:** với chương trình đang chạy hoặc đang debug, robot có thể vận hành ở 100% tốc độ. Vì vậy, đảm bảo an toàn xung quanh robot.

# BÀI 9: VẬN HÀNH Ở CHẾ ĐỘ TỰ ĐỘNG MĐ15.1-CĐT-B9

### Giới thiệu:

Bài 9 tập trung vào cách vận hành robot Mitsubishi ở chế độ tự động, trong đó robot thực hiện các nhiệm vụ một cách tự động mà không cần sự can thiệp của con người. Học sinh sẽ học cách thiết lập và khởi động chế độ tự động, theo dõi quá trình hoạt động và xử lý các tình huống phát sinh. Bài học giúp nắm vững các bước cần thiết để robot hoạt động hiệu quả và an toàn trong môi trường sản xuất, đồng thời hiểu rõ vai trò của chế độ tự động trong tối ưu hóa quy trình làm việc và nâng cao năng suất.

#### Mục tiêu:

- Khởi tạo và vận hành Robot ở chế độ tự động.

#### 1. Khởi tạo chế độ tự động:

Đồng thời, đề T/B ở gần tay bạn đảm bảo có thể sử dụng nút "EMERGENCY" bất cứ lúc nào.

Với phần mềm RT ToolBox3, bạ có thể sử dụng Operation Panel để vận hành robot. Operation Panel có thể được bằng cách click [Online] -> [Operation Panel] từ cây thư mục (Project tree) khi mà PC kết nối với bộ điều khiển robot hoặc ở chế độ mô phỏng.

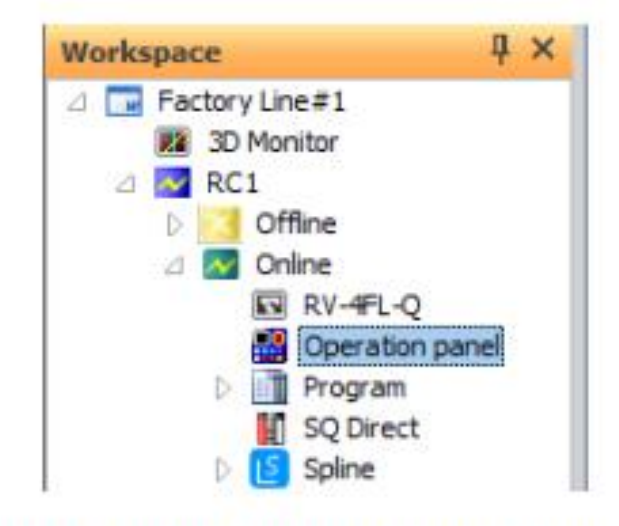

Figure 19-1 Displaying the Operation Panel

Trong Operation Panel, bạn có thể thực thi chương trình robot, điều khiển cách khớp tay máy và vận hành ở chế độ jog.

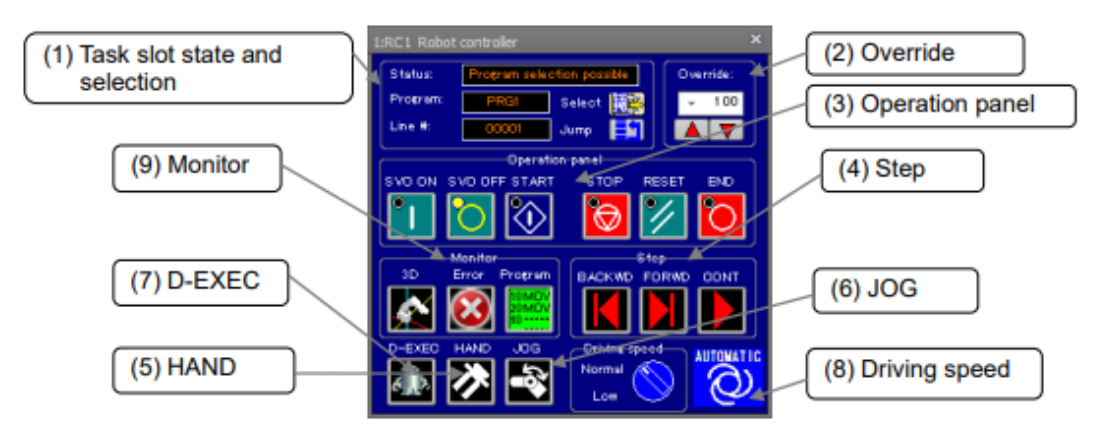

Figure 19-2 Operation Panel Screen

(1) Tack slot state and selection:

Khu vực này thể hiện vị trí nhiệm vụ, chương trình hiện đang lựa chọn và dòng code hiện tại đang được trỏ đến.

Bạn có thể lựa chọn chương trình bằng cách click nút [Select].

Bạn có thể lựa chọn dòng code mà chương trình sẽ trỏ đến bằng cách click nút [Jump].

(2) Override

Khu vực này hiển thị và cài đặt tốc độ giới hạn của robot.

Bạn có thể cài đặt tốc độ vận hành xuống dưới mức 5%, 2% và 1%.

(3) Operation panel

Khu vực này được sử dụng cho việc điều khiển robot. Bạn có thể bắt đầu, dừng, reset và thoát chương trình vận hành, và bật hoặc tắt động cơ servo.

(4) Step

Khu vực này dùng để đièu khiển chương trình ở chế độ Debug.

[FORWD] và [BACKWD] thực thi dòng lệnh đang được trỏ của chương trình robot và di chuyển dòng thực hiện đến dòng tiếp theo hoặc dòng trước đó.

[CONT] thực thi chương trình và sẽ dừng lại bởi dòng lệnh dừng ở cuối chương trình.

(5) Hand

Khu vực này dùng để vận hành các khớp tay máy của robot. Click vào biểu tượng để hiển thị màn hình vận hành.

Bạn có thể mở và tắt từng khớp tay, và căn chỉnh và di chuyển tay máy đến vị trí home.

Bạn cũng có thể vận hành bộ điều khiển robot.

(6) JOG

Khu vực thao tác thực hiện vận hành jog robot. Click vào biểu tượng để hiển thị màn hình vận hành jog.

Bạn cũng có thể vận hành bộ điều khiên robot.

```
(7) D-EXEC
```

Điều này dùng để thực hiện thực thi trực tiếp, tức là thực hiện bất kỳ câu lẹnh nào trực tiếp trên robot bất kể chương trình của robot

(8) Driving speed

Bạn có thể lựa chọn tốc độ chạy của robot giữa bình thường và thấp "normal or low"

Khi chế độ "Low" được chọn. Robot di chuyển với tốc độ tối đa ở chế độ vận hành jog

(9) Monitor

Màn hình 3D giám sát robot của robot. Click [Error] và [Program] để hiển thị màn hình giám sát lỗi và chương trình.

**Lưu ý:** khi chế độ D-EXEC được sử dụng, màn hình bên dưới sẽ được hiển thị. Click [OK] để bật chế độ vận hành robot. Về vấn đề này, đảm bảo rằng kiểm tra an toàn xung quanh robot và sãn sàng T/B trước khi vận hành.

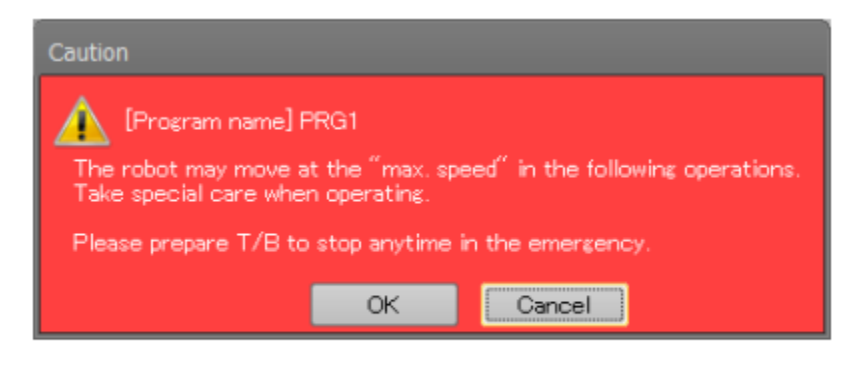

Figure 19-3 "Caution" Screen Displayed at Start of Operation.

# 2. Vận hành Robot ở chê độ tự động.

# JOG Operation

Bạn có thể thực hiện hiển thị màn hình vận hành jog khi ở chế độ online hoặc mô phỏng. Click [JOG] để hiển thị màn hình vận hành jog. Màn hình hiển thị chế độ jov nằm phía dưới màn hình điều khiển operation panel. Để thực thi chế độ jog online, máy tính phải được thiết lập quyền thao tác. Khi khóa chế độ trên robot đang ở chế độ "Automatic" và chức năng I/O được sử dụng. Cài đặt quyền vận hành I/O mở rộng tắt. Nếu có sự cố xảy ra khi không có quyền truy cập, hộp thoại lỗi sẽ được hiển thị (602000000).

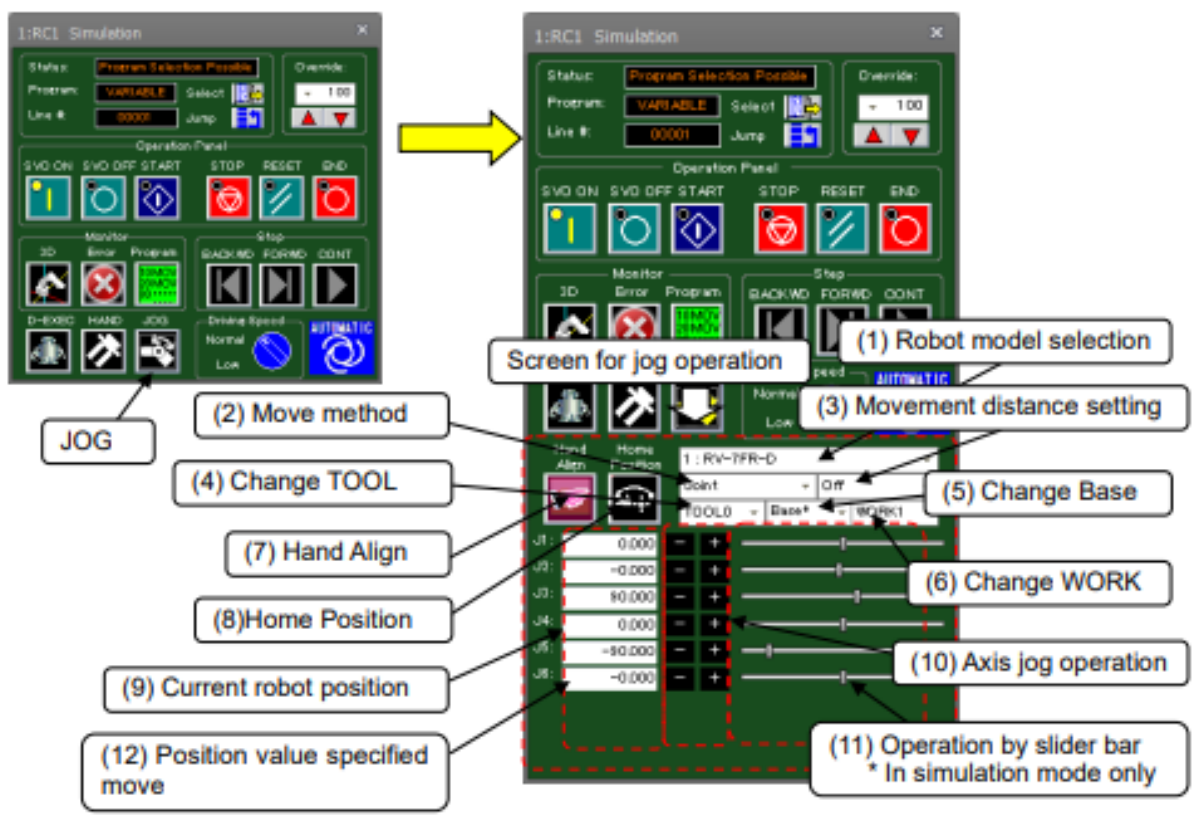

Figure 19-5 Starting Jog Operation

(1) Robot model selection

Khi nhiều robot được kết nối, lựa chọn robot muốn vận hành.

(2) Phương thức chuyển động

Lựa chọn phương thức di chuyển cho robot. Các phương thức bên dưới có thể được lựa chọn.

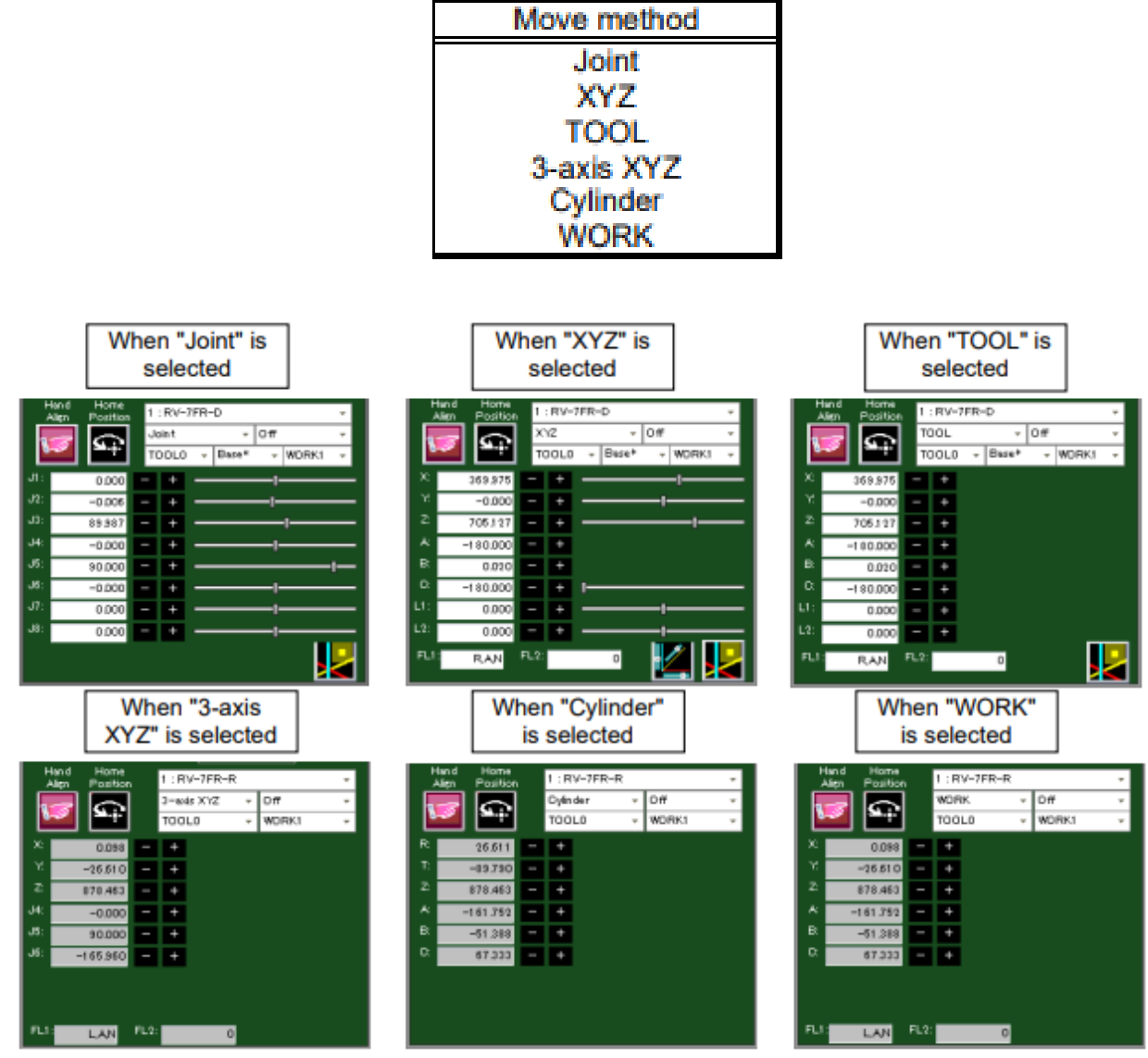

Figure 19-6 Changes in Screen for Jog Operation According to Move Method Selection

(3) Movement distance setting

Lựa chọn khoảng cách di chuyển cho robot. Lựa chọn "off", "High" hoặc "Low".

(4) Change TOOL

Lựa chọn TOOL cho robt. Các TOOL có thể được lựa chọn khác nhau tùy thuộc vào thông số kỹ thuật của robor được kết nối.

(5) Change Base

Chọn số tọa độ cơ sở cho robot. Có thể lựa chọn từ "Base 0" đế "Base 8".

(6) Change WORK

Lựa chọn workpiece khi di chuyển robot bằng chế độ JOG. Workpiece có thể được lựa chọn từ "WORK1" đến "WORK8".

#### Program Execution

Bạn có thể thực thi chương trình được lựa chọn trên Operation panel hoặc chương rình mà được mở ở chế độ debug.

| Table 13-5 Differences between Program Execution and bebugging |                                             |                            |  |
|----------------------------------------------------------------|---------------------------------------------|----------------------------|--|
|                                                                | Program Execution                           | Program Debugging          |  |
| Program selection                                              | Use [Select] button on operation panel      | Open program in debug mode |  |
| Program operation                                              | Use buttons on [Operation panel]            | Use buttons on [Step]      |  |
| Program starting                                               | Starting conditions specified in slot table | Finished in one cycle (*1) |  |
| conditions                                                     |                                             |                            |  |

#### Table 19-3 Differences Between Program Execution and Debugging

(\*1) Note that programs that are repeated infinitely do not end automatically.

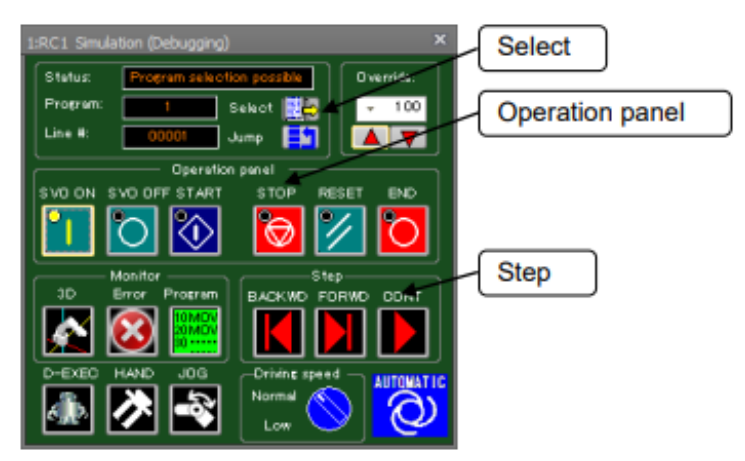

Figure 19-10 Program Execution

### Step Operation

Bạn có thể thực thi chương trình mà được ở ở chế độ debug từng bước cho 1 lần. Ở chế độ online hoặc mô phỏng, mở chương trình ở chế độ debug. Chức năng ở vùng [Step] đã được cho phép.

Điều khiển với [FORWD] hoặc [BACKWD] trong vùng [Step] ở operation panel. Click [FORWD] để thực thi câi lệnh hiện tại và tiến dòng thực thi lên 1 dòng. Click [BACKWD] để thực thi câu lênh hiên tai và lui dòng thực thi xuống 1 dòng.

# Câu hỏi ôn tập và bài tập:

- Bài Tập 1: Chạy robot ở chế độ tự động
- Yêu cầu: Thiết lập chế độ tự động cho robot với một chương trình đã tạo sẵn. Khởi động robot trong chế độ tự động và giám sát quá trình vận hành. Ghi lại kết quả.
- Bài Tập 2: Kiểm tra và điều chỉnh chương trình tự động
- Yêu cầu: Chạy chương trình tự động, xác định và khắc phục bất kỳ lỗi nào phát sinh trong quá trình vận hành. Chỉnh sửa chương trình để robot hoạt động mượt mà và hiệu quả hơn.

#### BÀI 10 :KÉT NÓI ROBOT MITSUBISHI VỚI PLC MĐ15.1-CĐT-B10

# Giới thiệu:

Bài 10 hướng dẫn cách kết nối robot Mitsubishi với PLC (Programmable Logic Controller) để tạo thành một hệ thống tự động hóa đồng bộ. Nội dung bao gồm các phương pháp kết nối, cấu hình giao tiếp, và lập trình PLC để điều khiển robot một cách hiệu quả. Học sinh sẽ học cách thiết lập tín hiệu giữa robot và PLC, đảm bảo rằng cả hai thiết bị có thể trao đổi thông tin và hoạt động phối hợp. Bài học cung cấp kiến thức cần thiết để xây dựng hệ thống tự động hóa tích hợp, tối ưu hóa quy trình sản xuất và nâng cao hiệu suất làm việc.

# Mục tiêu:

- Kết nối được Robot Mitsubishi với PLC
- 1. Phân tích sơ đồ kết nối:

# Hướng dẫn đấu nối điện PLC

khi thiết kế hệ thống điện cho PLC Siemens, hãy cung cấp công tắc ngắt kết nối ngắt nguồn điện CPU Siemens khỏi tất cả các mạch đầu vào và đảua. Cung cấp bảo vệ quá dòng, như cầu chì hoặc cầu dao, để hạn chế dòng điện sự cố trên hệ thống điện. Xem xét việc cung câos biện pháp bảo vệ bổ sung bằng cách đặt cầu chì hoặc giới hạn dòng điện khác trong mỗi mạch đầu ra.

Lắp đặt các thiết bị ngăn chặn xung điện thích hợp cho bất kỳ hệ thống điện nào có thể bị sét đánh.

Tránh đặt dây tín hiệu áp thấp và cáp liên lạc trong cùng một khay dây với dây AC và dây DC chuyển đổi nhanhh, năng lượng cao. Luôn đi dây theo cặp, trong đó dây trung tính hoặc dây chung ghép với dây nóng hoặc dây tín hiệu.

Sử dụng dây ngắn nhất có thể và đảm bảo rằng dây có kích thước phù hợp để mang dòng điện cần thiết. Đầu nối CPU và SM chấp nhận kích thước dây từ  $2 mm^2$  đến  $3 mm^2$ . Đầu nối SB chấp nhận kích thước dây từ  $1.3 mm^2$  đến  $0.3 mm^2$ . Sử dụng dây được che chắn để bảo vệ tối ưu chống nhiễu điện. Thông thường, nối đất tấm chắn ở CPU sẽ mang lại kết quả tốt nhất.

Khi nối dây các mạch đầu vào được cấp nguồn bằng nguồn điện bên ngoài, hãy lắp thiết bị bảo vệ quá dòng vào mạch đó. Bảo vệ bên ngoài không cần thiết đối với mạch được cấp nguồn bằng cảm biến 24VDC từ PLC siemens và nguồn cung cấp cảm biến đã bị giới hạn dòng điện.

Tất cả các module PLC siemens đều có đầu nối có thể tháo rời để nối dây cho người dùng. Để ngăn chặn các kết nối lỏng lẻo, hãy đảm bảo rằng đầu nối được đặt chắc chắn và dây được lắp chắc chắn vào đầu nối. Để tránh làm hỏng đầu nối, hãy cẩn thận không vặn chặt các vít quá chặt. Moment xoắn cực đại đối với vít đầu nối PLC và SM là 0.56Nm, moment xoắn cực đại đối với vít đầu nối SB mà 0.33Nm

Để giúp ngăn chặn các dòng điện không mong muốn trong quá trình cài đặt của bạn, PLC siemens cung cấp các ranh giới cách ly tại một số điểm nhất định. Khi lập kế hoạch đi dây cho hệ thống của mình, bạn nên xem xét các ranh giới cách ly này. Tham khảo các thông số kỹ thuật để biết mức độ cách ly được cung cấp và vị trí của ranh giới cách ly. Không dựa vào ranh giới cách ly được đánh giá dưới 1500VAC làm ranh giới an toàn

Sơ đồ đấu nối PLC siemens dòng AC/DC/Relay

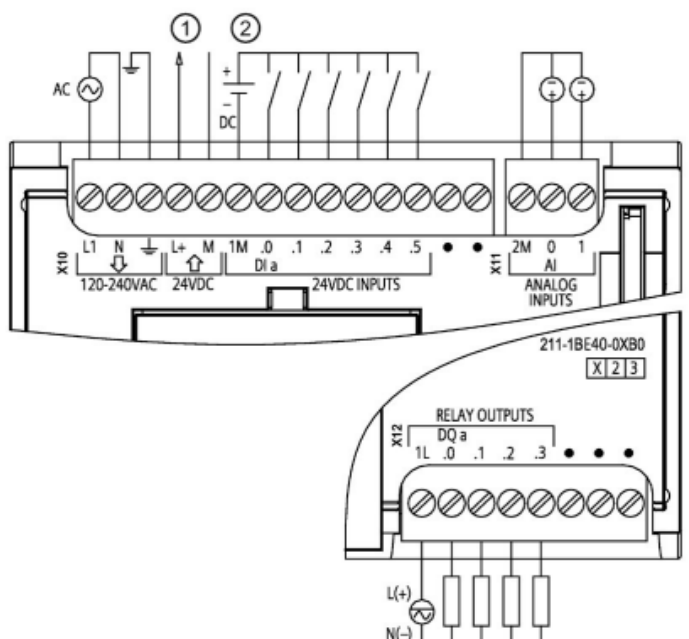

So đồ đấu nối PLC siemens dòng DC/DC/Relay

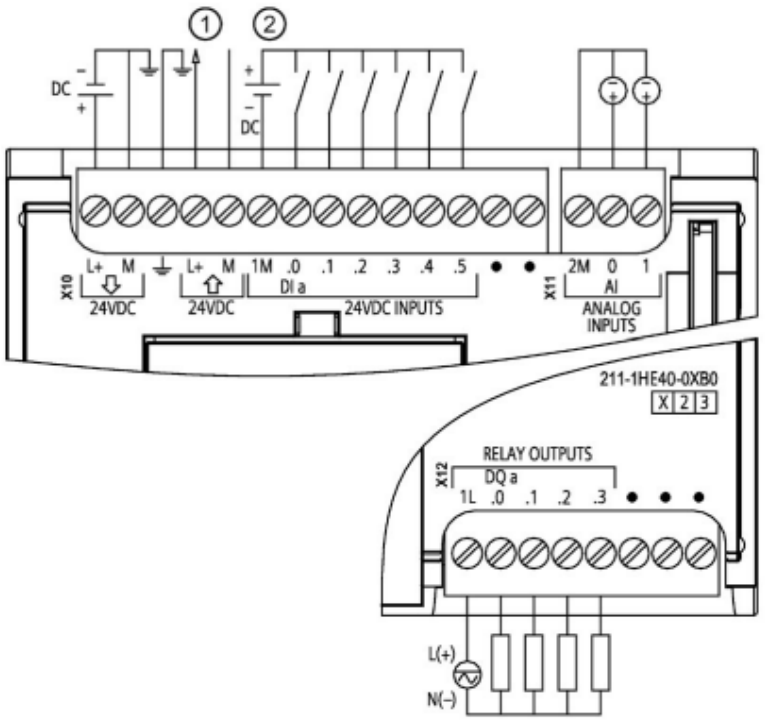

So đồ đấu nối PLC Siemens dòng DC/DC/DC

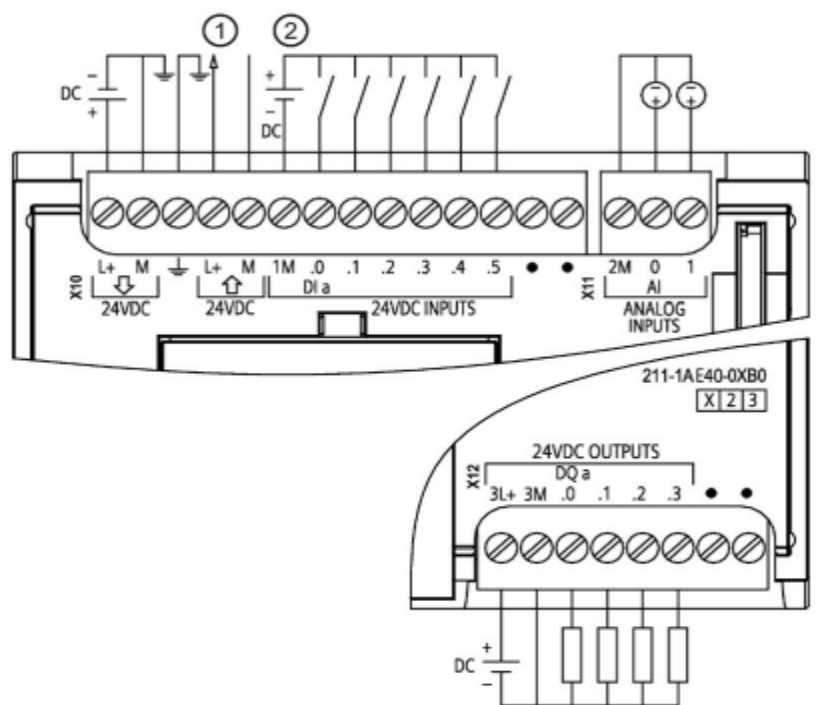

# Sơ đồ điện Robot • Sơ đồ đấu nối điện Controler

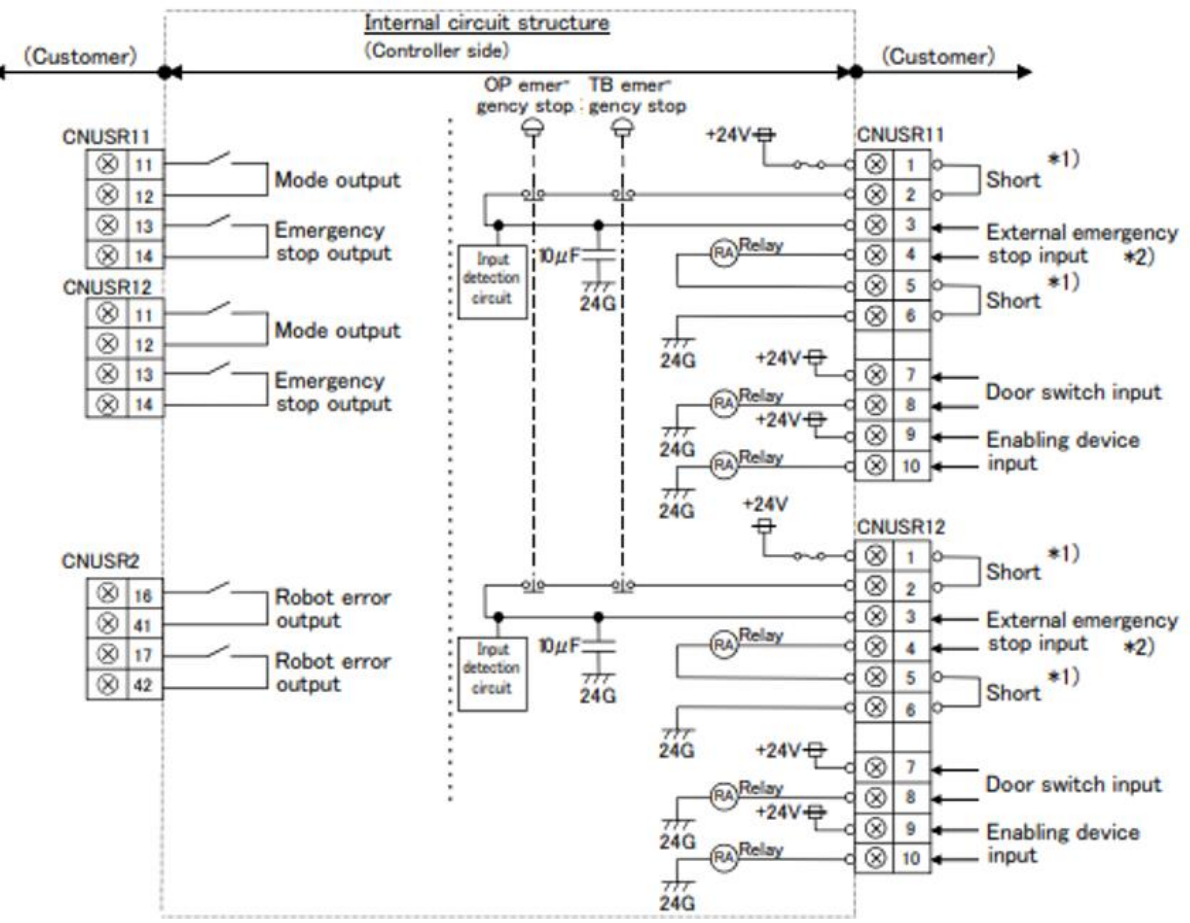

THẬN TRỌNG Vui lòng không thực hiện kiểm tra áp suất cách điện. Hơn nữa, nó sẽ trở thành nguyên nhân gây ra lỗi nếu kết nối không chính xác.

Vui lòng tham khảo ví dụ về các biện pháp an toàn trong "Sổ tay thông số kỹ thuật tiêu chuẩn".

1) Thiết bị đầu cuối này được mở khi vận chuyển tại nhà máy (không kết nối). Nếu sử dụng nguồn điện bên trong bộ điều khiển, hãy đoản mạch thiết bị đầu cuối. \*2) Thiết bị đầu cuối này chỉ có thể được sử dụng cho đầu vào dừng khẩn cấp bên ngoài của bộ điều khiển. Không thể sử dụng thiết bị đầu cuối cho tín hiệu đầu ra của lệnh dừng khẩn cấp OP hoặc dừng khẩn cấp TB vì mạch bên trong của bộ điều khiển có mạch phát hiện đầu vào và một tụ điện.

(Không sử dụng thiết bị đầu cuối cho các mục đích khác như giám sát đầu ra xung kiểm tra, nếu không có thể xảy ra phát hiện sai.)

Lưu ý] Trong hệ thống của khách hàng, không nối đất phía + của nguồn điện 24V do khách hàng chuẩn bị để kết nối với bộ điều khiển. (liên quan đến dừng khẩn cấp và đầu vào/đầu ra song song) Nếu nó kết nối với bộ điều khiển trong điều kiện phía + được nối đất thì sẽ dẫn đến hỏng bộ điều khiển.

# Vị trí lắp đặt I/O Card

•

<CR750 controller (Rear side)>

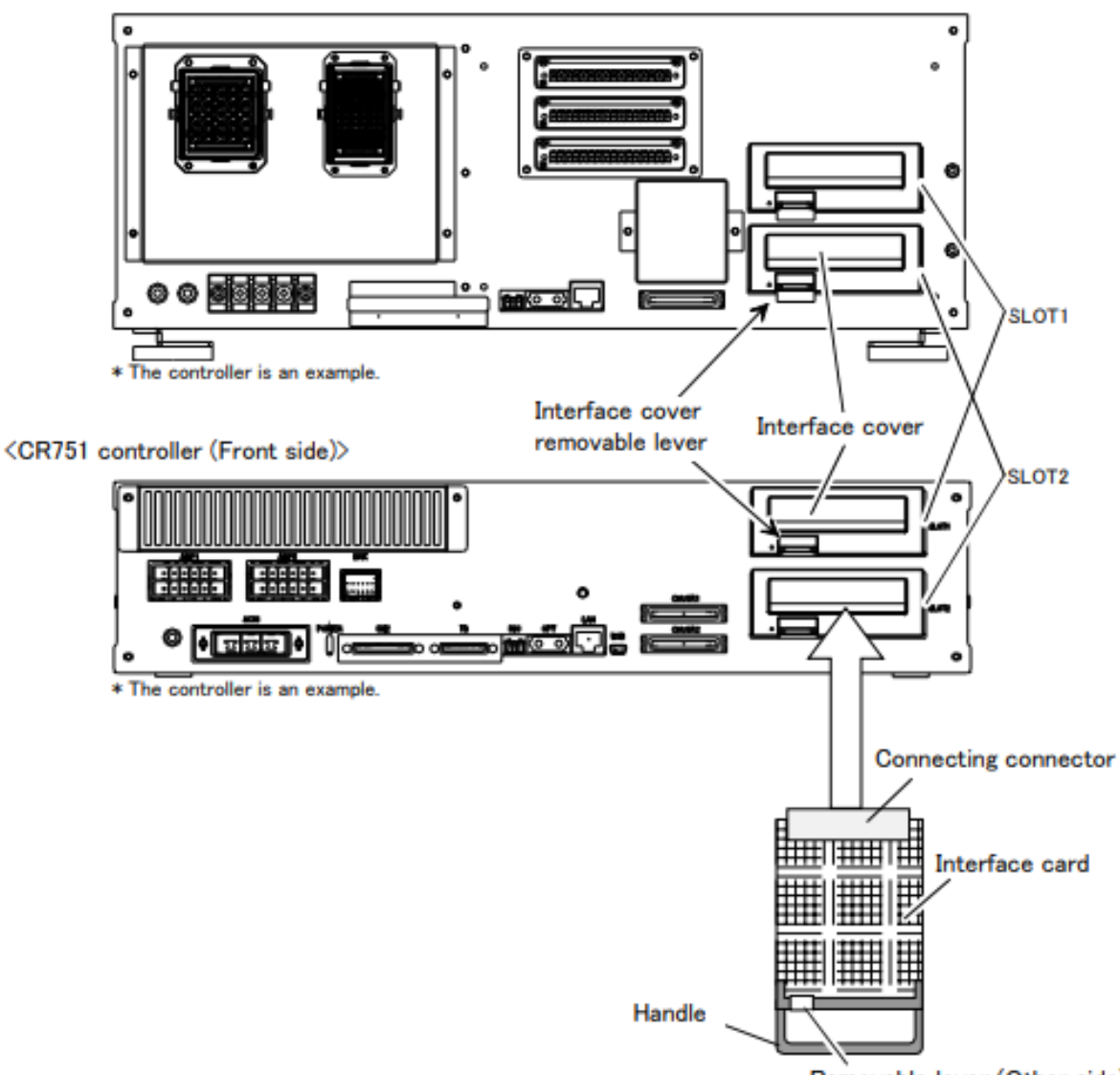

Removable lever (Other side)

# Sơ đồ điện I/O Card

Table 2-10 : Electrical specifications of input circuit

| Item                |         | Specifications                          | Internal circuit                                            |
|---------------------|---------|-----------------------------------------|-------------------------------------------------------------|
| Туре                |         | DC input                                | <sink type=""></sink>                                       |
| No. of input points | 5       | 8                                       | +24∨₽                                                       |
| Insulation method   |         | Photo-coupler insulation                | KImm+O+24∨                                                  |
| Rated input voltag  | je      | 24VDC                                   |                                                             |
| Rated input curre   | nt      | approx. 7mA                             | ] , , , , , , , , , , , , , , , , , , ,                     |
| Working voltage ra  | ange    | DC10.2 to 26.4V (ripple rate within 5%) | HCn*                                                        |
| ON voltage/ON c     | urrent  | 8VDC or more/2mA or more                | 3.3K                                                        |
| OFF voltage/OFF     | current | 4VDC or less/1mA or less                |                                                             |
| Input resistance    |         | Approx. 3.3kΩ                           | <source type=""/>                                           |
| Response time       | OFF-ON  | 10ms or less (DC24V)                    | + <sup>24V</sup>                                            |
|                     | ON-OFF  | 10ms or less (DC24V)                    | <u>+24V</u>                                                 |
|                     |         |                                         | 3.3K<br>HCn <sup>*</sup><br>3.3K<br>HCn <sup>*</sup><br>24G |
|                     |         |                                         | * HCn = HC1 to HC8                                          |

#### Table 2-11 : Electrical specifications of output circuit

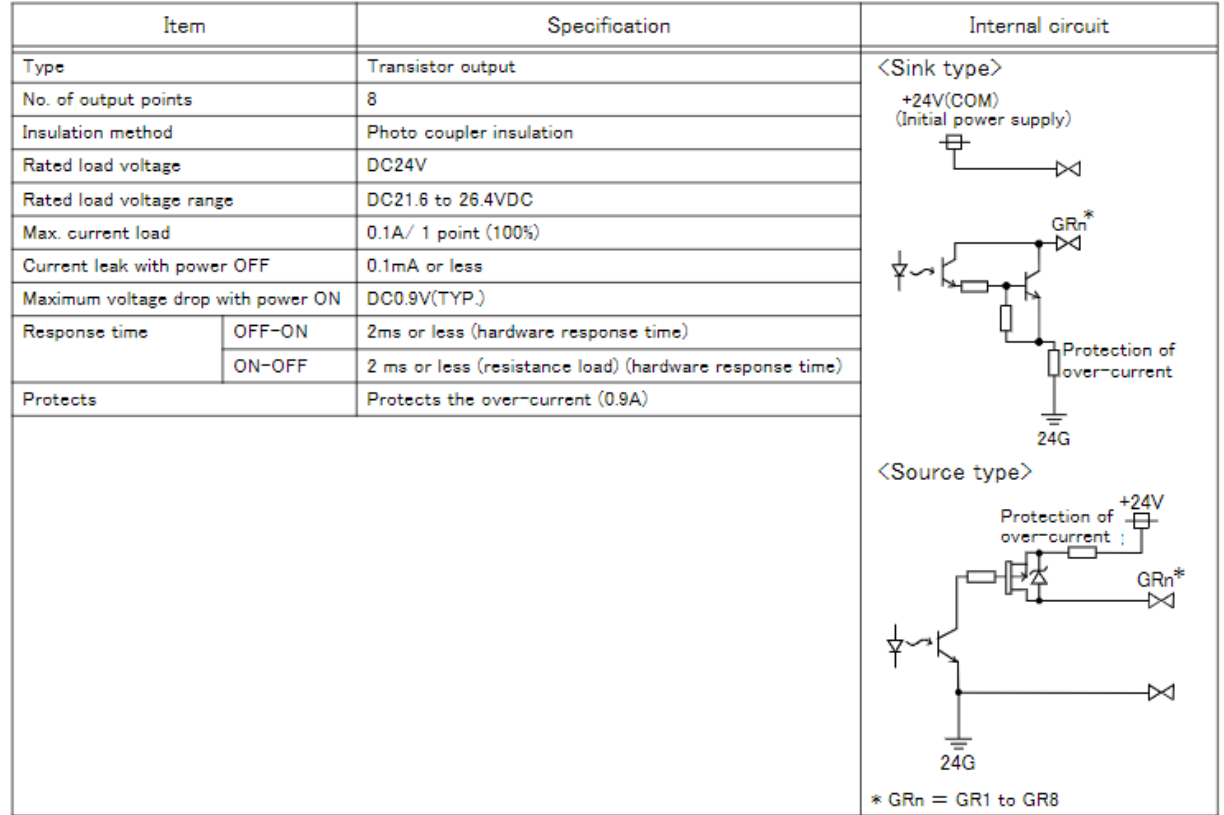

# 2. Kết nối Robot Mitsubishi với PLC Siemens

<Reference> The example of connection with our PLC

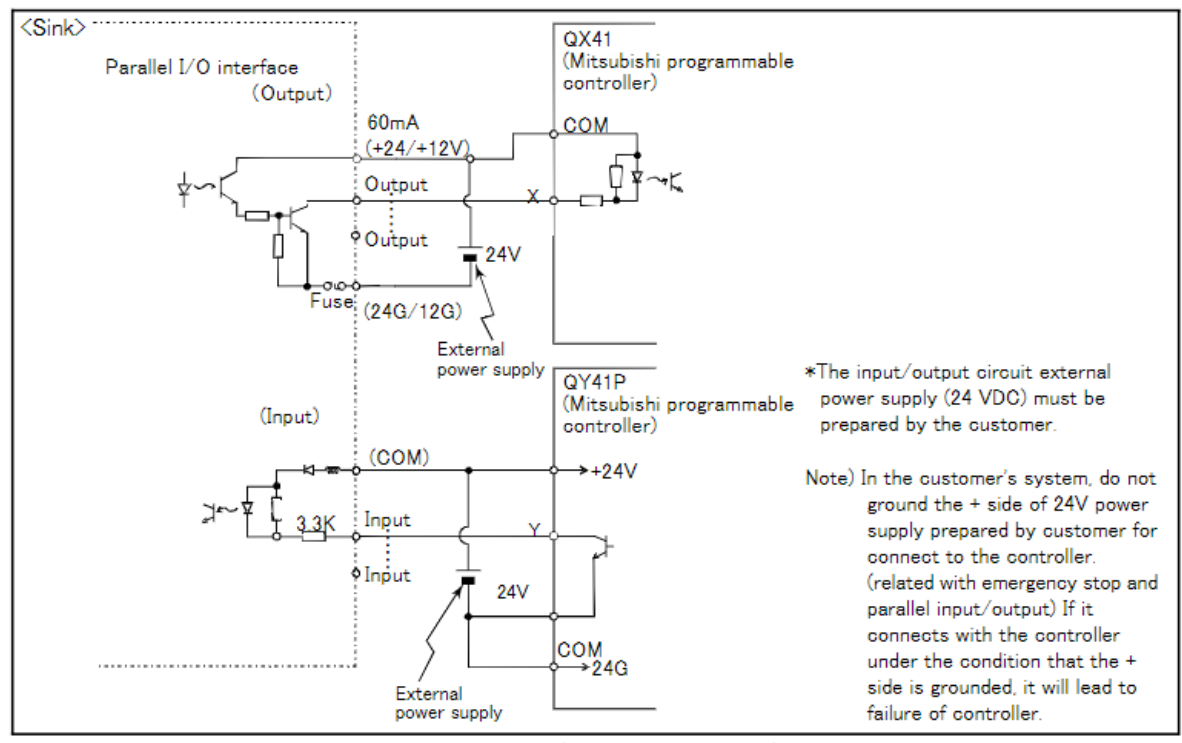

Table 3-17 : Connection with a Mitsubishi PLC (Example of sink type)

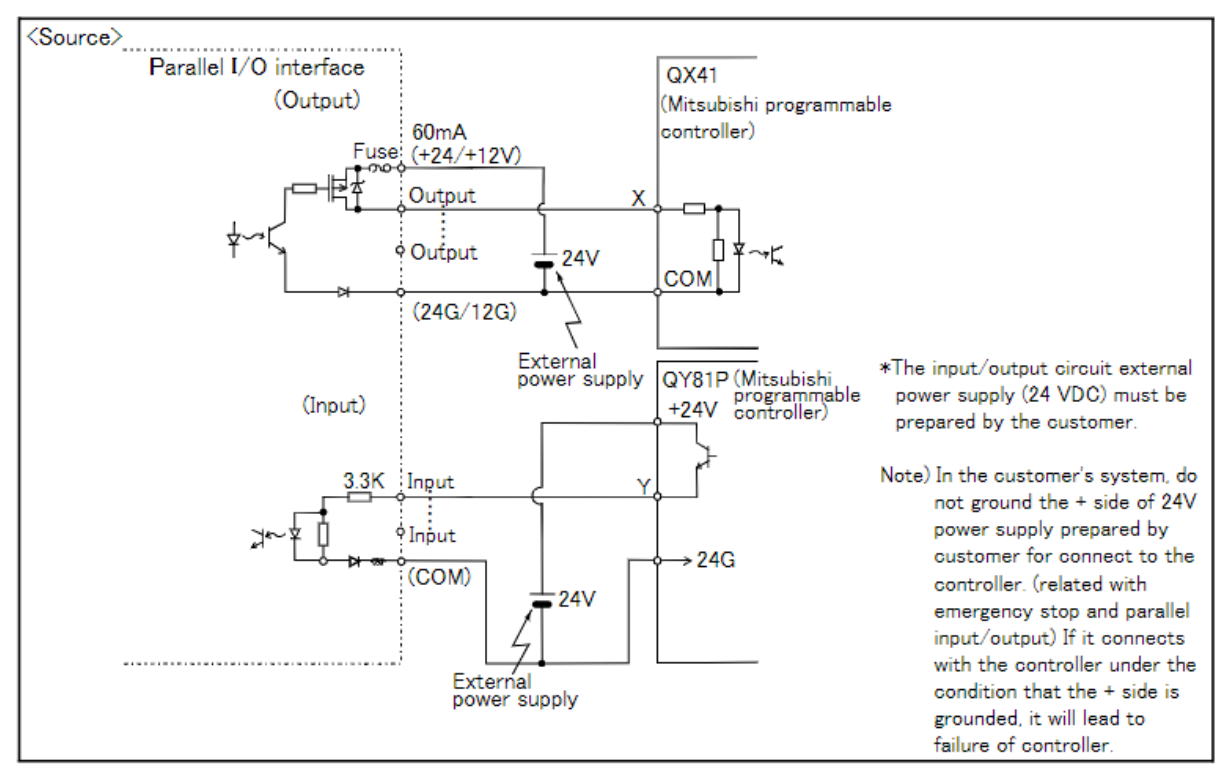

Table 3-18 : Connection with a Mitsubishi PLC (Example of source type)

#### Câu hỏi ôn tập và bài tập:

- Bài Tập 1: Thiết lập kết nối giữa robot và PLC
- Yêu cầu: Thực hiện kết nối giữa robot Mitsubishi và PLC. Kiểm tra tín hiệu giao tiếp giữa hai thiết bị và đảm bảo rằng tín hiệu được truyền đúng cách. Ghi lại quy trình kết nối và kết quả.
- Bài Tập 2: Lập trình plc điều khiển robot
- Yêu cầu: Lập trình PLC để điều khiển một chuỗi chuyển động cơ bản của robot, như di chuyển đến 3 vị trí. Chạy thử và kiểm tra sự phối hợp giữa PLC và robot.

# BÀI 11: LẬP TRÌNH ROBOT KẾT HỢP VỚI TRẠM CẤP PHÔI MĐ15.1-CĐT-B11

#### Giới thiệu:

Bài 11 hướng dẫn cách lập trình robot Mitsubishi để làm việc kết hợp với trạm cấp phôi. Nội dung bao gồm việc thiết lập quy trình cấp phôi tự động, điều khiển robot thực hiện các thao tác nhận và đặt phôi từ trạm cấp phôi. Học sinh sẽ học cách lập trình để robot có thể đồng bộ hóa với hệ thống cấp phôi, đảm bảo sự chính xác và hiệu quả trong quy trình sản xuất. Bài học cung cấp kiến thức và kỹ năng quan trọng để xây dựng các giải pháp tự động hóa tích hợp, giúp nâng cao năng suất và giảm thiểu lỗi trong sản xuất.

#### Mục tiêu:

- Lập trình được trạm cấp phôi.
- Lập trình được Robot kết hợp với trạm cấp phôi.
- Lập trình trạm cấp phôi Sơ đồ bố trí thiết bị

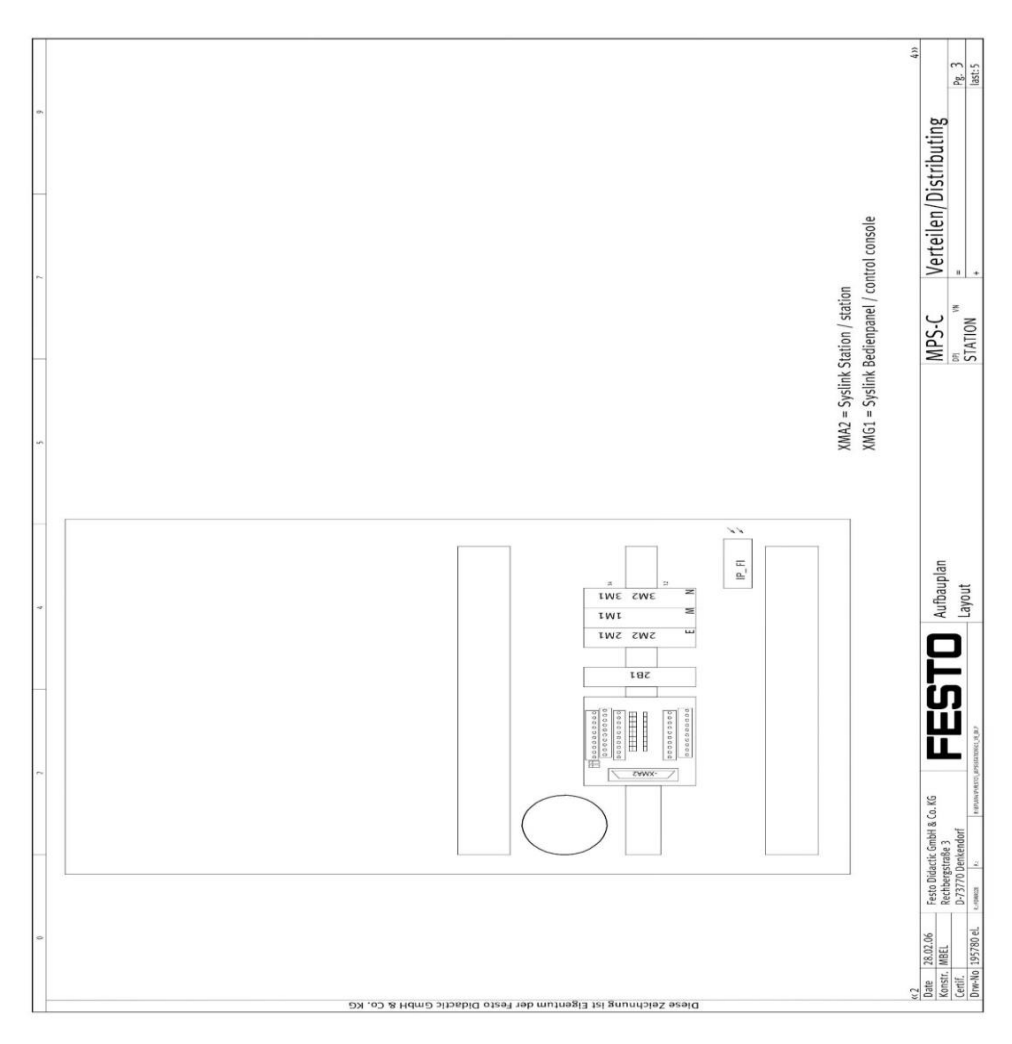

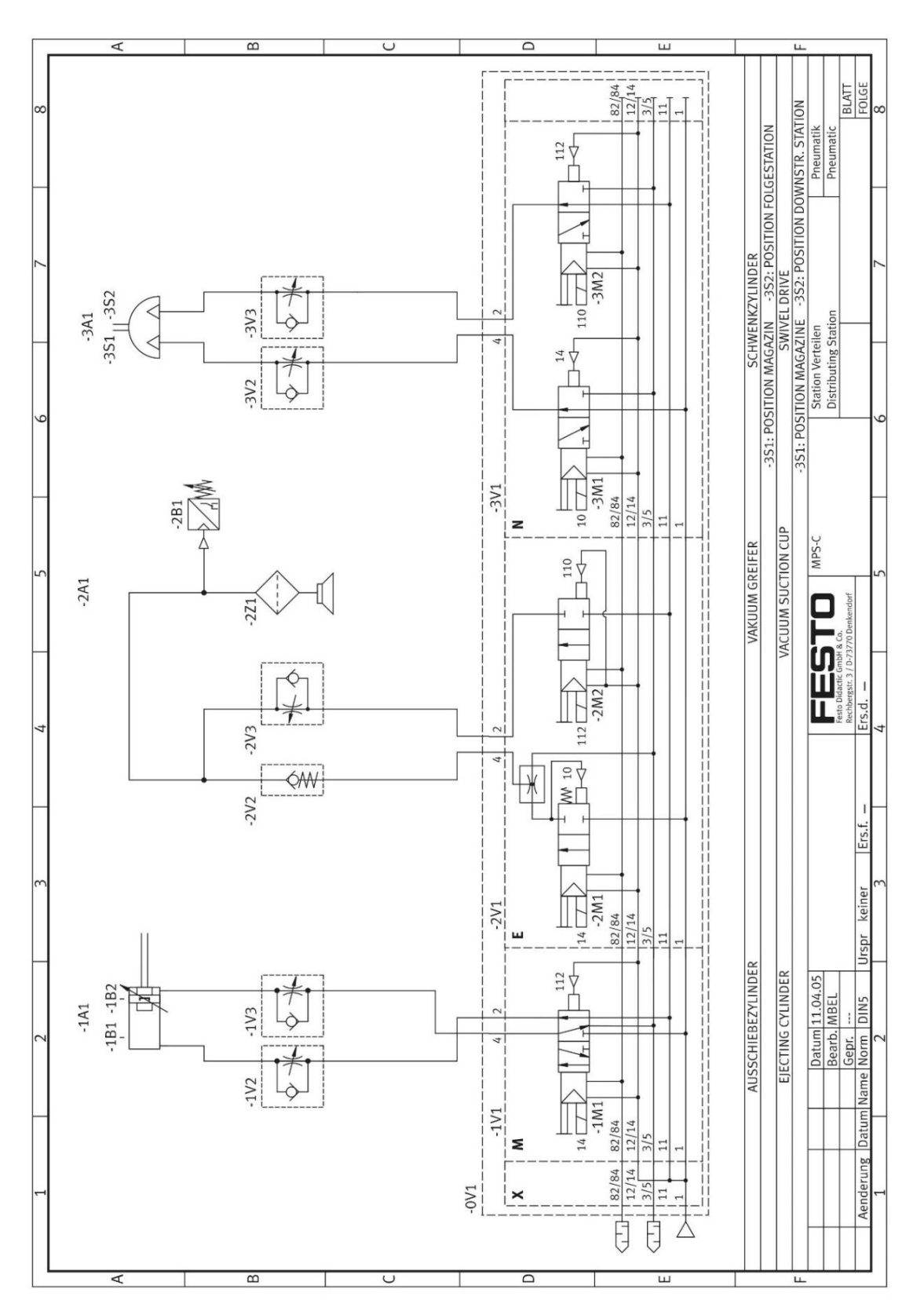

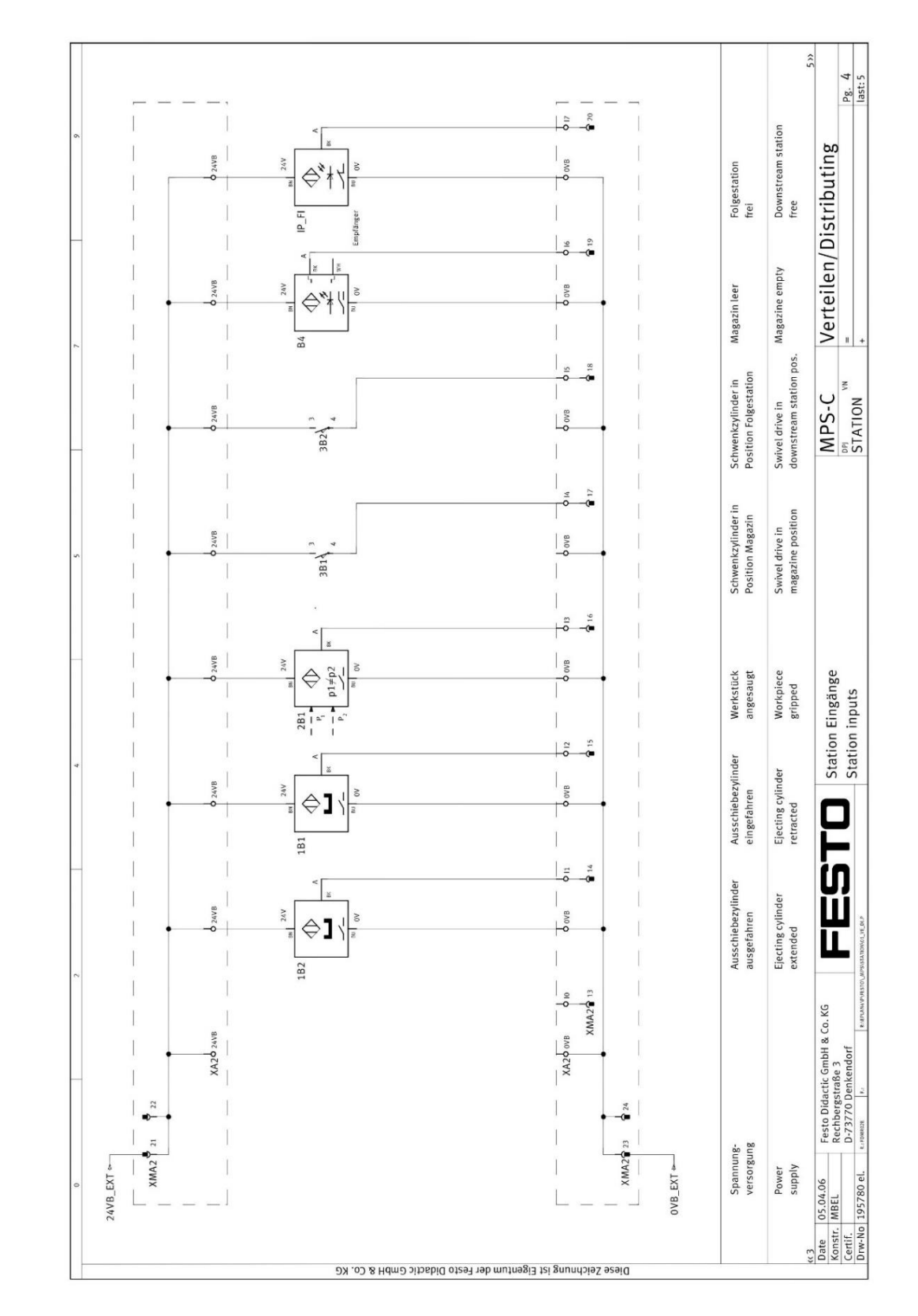

# Sơ đồ Input
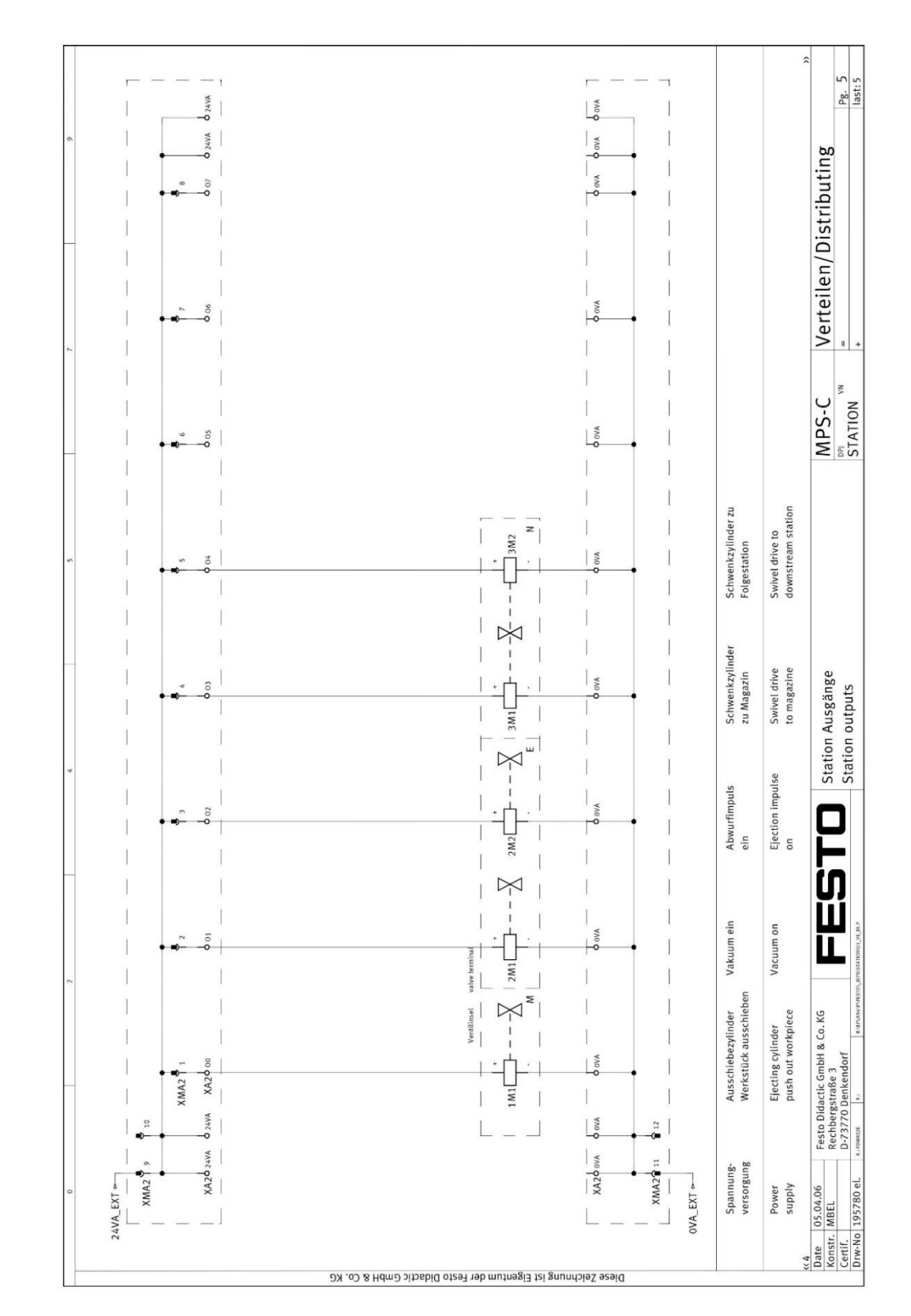

Sơ đồ điện Output

# 2. Lập trình Robot kết hợp với trạm cấp phôi.

Table 2-11 : Electrical specifications of output circuit

| Item                    |               | Specification                                           | Internal circuit                        |
|-------------------------|---------------|---------------------------------------------------------|-----------------------------------------|
| Туре                    |               | Transistor output                                       | <sink type=""></sink>                   |
| No. of output points    |               | 8                                                       | +24V(COM)                               |
| Insulation method       |               | Photo coupler insulation                                | (Initial power supply)                  |
| Rated load voltage      |               | DC24V                                                   |                                         |
| Rated load voltage rang | ;e            | DC21.6 to 26.4VDC                                       |                                         |
| Max. current load       |               | 0.1A/ 1 point (100%)                                    |                                         |
| Current leak with powe  | r OFF         | 0.1mA or less                                           |                                         |
| Maximum voltage drop v  | with power ON | DC0.9V(TYP.)                                            |                                         |
| Response time           | OFF-ON        | 2ms or less (hardware response time)                    |                                         |
|                         | ON-OFF        | 2 ms or less (resistance load) (hardware response time) | over-current                            |
| Protects                |               | Protects the over-current (0.9A)                        |                                         |
|                         |               |                                                         | 24G                                     |
|                         |               |                                                         | <source type=""/>                       |
|                         |               |                                                         | Protection of<br>over-current :<br>GRn* |
|                         |               |                                                         | 24G<br>* GRn = GR1 to GR8               |

| Item                  |                  | Specifications                             | Internal circuit    |  |  |
|-----------------------|------------------|--------------------------------------------|---------------------|--|--|
| Туре                  |                  | DC input                                   |                     |  |  |
| No. of input po       | int              | 1                                          |                     |  |  |
| Insulation meth       | od               | Photo-coupler insulation                   |                     |  |  |
| Rated input vol       | tage             | DC24V                                      | 1.                  |  |  |
| Rated input cu        | rrent            | Approx. 11mA                               | 9<br>+24V(COM)      |  |  |
| Working voltage range |                  | DC 21.6 ~ 26.4V<br>(Ripple rate within 5%) | ₹<br>₹<br>330<br>34 |  |  |
| ON voltage/ON current |                  | DC 8V or more / 2mA or more                |                     |  |  |
| OFF voltage/O         | FF current       | DC 4V or less / 1mA or less                |                     |  |  |
| Input resistanc       | •                | Approx. 2.2 k Ω                            |                     |  |  |
| Response              | OFF → ON         | 1ms or less                                |                     |  |  |
| time                  | ON → OFF         | 1ms or less                                |                     |  |  |
| Common method         |                  | 1 point per common                         |                     |  |  |
| External wire c       | onnection method | Connector                                  |                     |  |  |

| Table 3-4 | - | Special | stop | input | electric | specification |
|-----------|---|---------|------|-------|----------|---------------|
| 1000      |   | opoolai | JUOP | mput  | 01000110 | Spoontoacion  |

# Sơ đồ kết nối PLC's Siemens và Robot Controler

<Reference> The example of connection with our PLC

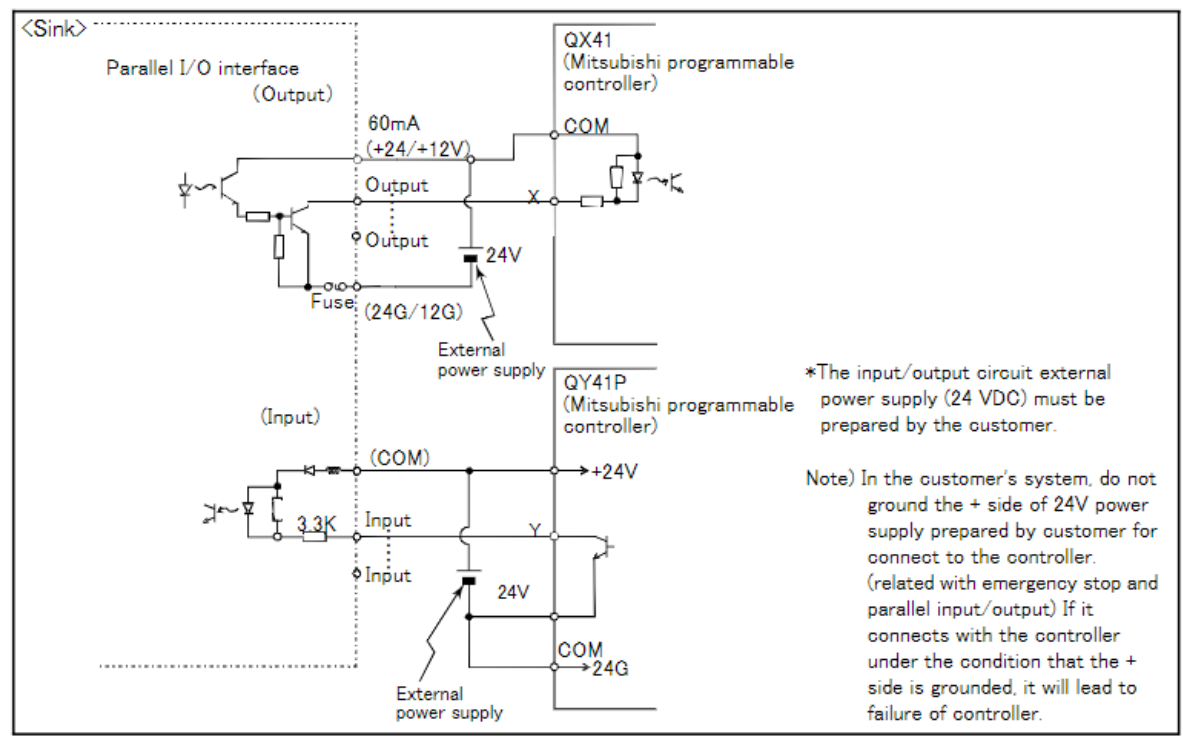

Table 3-17 : Connection with a Mitsubishi PLC (Example of sink type)

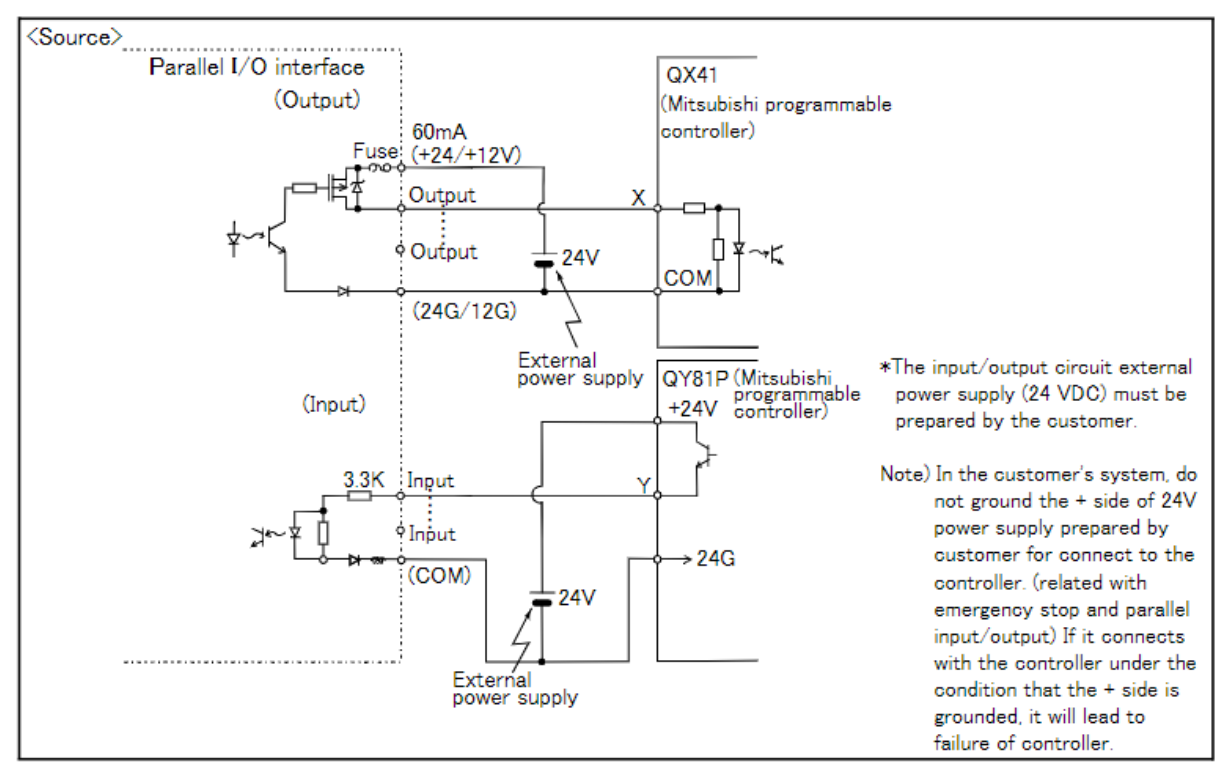

Table 3-18 : Connection with a Mitsubishi PLC (Example of source type)

## Câu hỏi ôn tập và bài tập:

- Bài Tập 1: Lập trình cấp phôi tự động
- Yêu cầu: Tạo một chương trình lập trình robot để nhận phôi từ trạm cấp phôi. Robot cần phải thực hiện các thao tác gắp phôi và đặt chúng vào vị trí xác định. Chạy thử chương trình và ghi lại kết quả.
- Bài Tập 2: Tối ưu hóa quy trình cấp phôi
- Yêu cầu: Điều chỉnh chương trình đã tạo để tối ưu hóa quy trình cấp phôi, bao gồm việc điều chỉnh thời gian chờ và tốc độ di chuyển của robot. Lưu chương trình và chạy thử để kiểm tra hiệu quả sau khi tối ưu.

# BÀI 12: LẬP TRÌNH ROBOT KẾT HỢP VỚI TRẠM TAY GẤP MĐ15.1-CĐT-B12

## Giới thiệu:

Bài 12 hướng dẫn cách lập trình robot Mitsubishi để hoạt động kết hợp với trạm tay gắp. Nội dung bao gồm việc thiết lập quy trình gắp, di chuyển và đặt các vật thể một cách tự động. Học sinh sẽ học cách điều chỉnh các thông số lập trình để robot có thể nhận biết và tương tác chính xác với tay gắp, từ đó thực hiện các thao tác gắp và di chuyển hiệu quả. Bài học cung cấp kiến thức và kỹ năng cần thiết để xây dựng các ứng dụng tự động hóa phức tạp, nâng cao hiệu suất và độ chính xác trong sản xuất.

## Mục tiêu:

- Lập trình được trạm tay gấp.
- Lập trình được Robot kết hợp với trạm tay gấp.
- 1. Lập trình trạm tay gắp.
- Sơ đồ bố trí thiết bị

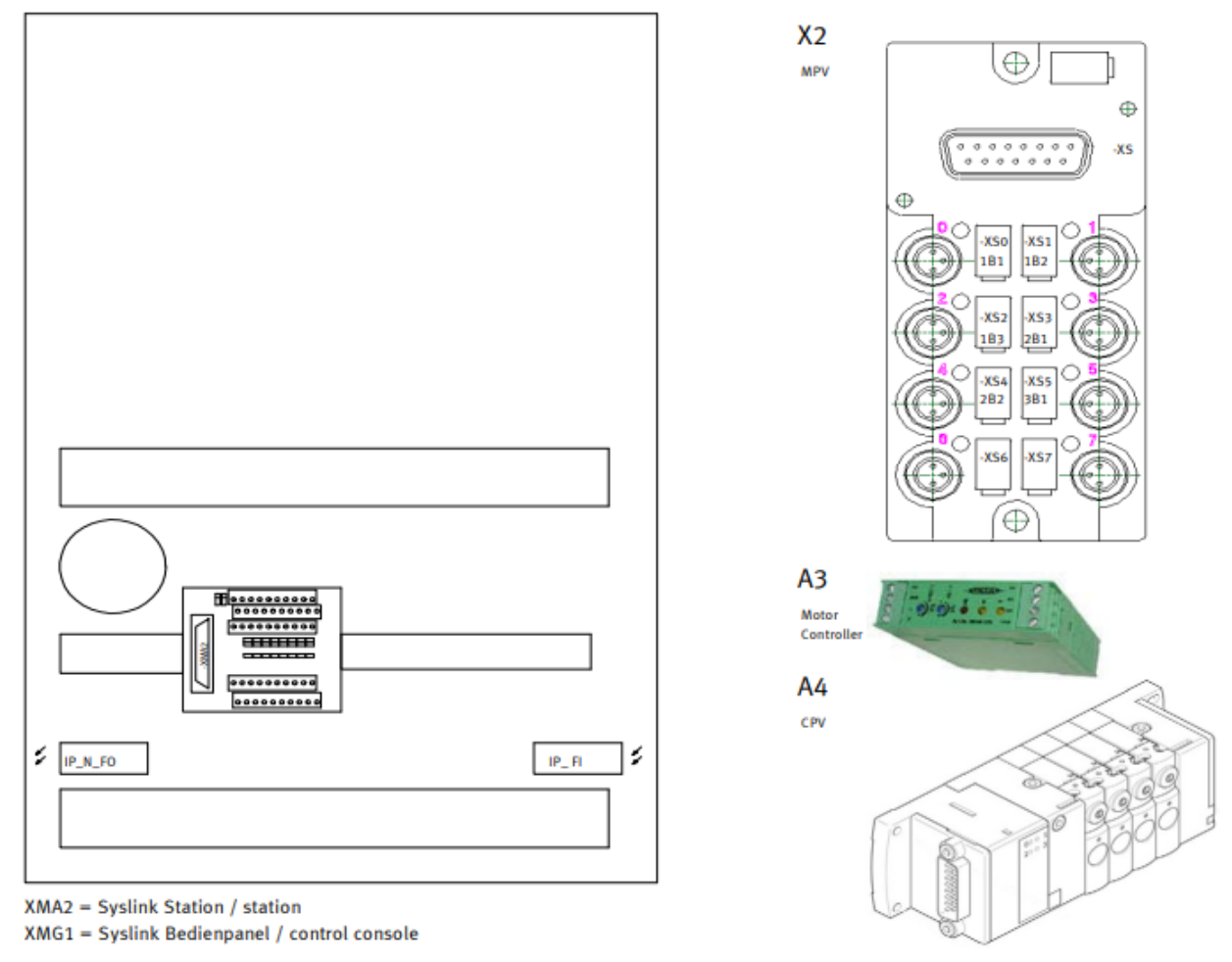

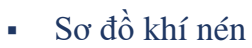

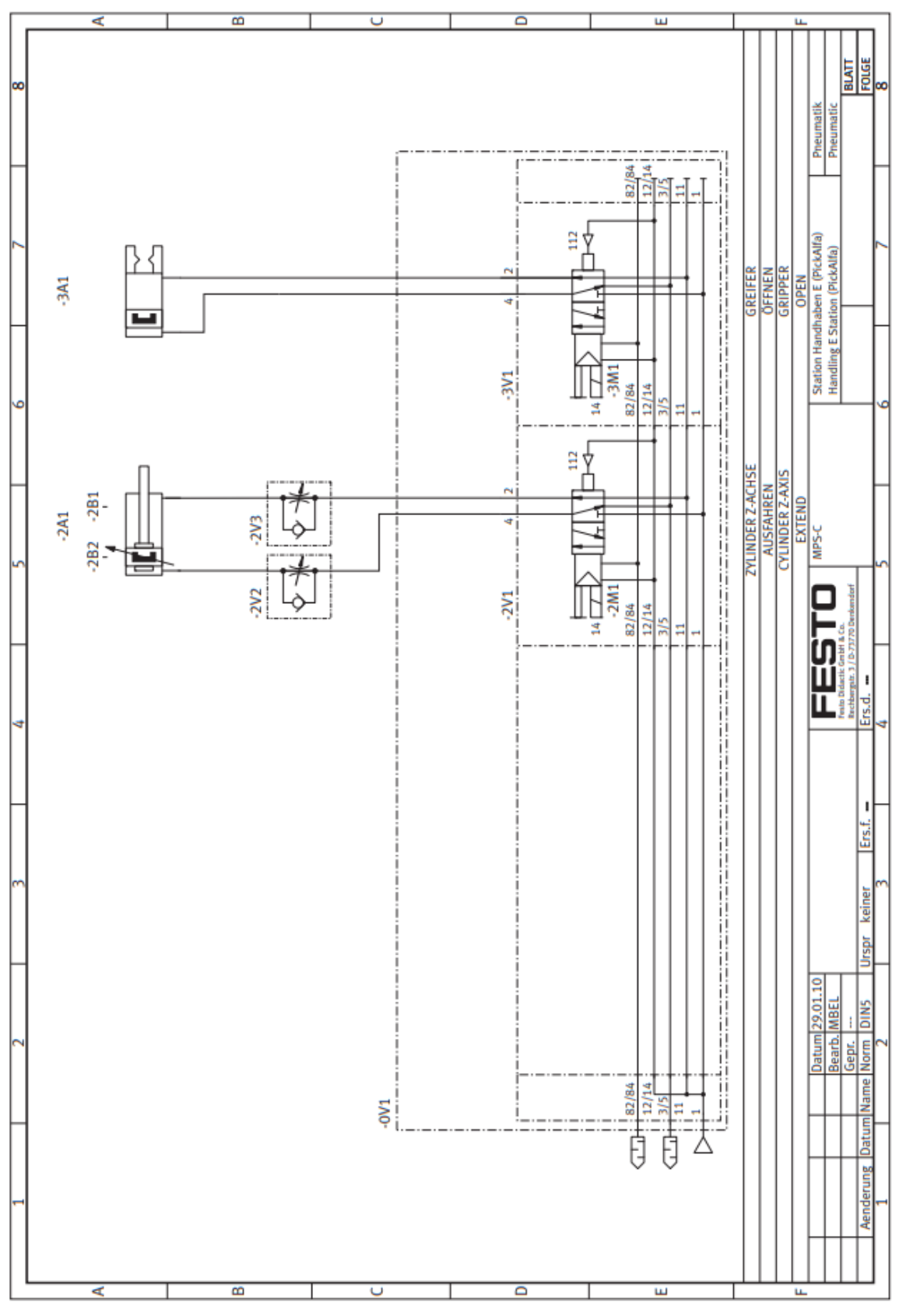

Sơ đồ Input

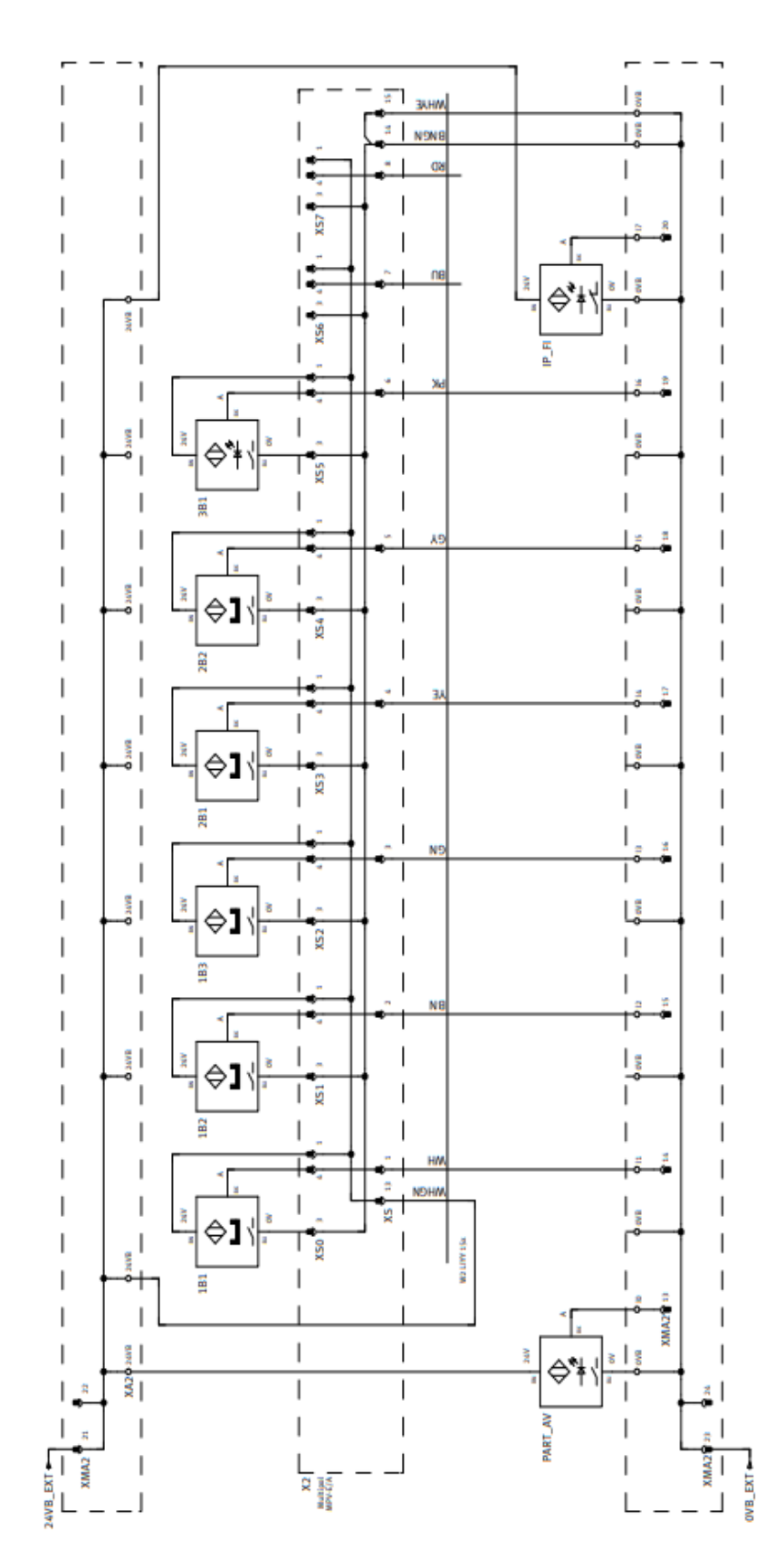

So đồ Output

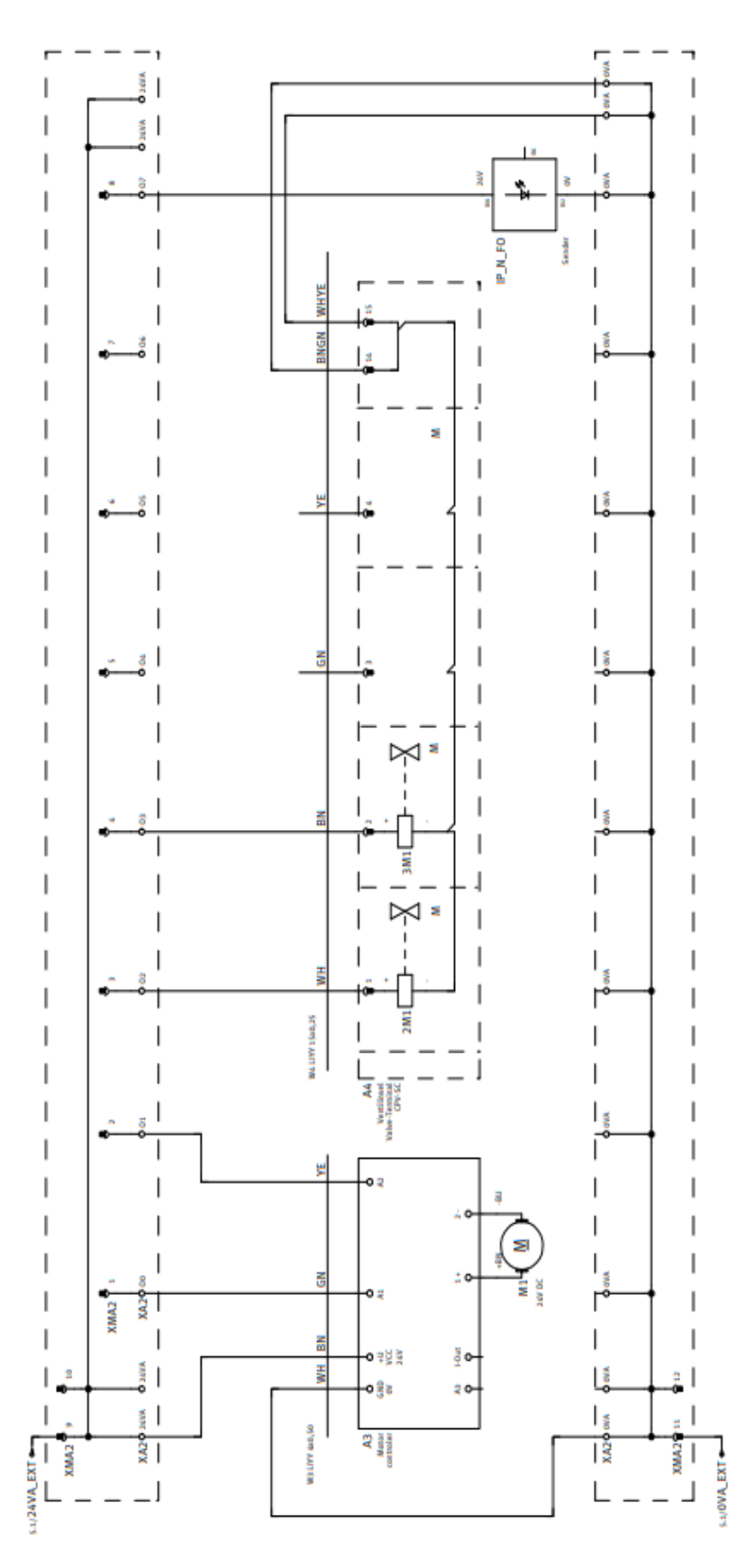

# 2. Lập trình Robot kết hợp với trạm tay gắp.

Table 2-11 : Electrical specifications of output circuit

| Item                    |               | Specification                                           | Internal circuit                             |
|-------------------------|---------------|---------------------------------------------------------|----------------------------------------------|
| Туре                    |               | Transistor output                                       | <sink type=""></sink>                        |
| No. of output points    |               | 8                                                       | +24V(COM)                                    |
| Insulation method       |               | Photo coupler insulation                                | (Initial power supply)                       |
| Rated load voltage      |               | DC24V                                                   |                                              |
| Rated load voltage rang | je            | DC21.6 to 26.4VDC                                       |                                              |
| Max. current load       |               | 0.1A/ 1 point (100%)                                    |                                              |
| Current leak with powe  | r OFF         | 0.1mA or less                                           |                                              |
| Maximum voltage drop    | with power ON | DC0.9V(TYP.)                                            | │ ╵ <sup>⋈</sup> ┺═╋╄┓                       |
| Response time OFF-ON    |               | 2ms or less (hardware response time)                    |                                              |
|                         | ON-OFF        | 2 ms or less (resistance load) (hardware response time) | ] Dever-current                              |
| Protects                |               | Protects the over-current (0.9A)                        |                                              |
|                         |               |                                                         | 24G                                          |
|                         |               |                                                         | <source type=""/>                            |
|                         |               |                                                         | Protection of +24V<br>over-current :<br>GRn* |
|                         |               |                                                         | * GRn = GR1 to GR8                           |

| Item                  |                      | Specifications                             | Internal circuit |  |
|-----------------------|----------------------|--------------------------------------------|------------------|--|
| Туре                  |                      | DC input                                   |                  |  |
| No. of input poi      | nt                   | 1                                          |                  |  |
| Insulation meth       | od                   | Photo-coupler insulation                   |                  |  |
| Rated input vol       | tage                 | DC24V                                      | 1.               |  |
| Rated input cur       | rent                 | Approx. 11mA                               | 9<br>+24V(COM)   |  |
| Working voltage range |                      | DC 21.6 ~ 26.4V<br>(Ripple rate within 5%) | 330              |  |
| ON voltage/ON current |                      | DC 8V or more / 2mA or more                |                  |  |
| OFF voltage/O         | FF current           | DC 4V or less / 1mA or less                |                  |  |
| Input resistance      | •                    | Approx. 2.2 k Ω                            |                  |  |
| Response              | $OFF \rightarrow ON$ | 1ms or less                                |                  |  |
| time                  | ON → OFF             | 1ms or less                                |                  |  |
| Common method         |                      | 1 point per common                         |                  |  |
| External wire c       | onnection method     | Connector                                  |                  |  |

| Table 3-4 | - | Special | stop | input | electric | specification |
|-----------|---|---------|------|-------|----------|---------------|
| 1000      |   | opoolai | JUOP | mput  | 01000110 | Spoontoacion  |

# Sơ đồ kết nối PLC's Siemens và Robot Controler

<Reference> The example of connection with our PLC

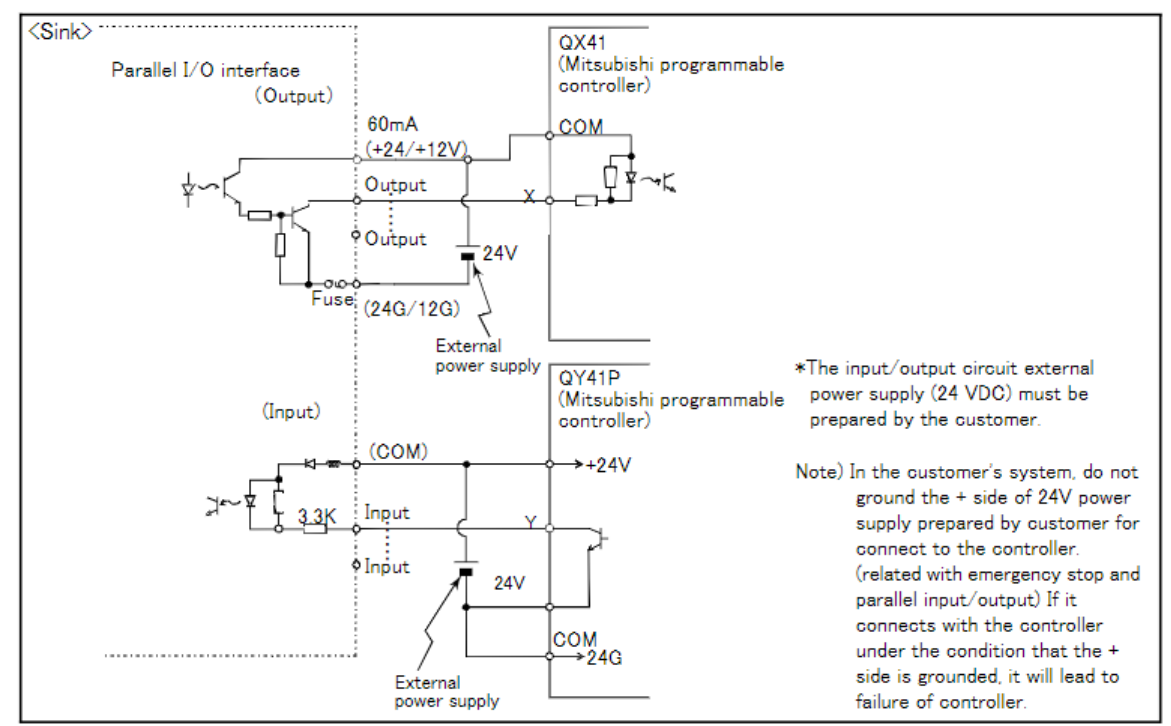

Table 3-17 : Connection with a Mitsubishi PLC (Example of sink type)

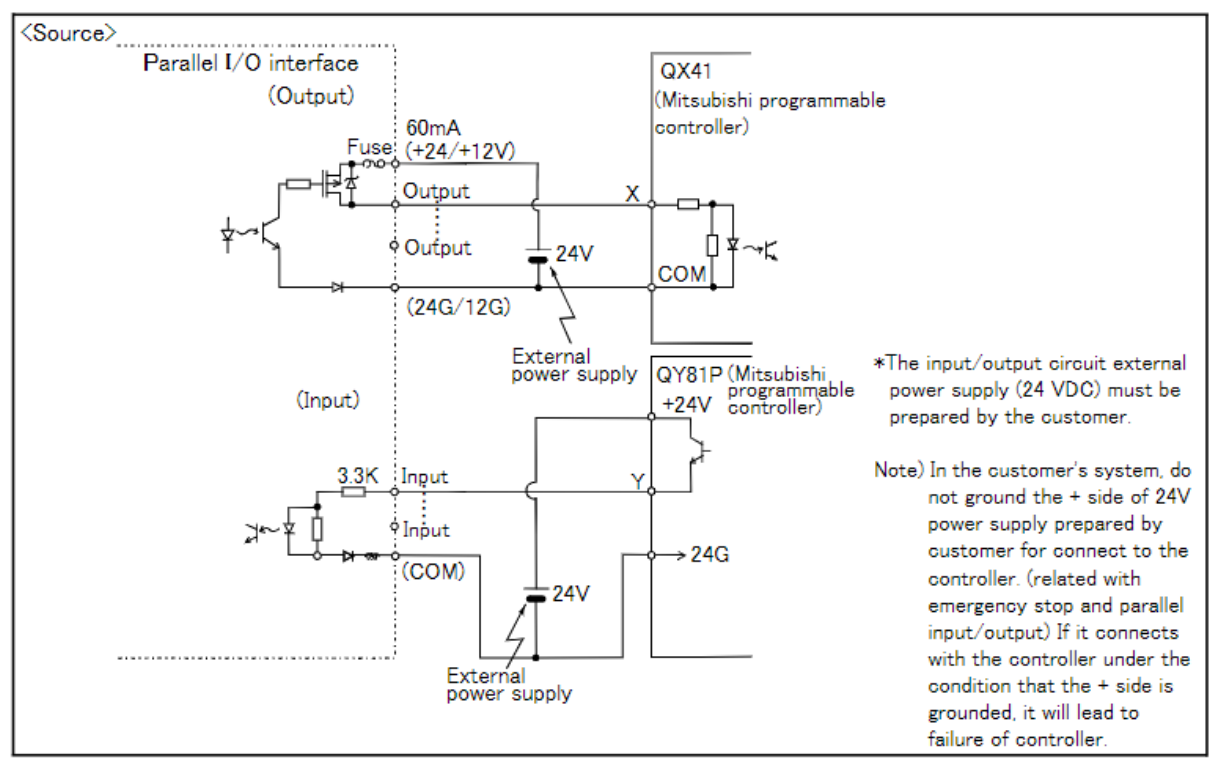

Table 3-18 : Connection with a Mitsubishi PLC (Example of source type)

## Câu hỏi ôn tập và bài tập:

- Bài Tập 1: Lập trình gắp vật thể
- Yêu cầu: Tạo một chương trình để robot hoạt động kết hợp với trạm tay gắp, thực hiện nhiệm vụ gắp một vật thể từ vị trí A và đặt nó vào vị trí B. Chạy thử chương trình và ghi lại kết quả.
- Bài Tập 2: Điều chỉnh thao tác gắp
- Yêu cầu: Chỉnh sửa chương trình để tối ưu hóa các thao tác gắp, bao gồm thời gian mở và đóng tay gắp, cũng như tốc độ di chuyển. Lưu chương trình và kiểm tra hiệu quả sau khi điều chỉnh.

# BÀI 13: BACKUP, KIẾM TRA LÕI VÀ CHỈNH SỬA LÕI MĐ15.1-CĐT-B13

## Giới thiệu:

Bài 13 hướng dẫn học sinh cách sao lưu (backup) chương trình, kiểm tra và khắc phục lỗi trong quá trình vận hành robot Mitsubishi. Nội dung bao gồm các bước thực hiện backup dữ liệu, phát hiện lỗi thông qua các công cụ chẩn đoán, và quy trình chỉnh sửa lỗi để đảm bảo hệ thống hoạt động ổn định. Học sinh sẽ học cách quản lý dữ liệu chương trình và xử lý các sự cố thường gặp, từ đó nâng cao tính an toàn và hiệu quả cho quy trình sản xuất tự động hóa.

#### Mục tiêu:

- Backup được chương trình.
- Kiểm tra và chỉnh sữa được lỗi

#### **1. Backup chương trình:**

Bạn có thể dự phòng thông tin của bộ điều khiển robot vào máy tính.

Bạn có thể đẩy thông tin dự phòng đã được lưu trên máy tính đến bộ điều khiển robot.

| Backup                       | Saves the backup data on the robot controller to the personal   |
|------------------------------|-----------------------------------------------------------------|
| (Robot -> Personal computer) | computer.                                                       |
| Restore                      | Transfers the backup data saved on the personal computer to the |
| (Personal computer -> Robot) | robot controller.                                               |

#### **Backup** (Robot $\rightarrow$ PC)

Bạn có thể lưu thông tin từ bộ điều khiển robot vào file trên máy tính.

Sử dụng hàm Backup khi phần mềm RT ToolBox3 được kết nối với bộ điều khiển robot

Có 2 cách để lưu dữ liệu:

• Backup dữ liệu từ Robot controller

Từ cây thư mục, mở project muốn lưu → chọn [Backup]. Trong cây thư mục backup, "All", "Program", "Parameter", và "Systerm program" được hiển thị.

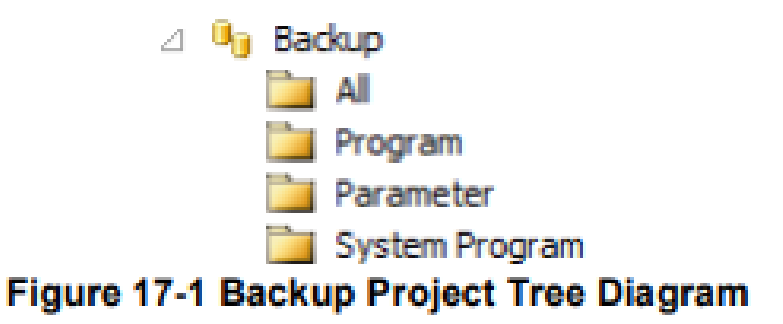

|                | Lưu tất cả các tệp (robot program, parameter files,) trong robot      |  |  |
|----------------|-----------------------------------------------------------------------|--|--|
| Δ11            | Controler vào thư mục được chỉ định.                                  |  |  |
| 7 111          | Thực hiện sao lưu hàng loạt trong quá trình sao lưu và khôi phục cho  |  |  |
|                | cùng một robot.                                                       |  |  |
|                | Lưu chương trình robot vào thư mục được chỉ định.                     |  |  |
| Program        | Chỉ sao lưu chương trình robot. Điều này rất hữu ích khi bạn chỉ muốn |  |  |
|                | khôi phục các chương trình robot cho 1 robot khác.                    |  |  |
|                | Lưu parameter file vào thư mục được chỉ định.                         |  |  |
| Parameter      | Chỉ sao lưu tham số. Điều này hữu ích khi bạn chỉ muốn khôi phục các  |  |  |
|                | parameter cho 1 robot khác.                                           |  |  |
|                | Lưu file chương trình hệ thống vào thư mục được chỉ định              |  |  |
| System Program | System Program bao gồm: biến chương trình. Điều này hữu ích khi bạn   |  |  |
|                | chỉ muốn khôi phục biến chương trình.                                 |  |  |

• Backup dữ liệu từ phần mềm

Điều này thì khả thi khi lưu dữ liệu từ tất cả bộ điều khiển robot được kết nối với phần mềm RT ToolBox3.

Lựa chọn tên cảu workspace và click phải chuột. Hoặc, lựa chọn "Backup" từ project ở mục online và click phải chuột. Lựa chọn "Online project backup". Màn hình backup được hiển thị.

| Workspace       | ų ×                                 | Workspace       | <del>дх</del>         |  |  |  |  |
|-----------------|-------------------------------------|-----------------|-----------------------|--|--|--|--|
| Factory Line #1 |                                     | Factory Line#1  |                       |  |  |  |  |
| 3D Monitor      | Add project                         | 3D Monitor      |                       |  |  |  |  |
| A RC1           | Import project                      | □ □ KC1         |                       |  |  |  |  |
| D Nine          | Update workspace                    | D Inine         |                       |  |  |  |  |
| Backup          | Edit workspace                      | Backup          |                       |  |  |  |  |
| D 🙀 Tool        | Online Project Backup               | D 🙀 Tool        | Restore               |  |  |  |  |
| A KC2           |                                     | ≥ KC2           | Delete All            |  |  |  |  |
|                 |                                     | D 🔤 Online 📃    | Online Project Backup |  |  |  |  |
|                 | <mark>↓</mark>                      |                 | <u>↓</u>              |  |  |  |  |
|                 | 📜 Online Project Backup             |                 | _ = ×                 |  |  |  |  |
|                 | Badkup                              |                 |                       |  |  |  |  |
|                 | Deservation films                   |                 |                       |  |  |  |  |
|                 | Parameter nies                      |                 |                       |  |  |  |  |
|                 | <ul> <li>System programs</li> </ul> |                 |                       |  |  |  |  |
| I               | Parag                               | eter list files |                       |  |  |  |  |
| I               | Comment                             |                 |                       |  |  |  |  |
| I               | Eolder name Backup01                |                 |                       |  |  |  |  |
|                 |                                     |                 | ОК                    |  |  |  |  |

Figure 17-6 Online Project Backup

Lựa chọn biểu tượng backup từ "Baclup". Nhập tên thư mục đích sao lưu vào ô "Folder names", và sau đó click [OK].

Tên thư mục sẽ được thêm cho mỗi project.

Màn hình xác nhận sao lưu sẽ được hiển thị. Sau khi xác nhận, nhấn [Yes]. Sau đó quá trình sao lưu sẽ được bắt đầu.

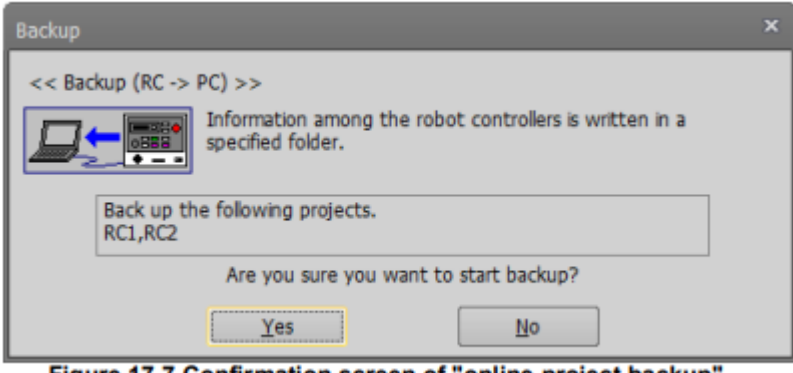

Figure 17-7 Confirmation screen of "online project backup"

# • Backup (PC $\rightarrow$ Robot)

Bạn có thể chuyển dữ liệu trên máy tính vào bộ điệu khiển robot.

Sử dụng hàm khôi phục khi kết nối với bộ điều khiển.

Từ cây thư mục project $\rightarrow$  mở [Backup]  $\rightarrow$  trên cây backup $\rightarrow$  "All"  $\rightarrow$  "Program"  $\rightarrow$  "Parameter", và "Systerm program" được hiển thị.

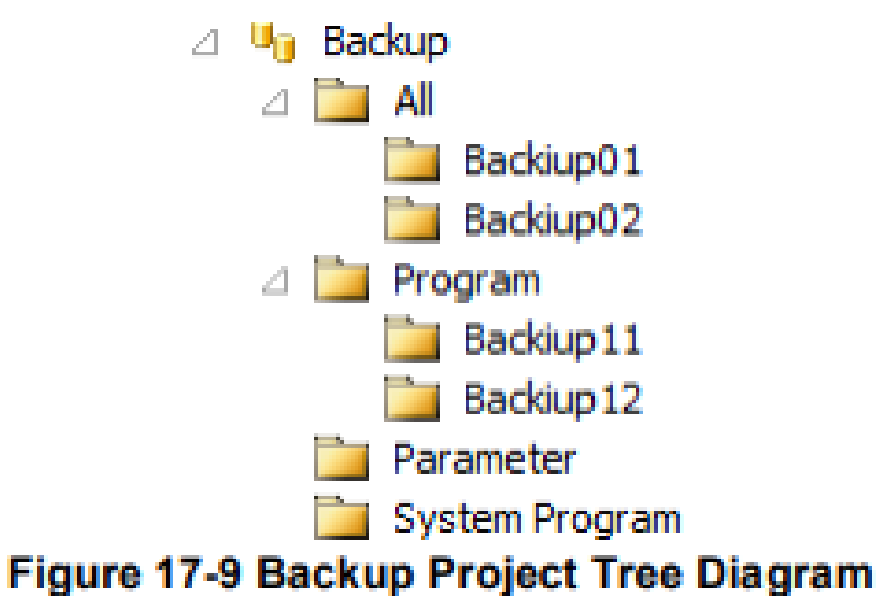

## 2. Kiểm tra và chỉnh sửa lỗi

Tham khảo tài liệu "CR750/CR751 Controller Instruction Manual Troubleshooting" để kiểm tra lỗi và cách khắc phục sự cố.

#### Câu hỏi ôn tập và bài tập:

- Bài Tập 1: Sao lưu (backup) chương trình robot
- Yêu cầu: Thực hiện sao lưu chương trình hiện có của robot Mitsubishi lên thiết bị lưu trữ. Ghi lại quy trình và kiểm tra xem dữ liệu đã được sao lưu thành công chưa.
- Bài Tập 2: Kiểm tra và sửa lỗi chương trình
- Yêu cầu: Chạy chương trình robot và kiểm tra xem có lỗi nào phát sinh không. Nếu có lỗi, chỉnh sửa chương trình để khắc phục và chạy thử lại để đảm bảo chương trình hoạt động đúng.

# BÀI 14: ÔN TẬP VÀ KIẾM TRA MĐ15.1-CĐT-B14

## Giới thiệu

Bài 14 tập trung vào việc ôn tập toàn bộ các kiến thức và kỹ năng đã học về vận hành và lập trình robot Mitsubishi. Học sinh sẽ tham gia kiểm tra thực hành và lý thuyết để đánh giá mức độ hiểu biết và khả năng áp dụng các kiến thức vào thực tế. Đây là cơ hội để củng cố và hoàn thiện kỹ năng trước khi kết thúc khóa học.

### Mục tiêu:

- Củng cố kiến thức và kỹ năng vận hành, lập trình robot Mitsubishi.
- Đánh giá khả năng áp dụng các kỹ năng đã học vào thực tế.
- Xác định các điểm cần cải thiện và hoàn thiện kỹ năng vận hành, lập trình robot.
- Chuẩn bị cho việc sử dụng robot Mitsubishi trong môi trường công nghiệp thực tế.

# 1. Ôn tập

- Lý thuyết: Ôn lại các khái niệm về vận hành robot Mitsubishi trong các chế độ Joint, Tool, và Work. Nắm vững cách lập trình, chỉnh sửa chương trình và kết nối robot với các thiết bị phụ trợ như PLC, trạm cấp phôi, và tay gắp.
- Thực hành: Ôn luyện các thao tác vận hành thực tế, từ di chuyển robot trong các chế độ khác nhau đến lập trình các nhiệm vụ phức tạp. Kiểm tra lại các bước sao lưu, phát hiện và sửa lỗi trong chương trình.

# 2. Kiểm tra

- Phần Lý Thuyết: Trả lời các câu hỏi về các chế độ vận hành robot (Joint, Tool, Work), lập trình robot Mitsubishi, cách kết nối với PLC và các thiết bị ngoại vi.
- **Phần Thực Hành:** Thực hiện lập trình và vận hành robot để hoàn thành một nhiệm vụ cụ thể (di chuyển đến vị trí, gắp và đặt vật thể). Đảm bảo kiểm tra độ chính xác của chương trình và khả năng khắc phục lỗi khi phát sinh.

## 3. Rút kinh nghiệm, cải tiến

Cần nắm vững các thao tác vận hành và lập trình để tránh lỗi trong quá trình thực hiện. Kiểm tra kỹ chương trình trước khi chạy để đảm bảo tính chính xác và an toàn. Tối ưu hóa chương trình để rút ngắn thời gian thực hiện, tăng hiệu suất làm việc của robot. Tăng cường kỹ năng kiểm tra và chỉnh sửa lỗi để đảm bảo quy trình vận hành ổn định hơn.

# TÀI LIỆU THAM KHẢO

- Nguyễn Trường Thịnh (2014). Giáo trình: Kỹ THUẬT ROBOT. NXB đại học quốc gia thành phố Hồ Chí Minh.
- Mitsubishi Industrial Robot. CR750/CR751 Series Controller Instruction manual Detailed explanations of functions and operations
- Mitsubishi Industrial Robot. CR750/CR751 Controller Instruction manual Troubleshooting.